| COLORADO DEPARTMENT OF TRANSPORTATION Secti | on: 9A              |
|---------------------------------------------|---------------------|
| STAFF BRIDGE Effect                         | tive: April 1, 2002 |
| BRIDGE RATING MANUAL Super                  | sedes: July 1, 1995 |

SECTION 9A - PRESTRESSED CONCRETE GIRDER BRIDGES

#### 9A-1 INTRODUCTION TO RATING PRESTRESSED CONCRETE GIRDER BRIDGES

This section together with section 1, presents the policies and guidelines for rating prestressed concrete girders. Policies are itemized in subsection 9A-2, while supporting guidelines are summarized in subsections 9A-2, 3, 4, and 5.

The types of girders covered by this section include precast pretensioned girders as described below:

CPG - Concrete Prestressed Girder
 CPGC - Concrete Prestressed Girder Continuous
 CDTPG - Concrete Double-Tee Prestressed Girder
 CBGP - Concrete Box Girder Prestressed
 CBGCP - Concrete Box Girder Continuous Prestressed

#### 9A-2 POLICIES AND GUIDELINES FOR RATING PRESTRESSED CONCRETE GIRDER BRIDGES

## I. General

- A. Prestressed concrete girders, either simple span, or simple spans made continuous, shall be rated using the VIRTIS computer program. Refer to subsection 9A-3 for information on this program.
- B. When the LFD method is used for rating girders, unless a more rational methodology like the modified compression field theory in the AASHTO LRFD code is adopted for use, prestressed girders shall not be rated for shear. However, during the design process, all prestressed girders shall be checked for shear using the appropriate AASHTO code.
- C. Double-tee structures without a poured in place composite deck or a full depth diaphragm shall use the live load distribution factor as prescribed in the AASHTO LRFD Specifications. The exterior girder distribution factor shall be calculated using the lever rule.
- D. Double-tee structures with a poured in place composite deck or a full depth rigid diaphragm/bracing system with a rotational stiffness roughly equal to a poured in place deck, the live load distribution factor for Concrete T-Girders as prescribed in Table 3.23.1 of the AASHTO Standard Specifications for Highway Bridges, 16<sup>th</sup> Edition, shall be used.
- E. When using the AASHTO LRFD Multi-Beam live load distribution factor and load restrictions are required, a rational method may be used for the live load distribution factor calculation, including the use of the LDFAC program.

| April 1, 2002 | Section 9A | Page 2 of 140 |
|---------------|------------|---------------|
|---------------|------------|---------------|

- F. The rater shall be responsible for determining whether stress-relieved or low-relaxation strands were used in the bridge. If it is not possible to discern what type of strand was used, then the rater shall assume that stress-relieved strands were used prior to December, 1983, and low-relaxation strands thereafter.
- G. Prestressed concrete girder bridges with complex geometric alignment i.e., flared girder bridges or girders with a variable overhang, shall be modeled as simple, straight beams on pin or roller supports. The Virtis program output results can then be supplemented by hand calculations to consider any significant influences, as necessary.
- H. For effective slab widths, the b in the equation (12t+b) shall be the width of the top flange of the girder, not the web.

## II. Girders Requiring Rating

- A. Interior Girders A rating is required for the critical interior girder. More than one interior girder may require an analysis due to variation in span length, girder size, girder spacing, number of prestressing strands, differences in loads or moments, concrete strength, etc.
- B. Exterior Girders An exterior girder shall be rated under the following guidelines:

1. When the section used for an exterior girder is different than the section used for an interior girder.

2. When the overhang is greater than S/2.

3. The exterior unit of a multi-beam structure should be rated if it does not have a cast-in-place composite slab. For this case the dead loads due to sidewalks, curbs and railing shall be applied to only the exterior unit.

4. When the rater determines the rating would be advantageous in analyzing the overall condition of a structure.

## III. Calculations

- A. A set of calculations, separate from computer output, shall be submitted with each rating. These calculations shall include derivations for dead loads, derivations for live load distribution factors, and any other calculations or assumptions used for rating. The rater shall also indicate whether stress-relieved or low-relaxation strands were used in the rating calculations.
- B. Dead Loads

1. The final sum of all the individual weight components for dead load calculations may be rounded up to the nearest 5 pounds.

| April  | 1.  | 2002 |
|--------|-----|------|
| 110111 | ± / | 2002 |

2. Dead loads applied after a cast-in-place concrete deck has cured shall be distributed equally to all girders and, when applicable, treated as composite dead loads. Examples include asphalt, curbs, sidewalks, railing, etc.

3. Dead loads applied before a cast-in-place concrete deck has cured shall be distributed to the applicable individual supporting girders and treated as non-composite loads. Examples of this type of dead load are deck slabs, girders and diaphragms.

4. Use 5 psf for the unit weight of formwork when it is likely the formwork will remain in place.

5. The method of applying dead loads due to utilities is left to the rater's discretion.

# IV. Simple and Continuous Span Bridges

Simple span prestressed girders shall be rated as simple span members for all loads( i.e. DL1, DL2, LL+I loads). Span length shall be taken as the distance between the centerline of bearing at abutments or supports.

Simple span prestressed girders made continuous for composite dead loads and live load plus impact, shall be rated as continuous members for these loads. Span lengths shall be taken as the distance from centerline of bearing at the abutment to centerline of pier, and centerline of pier to centerline of pier as applicable.

The negative moment analysis at centerline of piers shall be based on the Ultimate Strength (Load Factor) method. The girder's primary negative moment reinforcement and only the top layer of the slab's distribution reinforcement, within the effective slab width, shall be used in the analysis.

Prestressed girder end blocks, if present, shall not be used in the analysis.

Simple span prestressed girders made continuous for composite dead loads and live load plus impact, and if the specified compressive strength of concrete (28 days of age) used in the girders changes from span to span, only the girder with the least compressive strength shall be used to model the entire structure.

# V. Rating Reporting/Package Requirements

The rater and checker shall complete the rating documentation as described in Section 1 of this manual. The rating package requirements shall be per Section 1-13 of this manual and as amended herein:

| Apri     | 1 | 1, | 2002 |
|----------|---|----|------|
| <u> </u> |   |    |      |

**Consultant designed projects** - Before finalizing the rating package and when VIRTIS is used as the analysis tool, the Rater shall verify with the Staff Bridge Rating Coordinator that the version number of the program being used is identical to CDOT'S version number. Data files created using a lower version of the program shall be rejected. It is required for the CDOT data archive, since the data base management feature inside the program would not work satisfactorily. After the analysis is completed, the rater shall save the data file. When saving is finalized, the rater shall export the data file in \*.bbd format (i.e., F-17-IE.bbd format; bbd = BRIDGEWare Bridge Data File) on an IBM- compatible 3.5" PC Disk for delivery with the rating package. Also, the version number used during analysis shall be typed on the diskette label. This ensures proper importation of bridge data archive by the Staff Bridge at a later date.

| April 1, 2002 | Section 9A | Page 5 of 140 |
|---------------|------------|---------------|
|---------------|------------|---------------|

# 9A-3 GUIDELINES FOR USING THE VIRTIS RATING PROGRAM

The VIRTIS computer program performs the analysis and rating of simple span and multispan prestressed girder bridges. It uses the BRASS ASD or the BRASS LFD engine for analysis. This program was developed in accordance with the AASHTO STANDARD SPECIFICATIONS, 16TH EDITION AND THE AASHTO MANUAL FOR CONDITION EVALUATION OF BRIDGES.

A maximum of thirteen (13) spans and twelve (12) girder lines can be modeled using the program. When a structure model is finalized, it can be rated using the ASD or the LFD method. The LRFD rating module is currently being developed and will be available in the future. When a structure model is being generated and before any analysis can be performed, it is recommended that Virtis users save the data to memory periodically. This can be accomplished by using the File and Save feature of this program.

The library explorer can be used to save commonly used items (beam shapes, non standard vehicles, materials, appurtenances etc.) and this eliminates the need for all users to define the same items repeatedly throughout the program. Once a new girder shape is defined or copied from the library, Virtis automatically computes the required section properties and beam constants.

Dead load due to the girder self weight, deck slab and appurtenances (i.e. rails, median barrier etc.) are calculated automatically by the program. Dead load due to the haunch, wearing surface and stiffener weight (for steel bridges) are defined by the user. For a detailed description of the girder loads, refer to the Opis/Virtis Help Menu index item - dead loads. During modeling a structure, help menu can also be activated by using the F1 key when the user requires clarification on a particular item in the GUI window.

In the Live Load Distribution Factor window, when the compute button is used to calculate the DF's automatically by the program, Virtis users shall verify that these numbers are accurate and are equal to their calculated numbers.

For prestressed girder bridges, in addition to using the BRASS LFD engine for analysis, all serviceability checks/rating per Article 6.6.3.3 of the AASHTO Manual For Condition Evaluation Of Bridges shall be performed using the BRASS ASD engine.

All Colorado BT girder shapes, the Colorado permit vehicle, the Colorado posting trucks and the Interstate posting trucks have been added to the Virtis library explorer and may be copied by the user. The Staff Bridge Rating Coordinator shall be responsible for updating existing information or adding new information (i.e. beam shapes, vehicles etc.) to the library explorer.

The configuration browser provides access to the configuration features of Virtis. It may be employed to provide specific access privileges, i.e. read, write, delete etc., to the users. This feature is extremely powerful, since Virtis/Opis uses and shares bridge data from one common source. Therefore, it is required that users of this program create a folder from the bridge explorer window (EXAMPLE: MY FOLDER OR YOUR LAST NAME) before creating the model for a new structure.

| April 1, 2002 | Section 9A | Page 6 of $140$ |
|---------------|------------|-----------------|
|---------------|------------|-----------------|

# 9A-4 RATING PRESTRESSED CONCRETE GIRDER BRIDGES DESIGNED BY LOAD FACTOR METHOD

All ratings should be performed in accordance to the AASHTO Manual For Condition Evaluation of Bridges and the appropriate Articles of AASHTO Bridge Design Specifications. The capacity of prestressed concrete members should be evaluated for strength requirements (at both Inventory and Operating level) stated in the AASHTO Design Specifications Article 9.17. At the Inventory level, Serviceability requirements should also be considered. The basic rating equation (6-1a) of the Manual For Condition Evaluation of Bridges may be used if checking the crack serviceability limit state with  $A_1=1.0$ ,  $A_2=1.0$ , and C=M<sup>\*</sup><sub>cr</sub>. Typically, prestressed concrete members used in bridge structures will meet the minimum reinforcement requirements of Article 9.18.2.1 of the AASHTO Design Specifications. While there is no reduction in the flexural strength of the member in the event that these provisions are not satisfied, an owner, as part of the flexural rating may choose to limit live loads to those that preserve the relationship between  $\phi M_n$  and  $M^*_{cr}$  by adjusting the capacity value "C" in the rating equation (6-1a). Thus when  $\phi M_n < 1.2 M_{cr}^*$ , the adjusted "C" becomes  $(k)(\phi)(M_n)$  where  $k = (\phi M_n)/(1.2M_{cr}^*)$ . Non Prestressed Reinforcement may be considered as per AASHTO Specifications Article 9.19.

The following equations regarding Load Factor rating of pretensioned and postensioned concrete members are furnished:

## INVENTORY RATING

$$RF = \frac{6\sqrt{F'_{C} \pm F_{D} \pm F_{P} \pm F_{S}}}{F_{LL+I}}$$
 Equation (1) Concrete Tension

$$RF = \frac{.6F'_{C} \pm F_{D} \pm F_{P} \pm F_{S}}{F_{LL+I}}$$
 Equation (2) Concrete Compression

$$RF = \frac{.4F'_{C} \pm 1/2(F_{D} \pm F_{P} \pm F_{S})}{F_{LL+I}}$$
 Equation (3) Concrete Compression

$$RF = \frac{0.8F_{Y}^{*} \pm F_{D} \pm F_{P} \pm F_{S}}{F_{LL+I}}$$
 Equation (4) Prestressing Steel Tension

$$RF = \frac{\phi R_n \pm 1.3D \pm 1.0S}{2.17L}$$
 Equation (5) Flexural & Shear Strength

| April 1, 2002 | Section 9A | Page 7 of 140 |
|---------------|------------|---------------|
| -             |            |               |

OPERATING RATING

$$RF = \frac{\phi R_n \pm 1.3D \pm 1.0S}{1.3L}$$
 Equation (6) Flexural & Shear Strength

$$RF = \frac{0.9F_{Y}^{*} \pm F_{D} \pm F_{P} \pm F_{S}}{F_{LL+I}}$$
 Equation (7) Prestressing Steel Tension

| RF         | = Rating Factor                                                                                |
|------------|------------------------------------------------------------------------------------------------|
| $F'_{C}$   | = Concrete Compressive Strength                                                                |
| $F_D$      | = Unfactored dead load stresses                                                                |
| $F_P$      | = Unfactored stress due to prestress force after all losses                                    |
| $F_{S}$    | = Unfactored stress due to secondary prestress forces                                          |
| $F_{LL+I}$ | = Unfactored live load stress including impact                                                 |
| $\Phi R_n$ | = Nominal strength of section $(\varphi M_n \text{ or } \varphi V_n)$ satisfying the ductility |
|            | limitations of Article 9.18 and Article 9.20 of the AASHTO Standard                            |
|            | Specifications. Both moment $(\phi M_n)$ and shear $(\phi V_n)$ should be evaluated.           |
| D          | = Unfactored dead load moment or shear                                                         |
| S          | = Unfactored prestress secondary moment or shear                                               |
| L          | = Unfactored live load moment or shear including impact                                        |
| $F_Y^*$    | = Prestressing steel yield stress                                                              |
| $M^*_{cr}$ | = Cracking Moment per AASHTO article 9.18                                                      |

# NOTE:

Equation (7) can control rating when at least one strand is near the extreme tension fiber and the C.G. of the prestressing is near the neutral axis.

| April 1, 2002 | Section 9A | Page 8 of 140 |
|---------------|------------|---------------|
|---------------|------------|---------------|

## 9A-5 RATING PRESTRESSED CONCRETE GIRDER BRIDGES WITHOUT PLANS

When there are no plans or other documentation for a particular prestressed concrete structure, its numerical rating shall be determined by a Professional Engineer Registered in the State of Colorado. This rating shall be based on a complete and comprehensive inspection of the structure and directions from the AASHTO MANUAL FOR CONDITION EVALUATION OF BRIDGES 1994, Second Edition. If the structure shows no signs of distress due to load, the Engineer can assign it a maximum inventory rating of 36 tons, and operating rating of 40 tons. For all structures in the State Highway System and designed after January 1994, with the exception of LRFD designed bridges, a no distress condition shall have a minimum Inventory rating of 45 tons and an Operating rating of 75 tons. For LRFD designed bridges, i.e., structures designed after January 1998, a no distress condition shall have a minimum permit vehicle operating rating of 105 tons.

When there are signs of capacity-reducing distress or deterioration, an appropriate judgment should be made and ratings proportionally less shall be given to the prestressed concrete structure.

For bridges owned or maintained by the Colorado Department of Transportation, the Staff Bridge Engineer will approve this type of rating. For bridges owned or maintained by a city or county, a recommended rating shall be approved by the City and County Engineer and shown on the Rating Summary Sheet.

The processes and responsibilities of the Rater and Checker will still follow those described in Section 1 with the following two additions. First, as just described, the Staff Bridge Engineer shall, or appropriate city/county official should, review the recommended rating. Secondly, the rating summary sheet shall state that the structure was rated by inspection.

| April 1, 2002 | Section 9A | Page 9 of 140 |
|---------------|------------|---------------|
|---------------|------------|---------------|

## 9A-6 PRESTRESSED CONCRETE GIRDER BRIDGE RATING EXAMPLES

Three examples are presented in this section. First, Structure I-09-Q is a simple span composite concrete prestressed girder bridge with a skew of  $33^{\circ}$  degrees. It has seven (7) BT-72 girders. Only the interior girder has been modeled for this structure. The second structure, F-17-IE, is a 3-span composite concrete prestressed girder bridge with a skew of  $52^{\circ}$  degrees. It has four (4) G-54 girders. For simplicity, only the interior girder has been modeled for this structure. The third structure, L-26-BR, is a simple span prestressed girder bridge with a skew of 0°. It has no poured in place composite deck. Due to limitations on the number of girders that Virtis can analyze, only twelve (12) girders (i.e., 6 Double-tee girder Units) have been used to model the structure. For modeling simplicity, only half of a Double-tee interior girder has been modeled for this structure.

| April 1, 2002 | Section 9A | Page 10 of 140 |
|---------------|------------|----------------|
|---------------|------------|----------------|

# Colorado BT girder shapes included:

| April 1, 2002 | Section 9A | Page 11 of 140 |
|---------------|------------|----------------|
|---------------|------------|----------------|

# Colorado BT girder shapes included:

| April 1, 2002 | Section 9A | Page 12 of 140 |
|---------------|------------|----------------|
|---------------|------------|----------------|

Slab Rating Program Input, Structure No. I-09-Q

| 💐 WinSlab Inpu         | t                 |                    |                                                         |
|------------------------|-------------------|--------------------|---------------------------------------------------------|
| Structure Number:      | 1-09-Q            | Rater:             | MH                                                      |
| Batch ID:              |                   | Comments:          | LFD                                                     |
| Highway Number:        | 135               | Load Type:         | 1=Colorado 🚍                                            |
| Deadload               | Bituminous Ov     | erlay (in): 2      |                                                         |
| Geometry               |                   |                    |                                                         |
| Effective Span (ft):   | 4.3               | Actual Slab Thickr | ness 8                                                  |
| Reinforcing Ste<br>Are | el:<br>ea (sgin)  | Distance (in)      | For definitions of input                                |
| Top: 0.5               | 53                | 5.188              | values please refer to the<br>CDOT Bridge Rating Manual |
| Bottom: 0.5            | 53                | 1.31               |                                                         |
| Materials Prope        | rties             |                    |                                                         |
| Concrete f'c (PSI):    | 4500              | Steel Fy (PSI):    | 60000                                                   |
| or Inv Fc (Workin      | g Stress)         | or Inv Fs (Worki   | ng Stress)                                              |
| Modular Ratio (Lea     | ave blank for loa | d factor): 00      |                                                         |
| ОК                     | Cance             | el Apply           | Output to File                                          |

Effective Span Length: Per AASHTO Article 3.24.1.2(b)

Clear distance between flanges + 1/2 flange width = 30''+1/2(43)=51.5''=4.3'

| April 1, 2002 | Section 9A | Page 13 of 140 |
|---------------|------------|----------------|
|---------------|------------|----------------|

## Slab Rating Program Output, Structure No. I-09-Q

WinSlab Rating Version 1 Date: 10/12/2001 Rater: MH State HWY NO. = 135 Structure NO. I-09-Q Batch ID= Description: LFD LOAD FACTOR RATING-COMP STEEL NOT USED INPUT DATA Bituminous Overlay(in)= 2.000 Eff. Span(ft)= 4.300 Slab Thickness(in) = 8.000 Top Reinf. (sq.in)= 0.53 Eff. Depth(in) = 5.188 Bottom Area(sq.in)= 0.53 Bottom Dist.(in)= 1.31 Conc. Strength(PSI) Inv = 4500 Oper. = 4500 Steel Yield (PSI) Inv = 60000 Oper. = 60000 Modular Ratio = 8 Dead Load Moment 0.23 K-Ft LL+I Moment 3.28 K-Ft Gross Weight 36.0 Tons Inventory Operating Actual Concrete Stress (PSI) 2268.79 1384.70 Actual Reinf. Steel Stress (PSI) 26715.30 43772.27 3069.34 Actual Comp. Steel Stress (PSI) 5029.03 Member Capacity (K-Ft) 11.55 11.55 Member Capacity (LL+I) (K-Ft) 11.25 11.25 Rating (Tons) 57.05 95.09

Virtis Bridge Rating Example, Structure No. I-09-Q

#### Effective slab width: Per AASHTO Article 9.8.1.1

0.25(L)= 0.25(156\*12)= 468" 12t+ b = 12\*8+ 43= 139" C.L. - C.L. of girder= 6.0833'=73" Controls

## Dead Load:

Intermediate Diaphragm = (26/1000)\*(73-7)/12 = 0.143 kip Use 0.150 kip

Abutment Diaphragm = ((2.67)\*(80.5/12)\*6.0833\*(1/sin57°) - (864/144)\*(21/12)\* (1/sin57°))\*(0.150)= 17.6 kips Use 18.0 kips

| April 1, 2002 | Section 9A | Page 14 of 140 |
|---------------|------------|----------------|
|---------------|------------|----------------|

Virtis Bridge Rating Example, Structure No. I-09-Q (contd.)

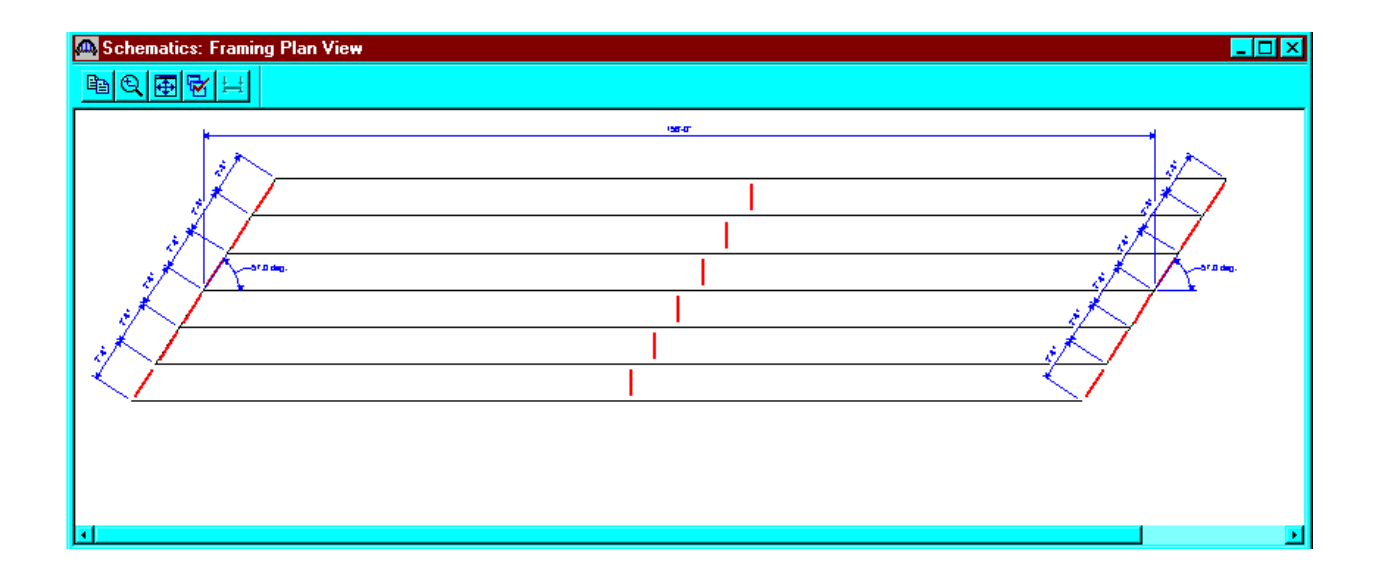

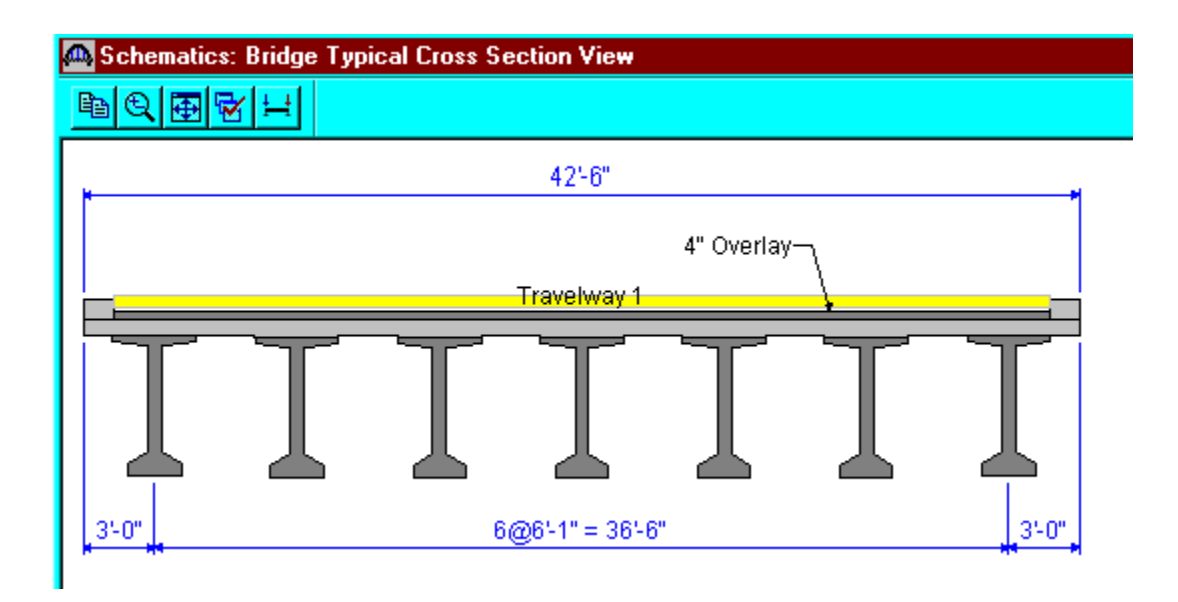

| April 1, 2002 | Section 9A | Page 15 of 140 |
|---------------|------------|----------------|
|---------------|------------|----------------|

From the bridge explorer, create a new bridge and enter the following information.

| 🕰 I-09-Q                                   |                                                                                                    |                     |
|--------------------------------------------|----------------------------------------------------------------------------------------------------|---------------------|
| Bridge ID: 103-0<br>Description Descriptio | NBI Structure ID (8): 1-09-Q   NBI Structure ID (8): 1-09-Q  Description (cont'd) Alternatives Global Reference Point | mplate<br>sign Only |
| Name:<br>Description:                      | CPG BT72 Example Year Built<br>Batch ID. L94001<br>SH 135                                                             | :                   |
| Location:                                  | MacHasan: Rated Length:                                                                                               | ft                  |
| Feat. Intersected (6):<br>Units:           | US Customary Recent ADTT:                                                                                             |                     |
|                                            | ОК Арріј                                                                                                    | y Cancel            |

Click OK. This saves the data to memory and closes the window.

NOTE: Since Virtis uses a common/shared database; it is required that users
 of this program create a folder from the bridge explorer window
 ( EXAMPLE: MY FOLDER OR YOUR LAST NAME) before creating the model for a
 new structure.

| April 1, 2002 | Section 9A | Page 16 of 140 |
|---------------|------------|----------------|
|---------------|------------|----------------|

To add a new concrete material, click on Materials, Concrete, in the tree and select File/New from the menu (or right click on Concrete and select New). Click the Copy from Library button and select the Colorado Deck Concrete from the library. Click OK and the following window will open. Click OK to save this deck concrete material to memory and close the window.

| 🕰 Bridge Materials - Concrete    |                            |                 |             |        |
|----------------------------------|----------------------------|-----------------|-------------|--------|
|                                  |                            |                 |             |        |
| Name: Class D                    | De <u>s</u> cripti         | on: Colorado De | ck Concrete |        |
|                                  |                            |                 |             |        |
| Compressive strength at 28       | days (f'c) = 4.5           | DO ks           | ai          |        |
| Initial compressive stre         | ngth (f'ci) =              | ks              | si          |        |
| <u>C</u> oefficient of thermal e | x pansion = 0.0            | 000060000 1/    | Έ           |        |
| Density (for de                  | ad loads) = $0.1$          | 50 ka           | sf          |        |
| Density (for modulus of          | elasticity) = 0.1          | 50 ka           | sf          |        |
| Modulus of elas                  | ticity (Ec) = $406$        | i6.57 ks        | si -        |        |
| I <u>n</u> itial modulus of      | elasticity =               | k               | si          |        |
| Pois:                            | son's ratio = 0.2          | 00              |             |        |
| Co <u>m</u> position of          | concrete = No              | rmal            | •           |        |
| Modulus                          | of <u>r</u> upture = 0.5   | 09 ka           | si          |        |
| <u>S</u> he                      | ear factor = 1.0           | 00              |             |        |
|                                  |                            |                 |             |        |
|                                  | Copy from <u>L</u> ibrary. | ОК              | Apply       | Cancel |

| April 1, 2002 | Section 9A | Page 17 of 140 |
|---------------|------------|----------------|
|---------------|------------|----------------|

Using the same techniques, create a new concrete material to be used for the girder.

| 🖾 Bridge Materials - Concrete              |                     |
|--------------------------------------------|---------------------|
| Name: Beam Concrete Des                    | cription:           |
| Compressive strength at 28 days (f'c) =    | 8.300 ksi           |
| Initial compressive strength (f'ci) =      | 6.500 ksi           |
| <u>C</u> oefficient of thermal expansion = | 0.00000600000 1/F   |
| <u>D</u> ensity (for dead loads) =         | 0.150 kcf           |
| Density (for modulus of elasticity) =      | 0.150 kcf           |
| Modulus of elasticity (Ec) =               | 5523.49 ksi         |
| I <u>n</u> itial modulus of elasticity =   | 4888.00 ksi         |
| <u>P</u> oisson's ratio =                  | 0.200               |
| Co <u>m</u> position of concrete =         | Normal              |
| Modulus of <u>r</u> upture =               | 0.691 ksi           |
| <u>S</u> hear factor =                     | 1.000               |
| Copy from Libr                             | ary OK Apply Cancel |

| April 1, 2002 | Section 9A | Page 18 of 140 |
|---------------|------------|----------------|
|---------------|------------|----------------|

Using the same techniques, create the following Reinforcing Steel Materials and Prestress Strands Materials. The windows are shown in the following pages.

| 🗛 Bridge Materials - Reinforcing Steel |                                                                             | _ 🗆 🗙   |
|----------------------------------------|-----------------------------------------------------------------------------|---------|
| Name: Grade 60                         | Description: 60 ksi reinforcing steel                                       |         |
| N                                      | Material Properties                                                         |         |
| Specified yield s                      | strength (Fy) = 60.000 ksi                                                  |         |
| Modulus of el                          | lasticity ( <u>E</u> s) = 29000.00 ksi                                      |         |
| Ultimate st                            | <i>trength (F<u>u</u>) =</i> 90.000 ksi                                     |         |
|                                        | pe<br>© Plain<br>© Epo <u>xy</u><br>© <u>G</u> alvanized<br>© <u>O</u> ther |         |
|                                        | Copy from Library OK Apply Ca                                               | ancel 🗾 |

| April 1, 2002 | Section 9A | Page 19 of 140 |
|---------------|------------|----------------|
|---------------|------------|----------------|

| 🗛 Bridge Materials - PS Strand           |                      |                |
|------------------------------------------|----------------------|----------------|
| <u>N</u> ame: 1/2" (7W-270) De <u>s</u>  | pription: 1/2"/Seven | Wire/fpu = 270 |
| Strand <u>d</u> iameter =                | 0.5000 in            |                |
| Strand <u>a</u> rea =                    | 0.153 in             | ^2             |
| Strand <u>type</u> =                     | Low Relaxation       | •              |
| <u>U</u> ltimate tensile strength (Fu) = | 270.000 ks           | și -           |
| Yield strength (Fy) =                    | 243.000 ks           | si             |
| <u>M</u> odulus of elasticity (E) =      | 28500.00 ks          | si .           |
| Transfer l <u>e</u> ngth (Std) =         | 25.0000 in           |                |
| Transfer length (LRFD) =                 | 30.0000 in           |                |
| Unit <u>w</u> eight per length =         | 0.520 в              | /ft            |
|                                          | Epoxy coated         |                |
| Copy from Libr                           | ary OK               | Apply Cancel   |

| April 1, 2002 | Section 9A | Page 20 of 140 |
|---------------|------------|----------------|
|---------------|------------|----------------|

Expand the tree labeled Beam Shapes to enter a prestressed beam shape to be used in the analysis. Click on Prestressed Beam Shapes and I Beams in the tree and select File/New from the menu (or right mouse click on I Beam and select New). Click on the copy from library button or fill in the blanks.

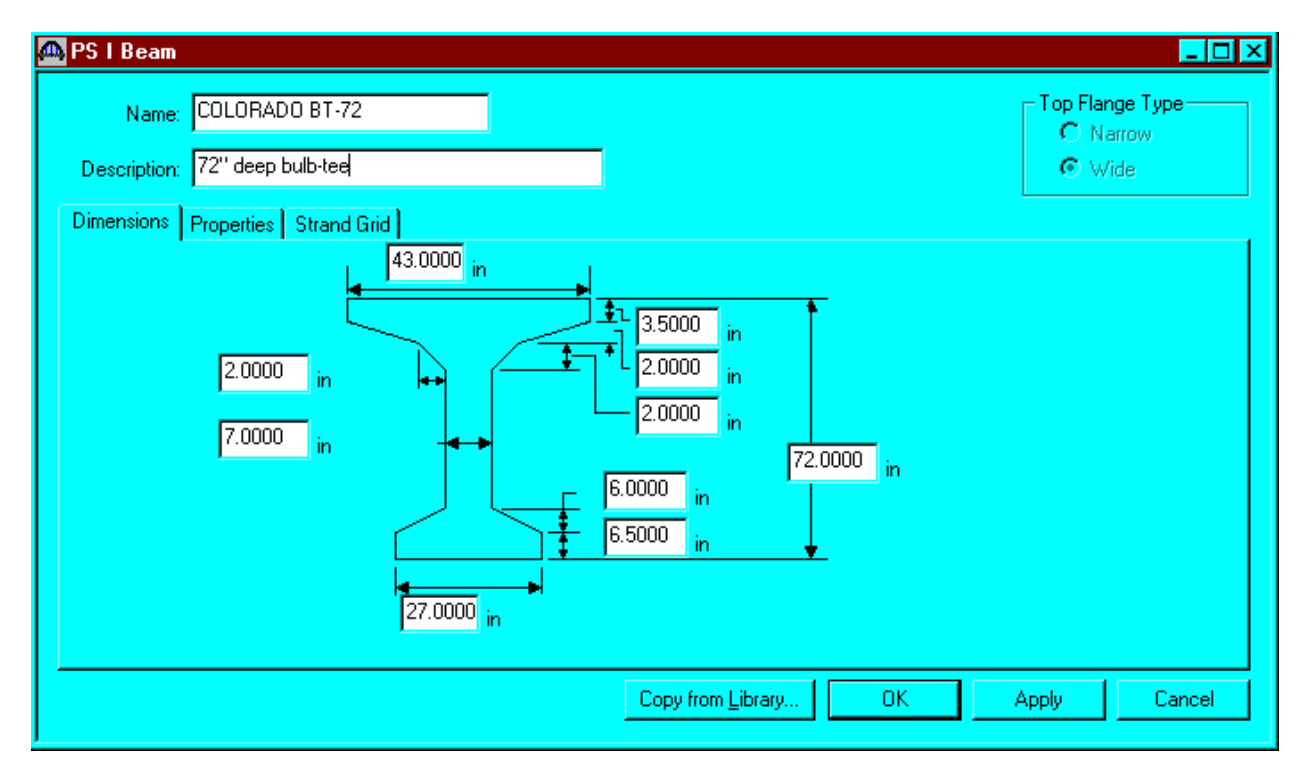

Click OK to save to the memory and close the window.

| April 1, 2002 | Section 9A | Page 21 of 140 |
|---------------|------------|----------------|
|---------------|------------|----------------|

To enter the appurtenances to be used within the bridge, expand the explorer tree labeled Appurtenances. Right mouse click on Parapet in the tree, select New and click copy from Library button. Select the Jersey Barrier and click OK. The parapet properties are copied to parapet window as shown below. Click OK to save the data to memory and close the window.

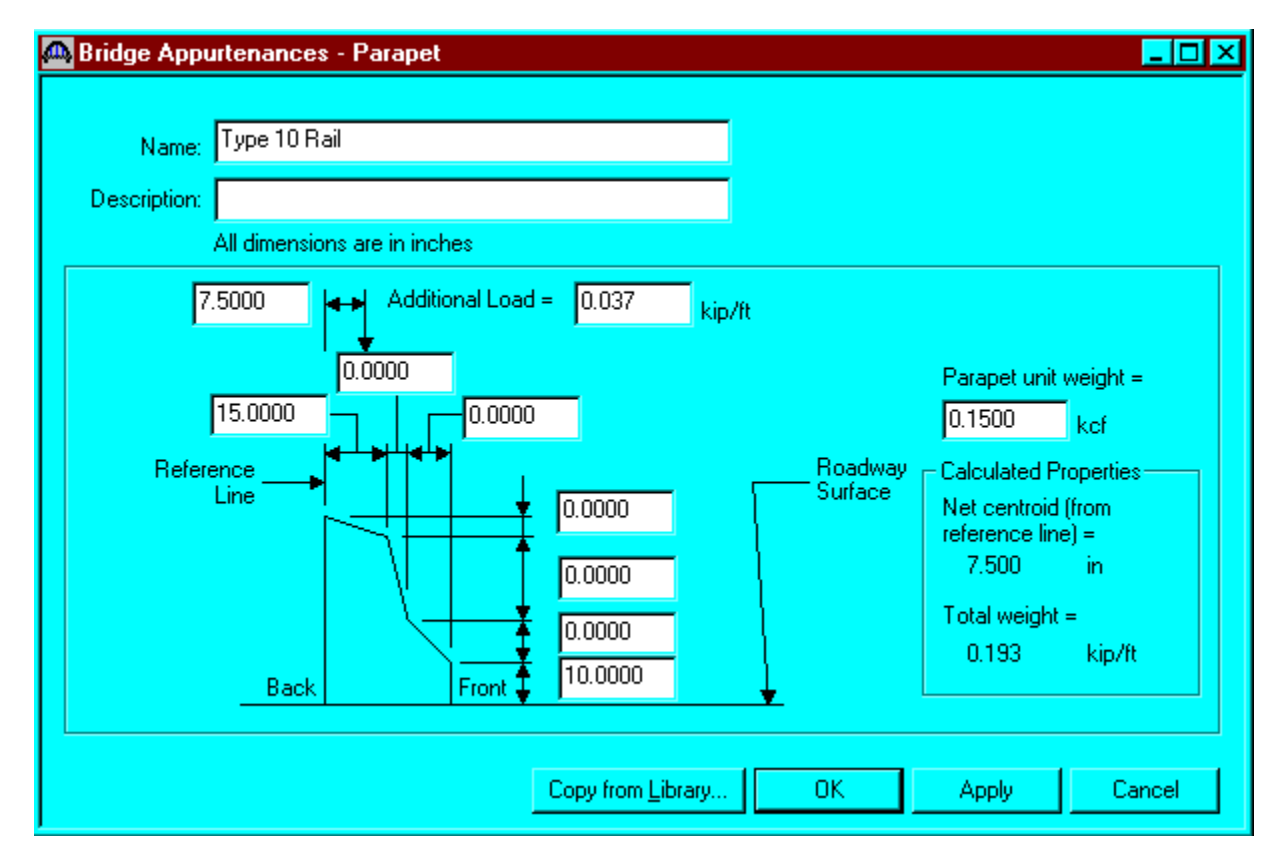

The default impact factors and the standard LFD factors will be used, so we will skip to Structure Definition. Bridge Alternatives will be added after we enter the Structure Definition.

| April 1, 2002 | Section 9A | Page 22 of 140 |
|---------------|------------|----------------|
|---------------|------------|----------------|

This window shows the LFD load factors.

| Factors -          | LFD        |                        |                                       |                                          |                           |       |          | _ 🗆   |
|--------------------|------------|------------------------|---------------------------------------|------------------------------------------|---------------------------|-------|----------|-------|
| <u>N</u> am        | ie: 19     | 196 AASH               | ITO Std. Specific                     | cations                                  |                           |       |          |       |
| <u>D</u> escriptio | n: 🗛<br>Ed | ASHTO S<br>dition, 199 | tandard Specific<br>16 including 1997 | ations for Highwa<br>7 Interim Specifica | y Bridges, 16th<br>ations | -     |          |       |
| Load Facto         | ors R      | esistance              | e Factors                             |                                          |                           |       |          |       |
| Lo:<br>Gro         | ad<br>Jup  | Gamma<br>Factor        | D                                     | (L+I)n                                   | (L+I)p                    | CF    | E        | -     |
| INV                |            | 1.300                  | 1.000                                 | 1.670                                    | 0.000                     | 1.000 | 1.000    |       |
| OPG                |            | 1.300                  | 1.000                                 | 1.000                                    | 0.000                     | 1.000 | 1.000    |       |
| -1                 |            |                        |                                       |                                          |                           |       |          | J     |
|                    |            |                        |                                       | Copy from L                              | .ibrary                   | ОК    | Apply Ca | ancel |

| April 1, 2002 | Section 9A | Page 23 of 140 |
|---------------|------------|----------------|
|---------------|------------|----------------|

Double click on STRUCTURE DEFINITION (or click on STRUCTURE DEFINITION and select File/New from the menu or right mouse click on STRUCTURE DEFINITION and select New from the popup menu) to create a new structure definition. The following dialog box will appear.

| New Structure Definition     | on 🔽                                                                                                    |
|------------------------------|----------------------------------------------------------------------------------------------------|
|                              |                                                                                                    |
| Structure Tune               | Description                                                                                                    |
| Girder-line<br>Girder system | A structure definition describing one of more girders. The girders do NO<br>A structure definition describing one of more girders. The girders do hav |
|                              |                                                                                                    |
|                              |                                                                                                    |
|                              |                                                                                                    |
| •                            |                                                                                                    |
|                              | (OKCancel                                                                                                    |

| April 1, 2002 | Section 9A | Page 24 of 140 |
|---------------|------------|----------------|
|---------------|------------|----------------|

Select Girder System and the following Structure Definition window will open. Enter the appropriate data as shown below. Press F1 while on this tab to view the help topic describing the use of this information.

| 🕰 Girder System Structur | e Definition           |                                                         | _ 🗆 ×                                              |
|--------------------------|------------------------|---------------------------------------------------------|----------------------------------------------------|
| Definition Analysis Engi | ne                     |                                                         | 1                                                  |
| <u>N</u> ame:            | 7-girder system        |                                                         |                                                    |
| <u>D</u> escription:     |                        |                                                         | ×                                                  |
| <u>U</u> nits:           | US Customary 💽         | Enter Span <u>L</u> engths<br>Along the Reference Line: | For PS only                                        |
| Number of <u>s</u> pans: | 1 📑                    | Span Length                                             | Average <u>h</u> umidity:                          |
| Number of girders:       | 7 📑                    | (ft)<br>1 156.00                                        |                                                    |
|                          | Deck type:<br>Concrete |                                                         | Member Alt. Types<br>Steel<br>P/S<br>R/C<br>Timber |
|                          |                        | OK                                                      | Apply Cancel                                       |

Span length for a simple span prestressed girder structure shall be per Section 9A-2 IV.

| April 1, 2002 | Section 9A | Page 25 of 140 |
|---------------|------------|----------------|
|---------------|------------|----------------|

The partially expanded Bridge Workspace tree is shown below:

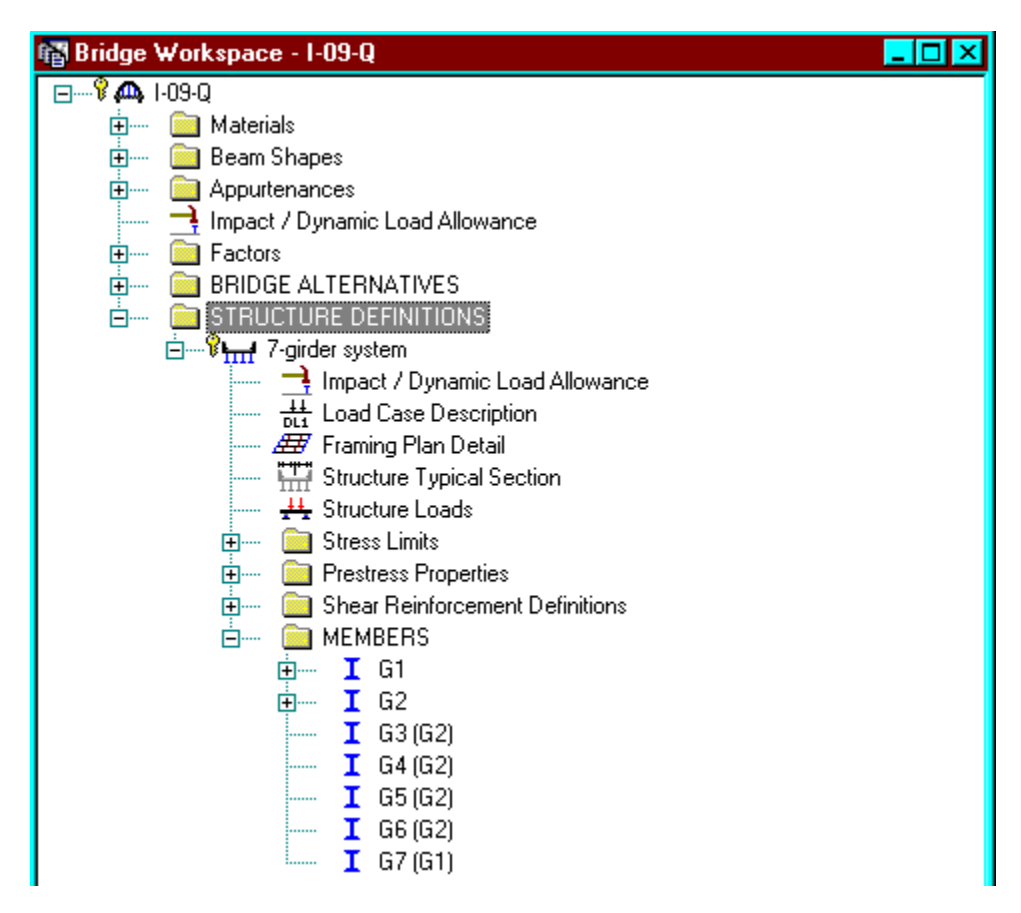

We now go back to the Bridge Alternatives and create a new Bridge Alternative, a new Structure, and a new Structure Alternative.

The partially expanded Bridge Workspace tree is shown below:

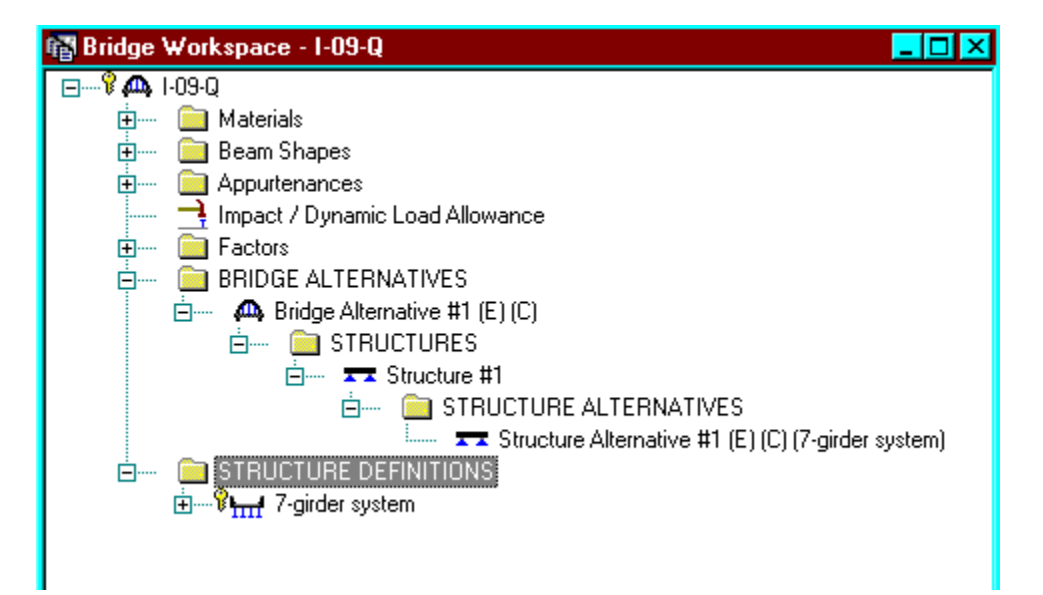

| April 1, 2002 | Section 9A | Page 26 of 140 |
|---------------|------------|----------------|
|---------------|------------|----------------|

Click Load Case Description to define the dead load cases. The load types are presented in a single row separated by a comma. The first type applies to the LFD design and the second type applies to the LRFD design and it corresponds with the load types presented in the AASHTO Specifications. The completed Load Case Description window is shown below.

| Load Case Name         | Description | Stage                           |   | Туре | • | Time*<br>(Days<br>) |  |  |
|------------------------|-------------|---------------------------------|---|------|---|---------------------|--|--|
| parapets               |             | Composite (long term) (Stage 2) | - | D,DC | • |                     |  |  |
| future wearing surface |             | Composite (long term) (Stage 2) | - | D,DW | - |                     |  |  |
| Haunch Load            |             | Non-composite (Stage 1)         | - | D,DC | • |                     |  |  |
|                        |             |                                 |   |      |   |                     |  |  |
| Prestressed members on | y.          |                                 |   |      |   |                     |  |  |

| April 1, 2002 | Section 9A | Page 27 of 140 |
|---------------|------------|----------------|
|---------------|------------|----------------|

Double click on Framing Plan Detail to describe the framing plan. Enter the appropriate data to describe the framing plan.

| 🕰 Structure Framing Plan Details                                                          | _ 0                                                                                                    | × |
|-------------------------------------------------------------------------------------------|----------------------------------------------------------------------------------------------------|---|
| Layout Diaphragms                                                                         | Number of spans = 1 Number of girders = 7                                                              |   |
| Support         Skew<br>(Degrees)           1         33.0000           2         33.0000 | <ul> <li>Girder Spacing Orientation</li> <li>Perpendicular to girder</li> <li>Along support</li> </ul> |   |
|                                                                                           | Girder Spacing<br>(ft)<br>Girder Bay Start of End of<br>Girder Girder                                  |   |
|                                                                                           | 1 6.08 6.0                                                                                             |   |
|                                                                                           | 2 6.08 6.0                                                                                             |   |
|                                                                                           | 3 6.08 6.0                                                                                             |   |
|                                                                                           |                                                                                                    |   |
|                                                                                           | OK Apply Cancel                                                                                        |   |

| April 1, 2002 | Section 9A | Page 28 of 140 |
|---------------|------------|----------------|
|---------------|------------|----------------|

If the bridge has diaphragms, switch to the Diaphragms tab and enter the appropriate data. Click OK to save to memory and close the window.

| itructure            | Framing Plan   | Details                       |                              |                        |                     |                 |                              | -               |
|----------------------|----------------|-------------------------------|------------------------------|------------------------|---------------------|-----------------|------------------------------|-----------------|
| ayout Di             | aphragms       |                               | N                            | umber of sp            | ans = 1             | Number of girde | ers = 7                      |                 |
| Girder Bay           | 1              | •                             | Copy Bay To                  |                        | Diaphragm<br>Wizard |                 |                              |                 |
| Support<br>Number    | Start Di<br>(f | istance<br>t)<br>Right Cirder | Diaphragm<br>Spacing<br>(ff) | Number<br>of<br>Spaces | Length<br>(ft)      | End Dia<br>(f   | stance<br>t)<br>Right Cirder | Weight<br>(kip) |
| 1 🔽                  | 0.00           |                               | 0.00                         | 1                      | 0.00                | 0.00            | 0.00                         | 18.0000         |
| 1 🔽                  | 0.00           | 3.95                          | 78.00                        | 1                      | 78.00               | 78.00           | 81.95                        | 0.1500          |
| 1 🔽                  | 156.00         | 156.00                        | 0.00                         | 1                      | 0.00                | 156.00          | 156.00                       | 18.0000         |
|                      |                |                               |                              |                        |                     |                 |                              |                 |
| New Duplicate Delete |                |                               |                              |                        |                     |                 |                              |                 |
|                      |                |                               |                              |                        |                     |                 | OK A                         | pply Cano       |

| April 1, 2002 | Section 9A | Page 29 of 140 |
|---------------|------------|----------------|
|---------------|------------|----------------|

Double click on Structure Typical Section in the Bridge Workspace tree to define the structure typical section. Input the data describing the typical section as shown below.

| 🕰 Structure Typical Section                                           |                                                      |                      |                                          |                                    |              | _ 🗆 🗡      |
|-----------------------------------------------------------------------|------------------------------------------------------|----------------------|------------------------------------------|------------------------------------|--------------|------------|
| Dista<br>struc                                                        | ance from left edge of<br>cture definition reference | deck to ¦<br>ce line | Distance from rig<br>structure definitio | ht edge of dea<br>in reference lir | ck to<br>ne  |            |
|                                                                       | Deck<br>↓thickn                                      | ess                  | Structure Defir<br>Reference Lin         | nition<br>e<br>r                   | <u> </u>     |            |
| Left overhang                                                         |                                                      |                      |                                          | Ţ                                  | ;∽]<br>Bight | t overhang |
| Deck Deck (Cont'd) Parap                                              | bet Median Railing                                   | Generic              | Sidewalk Lan                             | e Position   W                     | /earing Surl | face       |
| Structure definition reference                                        | ce line is within                                    | -                    | the bridge deck.                         |                                    |              |            |
| <u>Distance from left edge of o</u><br>structure definition reference | deck to Start<br>e line = 21.25                      | ft                   | End<br>21.25                             | ft                                 |              |            |
| Distance from right edge of<br>structure definition reference         | deck to<br>e line = 21.25                            | ft                   | 21.25                                    | ft                                 |              |            |
| Left over                                                             | rhang = 3.00                                         | ft                   | 3.00                                     | ft                                 |              |            |
| Computed right ove                                                    | rhang = 3.00                                         | ft                   | 3.00                                     | ft                                 |              |            |
|                                                                       |                                                      |                      | ОК                                       | A                                  | pply         | Cancel     |

| April 1, 2002 | Section 9A | Page 30 of 140 |
|---------------|------------|----------------|
|---------------|------------|----------------|

The Deck(Cont'd) tab is used to enter information about the deck concrete and thickness. The material to be used for the deck concrete is selected from the list of bridge materials described previously.

| 🕰 Structure Typical Se       | ection                                                                                                    | _ 🗆 ×  |
|------------------------------|----------------------------------------------------------------------------------------------------|--------|
|                              | Distance from left edge of deck to<br>structure definition reference line structure definition reference line |        |
|                              | Deck<br>thickness                                                                                             |        |
|                              |                                                                                                    |        |
| Left overhang                | l k→→ Right overhang                                                                                          |        |
| Deck Deck (Cont'd)           | Parapet Median Railing Generic Sidewalk Lane Position Wearing Surface                                         |        |
|                              |                                                                                                    |        |
|                              |                                                                                                    |        |
| <u>D</u> eck                 | concrete: Class D                                                                                             |        |
| <u>T</u> otal deck t         | thickness: 8.0000 in                                                                                          |        |
| Deck <u>c</u> rack control p | parameter: 130.000 kip/in                                                                                     |        |
| Sustained modular ra         | atio factor: 2.000                                                                                            |        |
|                              |                                                                                                    |        |
|                              |                                                                                                    |        |
|                              | OK Apply O                                                                                                    | Cancel |

| April 1, 2002 | Section 9A | Page 31 of 140 |
|---------------|------------|----------------|
|---------------|------------|----------------|

Parapets:

Add two parapets as shown below.

| 🗛 <mark>S</mark> | tructure Typica  | l Section    |                   |                |                                        |                              |                            |                           | <u> </u> |
|------------------|------------------|--------------|-------------------|----------------|----------------------------------------|------------------------------|----------------------------|---------------------------|----------|
|                  | Deck   Deck (Con | ('d) Parapet | Back<br>Median Ra | iling   Generi | Front                                  | ane Position   W             | earing Surface ]           |                           |          |
|                  | Name             | Load         | Case              | Measure To     | Edge of Deck<br>Dist. Measured<br>From | Distance At<br>Start<br>(ft) | Distance At<br>End<br>(ft) | Front Face<br>Orientation |          |
|                  | Type 10 Rail 🔽   | parapets     | -                 | Back 🔽         | Left Edge 🔽                            | 0.00                         | 0.00                       | Right 🔽                   |          |
|                  | Type 10 Rail 🔽   | parapets     |                   | Back 🔽         | Right Edge 🔽                           | 0.00                         | 0.00                       | Left 🔽                    |          |
|                  |                  |              |                   |                |                                        | New                          | ) Duplica                  | ate D                     | elete    |
|                  |                  |              |                   |                |                                        |                              | ОК                         | Apply                     | Cancel   |

| April 1, 2002 | Section 9A | Page 32 of 140 |
|---------------|------------|----------------|
|---------------|------------|----------------|

# Lane Positions:

Select the lane position tab and use the Compute... button to compute the lane positions. A dialog showing the results of the computation opens. Click apply to accept the computed values. The Lane Position tab is populated as shown below.

| 🕰 Structure T       | ypical Section                                                                                            |                                                                                                    |                                                                                                    |                                                                                                    | . 🗆 🗙 |
|---------------------|----------------------------------------------------------------------------------------------------|----------------------------------------------------------------------------------------------------|----------------------------------------------------------------------------------------------------|----------------------------------------------------------------------------------------------------|-------|
| Deck Dec            | (A)                                                                                                    | (B) Generic Sidewa                                                                                         | efinition Reference Line<br>Travelway 2                                                                 | ]<br>Surface                                                                                             |       |
| Travelway<br>Number | Distance From Left Edge of<br>Travelway to Structure<br>Definition Reference Line<br>At Start (A)<br>(ft) | Distance From Right Edge of<br>Travelway to Structure<br>Definition Reference Line<br>At Start (B)<br>(ft) | Distance From Left Edge of<br>Travelway to Structure<br>Definition Reference Line<br>At End (A)<br>(ft) | Distance From Right Edge of<br>Travelway to Structure<br>Definition Reference Line<br>At End (B)<br>(ft) |       |
| 1                   | -20.00                                                                                                    | 20.00                                                                                                    | -20.00                                                                                                  | 20.00                                                                                                    |       |
|                     | npute                                                                                                    |                                                                                                    | New<br>OK                                                                                               | Duplicate Delete                                                                                         | cel   |

| April 1, 2002 | Section 9A | Page 33 of 140 |
|---------------|------------|----------------|
|---------------|------------|----------------|

Enter the following wearing surface information on the Wearing Surface tab.

| 🕰 Structure Typical Section 📃 📃                                                                |  |
|------------------------------------------------------------------------------------------------|--|
| Distance from left edge of deck to<br>structure definition reference line<br>Deck<br>thickness |  |
| Lett overhang                                                                                  |  |
| Deck Deck (Cont'd) Parapet Median Railing Generic Sidewalk Lane Position Wearing Surface       |  |
| Wearing surface material: Bituminous                                                           |  |
| Description:                                                                                   |  |
| Wearing <u>s</u> urface thickness = 4.0000 in                                                  |  |
| Wearing surface density = 144.000 pcf                                                          |  |
| Load <u>c</u> ase: future wearing surface Copy from Library                                    |  |
|                                                                                                |  |
| OK Apply Cance                                                                                 |  |

| April 1, 2002 | Section 9A | Page 34 of 140 |
|---------------|------------|----------------|
|---------------|------------|----------------|

Double click on the Structure Loads tree item to define the DL Distribution. Select the required DL Distribution. Click OK to save this information to memory and close the window.

| niform Temperature   Gradient Temperature   Wind   UL Dist                   | ribution |  |  |
|------------------------------------------------------------------------------|----------|--|--|
| - Stage 1 Dead Load Distribution<br>By tributary area                        |          |  |  |
| C By transverse simple-beam analysis                                         |          |  |  |
| C By transverse continuous-beam analysis                                     |          |  |  |
| $\mathbf{C}$ User input results from independent 3 <u>D</u> elastic analysis |          |  |  |
| - Stage 2 Dead Load Distribution                                             | ]        |  |  |
| O By tributary <u>a</u> rea                                                  |          |  |  |
| C By transverse simple-beam analysis                                         |          |  |  |
| C By transverse continuous-beam analysis                                     |          |  |  |
| C User input results from independent 3D glastic analysis                    |          |  |  |
|                                                                              |          |  |  |

| April 1, 2002 | Section 9A | Page 35 of 140 |
|---------------|------------|----------------|
|---------------|------------|----------------|

A Stress Limit defines the allowable concrete stresses for a given concrete material. Double click on the Stress Limits tree item to open the window. Select the "Beam Concrete" concrete material. Default values for the allowable stresses will be computed based on this concrete and the AASHTO Specifications. A default value for the final allowable slab compression is not computed since the deck concrete is typically different from the concrete used in the beam. Click OK to save this information to memory and close the window.

| 🕰 Stress Limit Sets - Concrete 📃 🗖 🛛                |       |     |       |         | _ 🗆 🗡 |
|-----------------------------------------------------|-------|-----|-------|---------|-------|
| Name: Beam stress limits                            |       |     |       |         |       |
| Description:                                        |       |     |       |         |       |
| Concrete Material: Beam Concrete                    |       | •   |       |         |       |
|                                                     | LFD   |     | LRFD  |         |       |
| Initial allowable compression:                      | 3.900 | ksi | 3.900 | ksi     |       |
| Initial allowable tension:                          | 0.200 | ksi | 0.200 | ksi     |       |
| Final allowable compression:                        | 4.980 | ksi | 4.980 | ksi     |       |
| Final allowable tension:                            | 0.547 | ksi | 0.547 | ksi     |       |
| Final allowable DL compression:                     | 3.320 | ksi | 3.735 | ksi     |       |
| Final allowable slab compression:                   | 2.400 | ksi |       | ksi     |       |
| Final allowable compression:<br>(LL + 1/2(Pe + DL)) | 3.320 | ksi | 3.320 | ksi     |       |
|                                                     |       |     | ОК    | Apply C | ancel |

| April 1, 2002 | Section 9A | Page 36 of 140 |
|---------------|------------|----------------|
|---------------|------------|----------------|

Double click on the Prestress Properties tree item to open a window in which to define the prestress properties for this structure definition. Define the Prestress Property as shown below. Since we are using the AASHTO method to compute losses, only information in the "General P/S Data" tab is required. Click OK to save to memory and close the window.

| 🚇 Prestress Properties                  |                 |                             | - 🗆 ×  |
|-----------------------------------------|-----------------|-----------------------------|--------|
| Name: AASHTO Losses                     |                 |                             |        |
| General P/S Data Loss Data - Lump Sum L | .oss Data - PCI |                             |        |
| P/S strand material: 1/2" (7w-270)      | •               | Jacking stress ratio: 0.750 |        |
| Loss method: AASHTO                     | •               | P/S transfer stress ratio:  |        |
|                                         |                 | Iransfer time: 24.0 Hour:   | S      |
|                                         |                 |                             |        |
| Loss Data - AASHTO                      |                 |                             |        |
| Percentage DL: 0.0 %                    |                 |                             |        |
|                                         |                 |                             |        |
|                                         |                 |                             |        |
|                                         |                 |                             | Cancel |
|                                         |                 | ОК Арруу                    | Cancer |
| April 1, 2002 | Section 9A | Page 37 of 140 |
|---------------|------------|----------------|
|---------------|------------|----------------|

Define the vertical shear reinforcement by double clicking on Vertical (under Shear Reinforcement Definition in the tree). Define the reinforcement as shown. The I shape shown is for illustrative purposes only. Click OK to save to memory and close the window.

| 🖾 Shear Reinforcement Definition - Vertical |                                   | _ 🗆 ×  |
|---------------------------------------------|-----------------------------------|--------|
| Name: #4 shear reinf                        |                                   |        |
|                                             |                                   |        |
|                                             |                                   |        |
|                                             | Material: Grade 60 🔽              |        |
|                                             | Barsize: 🛛 🗹                      |        |
|                                             | Number of legs: 2.00              |        |
|                                             | Inclination (alpha): 90.0 Degrees |        |
| Vertical<br>Shear<br>Reinforcement          |                                   |        |
|                                             |                                   |        |
|                                             | (COK Apply C                      | Cancel |

| April 1, 2002 | Section 9A | Page 38 of 140 |
|---------------|------------|----------------|
|---------------|------------|----------------|

The partially expanded Bridge Workspace tree is shown below:

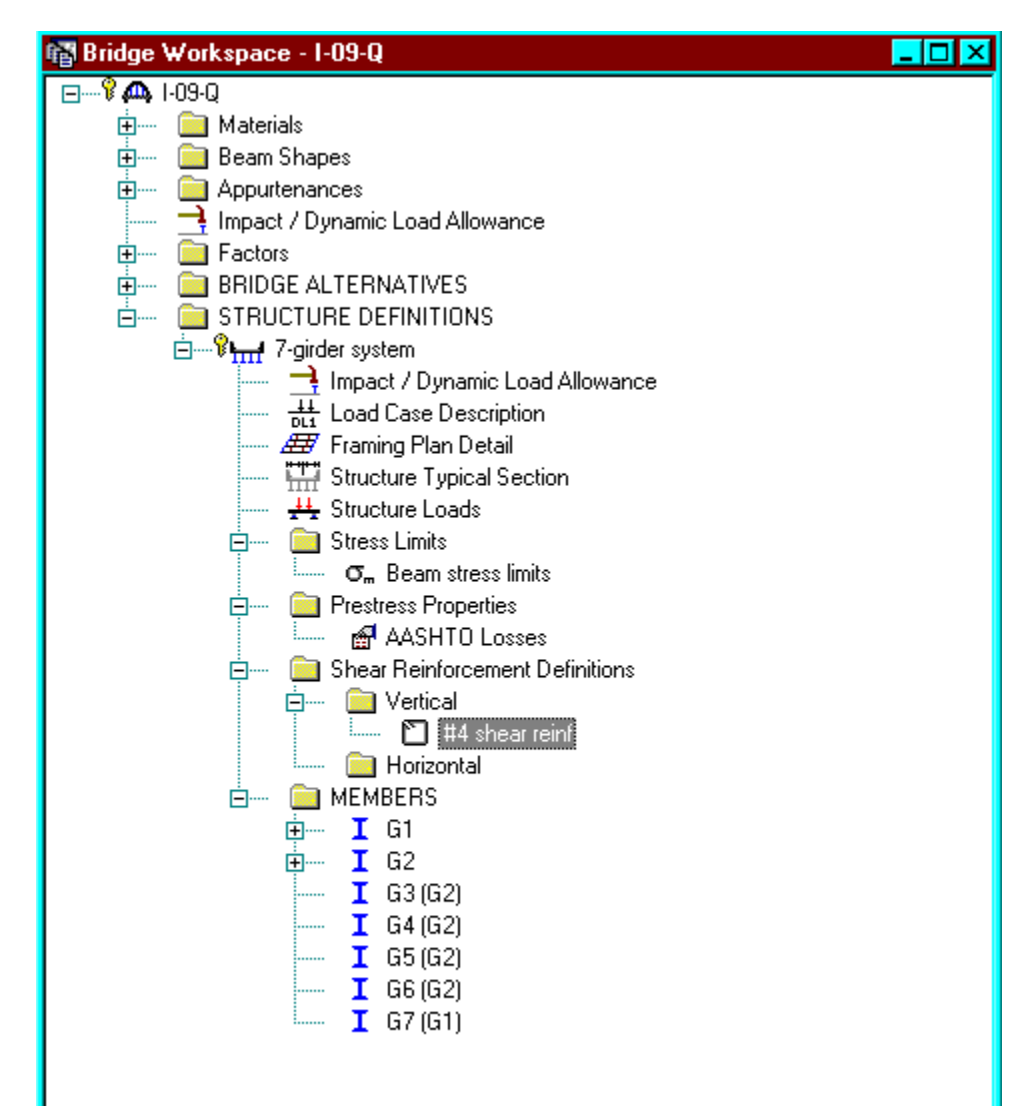

| April 1, 2002 | Section 9A | Page 39 of 140 |
|---------------|------------|----------------|
|---------------|------------|----------------|

# Describing a member:

The member window shows the data that was generated when the structure definition was created. No changes are required at this time. The first Member Alternative that we create will automatically be assigned as the Existing and Current Member alternative for this member.

| 🕰 Member             |                           |                          |           |                        | _ 🗆 ×  |
|----------------------|---------------------------|--------------------------|-----------|------------------------|--------|
| Member name:         | <b>G</b> 2                | L                        | ink with: | None                   |        |
| <u>D</u> escription: |                           |                          |           | <u> </u>               |        |
|                      |                           |                          |           | <b>•</b>               |        |
|                      | Existing Current Member A | Alternative Name Descrip | tion      |                        |        |
|                      | 🔽 🔽 Interior M            | ember                    |           |                        |        |
|                      |                           |                          |           |                        |        |
| Number of spans:     | 1 🚊                       | Span Span                |           | Pedestrian load: 0.000 | lb/ft  |
|                      |                           | No. (ft)                 |           |                        |        |
|                      |                           | 1 156.00                 |           |                        |        |
|                      |                           |                          |           |                        |        |
|                      |                           |                          |           |                        | I      |
|                      |                           |                          | 0         | K Apply                | Cancel |

Double click MEMBER ALTERNATIVES in the tree to create a new alternative. The New Member Alternative dialog shown below will open. Select Prestressed (Pretensioned) Concrete for the Material Type and PS Precast I for the Girder Type.

| New Member Alternative    | ×            |
|---------------------------|--------------|
| Material Type:            | Girder Type: |
| Prestressed (Pretension 🔽 | PS Precast I |
|                           |              |
|                           |              |
|                           |              |
| _                         | OK Caract    |
|                           | UK Lancel    |

Click OK to close the dialog and create a new member alternative.

Defining a Member Alternative:

| April 1, 2002 | Section 9A | Page 40 of 140 |
|---------------|------------|----------------|
|---------------|------------|----------------|

The Member Alternative Description window will open. Enter the appropriate data as shown below. The Schedule-based Girder property input method is the only input method available for a prestressed concrete beam.

| Member Alternative Description                                                                 |                                                                                                    |
|------------------------------------------------------------------------------------------------|----------------------------------------------------------------------------------------------------|
| Member Alternative: Precast P/S Interior Member                                                |                                                                                                    |
| Description Factors Engine Import                                                              |                                                                                                    |
| Description:                                                                                   | Material Type: Prestressed (Pretensioned     Girder Type: PS Precast I     Member units: US Customary                                                                                                    |
| Girder property input method<br>© Schedule based<br>© Cross-section based                      | Analysis Module<br><u>A</u> SD: BRASS ASD<br><u>L</u> FD: BRASS LFD<br><u>L</u> FD: BRASS LFD                                                                                                    |
| Additional Self Weight<br>Additional self weight =kip/ft<br>Additional self <u>w</u> eight = % | LFD CLEFD: Cleaneral Procedure CLEFD: Cleaneral Procedure CLEFD: Cleaneral Procedure CLEFD: CLEFD: C |
| Crack control parameter (Z)<br>Bottom of beam: kip/in                                          |                                                                                                    |
|                                                                                                | OK Apply Cancel                                                                                                    |

| April 1, 2002 | Section 9A | Page 41 of 140 |
|---------------|------------|----------------|
|---------------|------------|----------------|

Double click on Member Loads to define other girder dead loads not calculated by the program automatically. Dead load due to haunch not included in the section properties calculation is entered here.

| 🕰 Loads - Membe       | r i i i i i i i i i i i i i i i i i i i    |            |              |       |           | _ 🗆 ×  |
|-----------------------|--------------------------------------------|------------|--------------|-------|-----------|--------|
| Uniform Distribut     | ed Concentrated                            | Settlement | <u>+</u> + , | k k k | <u> </u>  |        |
| Load Case Nam<br>Span | e: Haunch Loac<br>Uniform Load<br>(kip/ff) |            | T            |       |           |        |
| All Spans 👤           | 0.048                                      |            |              |       |           |        |
|                       |                                            |            |              | New   | Duplicate | Delete |
|                       |                                            |            |              | OK    | Apply     | Cancel |

Calculated average haunch = 2.5" Haunch used for section properties = 1.43"

Dead Load/Girder = (2.5-1.43)/12\*(43/12)\*(0.15) = 0.048 k/ft

| April 1, 2002 | Section 9A | Page 42 of 140 |
|---------------|------------|----------------|
|---------------|------------|----------------|

Double click on Supports to define support constraints for the girder. Enter the following support constraints. Click OK to save data to memory and close the window.

| 🕰 Supports |          |                 |           |                      |       | _ 🗆 ×  |
|------------|----------|-----------------|-----------|----------------------|-------|--------|
| General    | Z K      | •× <u>~</u> 1   |           |                      | 2     |        |
| Support    | Support  | Translation Cor | istraints | Rotation Constraints |       |        |
| Number     | Туре     | ×               | Y         | Z                    |       |        |
| 1          | Pinned 🔽 | V               | V         |                      |       |        |
| 2          | Roller 🔽 |                 | <b>v</b>  |                      |       |        |
|            |          |                 |           |                      |       |        |
|            |          |                 |           |                      |       |        |
|            |          |                 |           |                      |       |        |
|            |          |                 |           | OK                   | Apply | Cancel |

| April 1, 2002 | Section 9A | Page 43 of 140 |
|---------------|------------|----------------|
|---------------|------------|----------------|

The Compute from Typical Section button on the Live Load Distribution window to calculate the distribution factors cannot be used until we have selected the beam shape in the Beam Details window. At this point, Virtis/Opis does not know if we have spread or adjacent beams. We will select the beam shape now in the Beam Details window and then come back to the Live Load Distribution window. Double click on Beam Details in the tree to describe the beam details. Enter the following beam details information.

| eam De         | Di consulta D  | ,  | eu                                   |   |                         |   |           |           |                          |                                   | _   |
|----------------|----------------|----|--------------------------------------|---|-------------------------|---|-----------|-----------|--------------------------|-----------------------------------|-----|
| Span<br>Number | Beam Shape     | es | Slab Interface<br>Girder<br>Material |   | Prestress<br>Properties | 1 | Use Creep | n         | Bear<br>Left End<br>(in) | n Projection<br>Right End<br>(in) |     |
| 1              | COLORADO BT-72 | -  | Beam Concrete 🔽                      | • | AASHTO Losses 📃 💌       | · | No 🔽      | 5.8000002 | 5.0000                   | 5.0000                            |     |
|                |                |    |                                      |   |                         |   |           |           |                          |                                   |     |
|                |                |    |                                      |   |                         |   | F         | ОК        |                          | oolv Can                          | ice |

| April 1, 2002 | Section 9A | Page $44$ of $140$ |
|---------------|------------|--------------------|
|---------------|------------|--------------------|

Note that the Stress Limit Ranges are defined over the entire length of the precast beam.

| eam Det        | ails                 | Clab Interface )          |                |                         |                      |
|----------------|----------------------|---------------------------|----------------|-------------------------|----------------------|
| Span<br>Number | Name                 | Start<br>Distance<br>(ft) | Length<br>(ft) | End<br>Distance<br>(ft) |                      |
| 1 🔽            | Beam stress limits 📘 | 0.00                      | 156.83         | 156.83                  |                      |
|                |                      |                           |                |                         |                      |
|                |                      |                           |                |                         |                      |
|                |                      |                           |                |                         |                      |
|                |                      |                           |                |                         |                      |
|                |                      |                           |                |                         |                      |
|                |                      |                           |                |                         | New Duplicate Delete |
|                |                      |                           |                |                         |                      |

| April 1, 2002 | Section 9A | Page 45 of 140 |
|---------------|------------|----------------|
|---------------|------------|----------------|

The defaults on the Slab Interface tab are shown below and are acceptable.

| 🚇 Beam Details                                 |                   |
|------------------------------------------------|-------------------|
|                                                |                   |
| Span Detail Stress Limit Ranges Slab Interface |                   |
| Interface type: Intentionally Roughened        |                   |
| Default interface width to beam widths 🔽       |                   |
| Interface width:                               |                   |
| 0.100                                          |                   |
| Lohesion factor: 1000                          |                   |
| Friction factor: 1.1.1.1                       |                   |
|                                                |                   |
|                                                |                   |
|                                                |                   |
|                                                | Caracter Caracter |
|                                                | Apply Cancel      |

| April 1, 2002 | Section 9A | Page 46 of 140 |
|---------------|------------|----------------|
|---------------|------------|----------------|

Double click on Live Load Distribution to enter live load distribution factors. Click the Compute from Typical Section button to compute the live load distribution factors. The distribution factors are computed based on the AASHTO Specifications, Articles 3.23 and 3.28. Click Apply and then OK to save data to memory and close the window.

| Lanes        |       | Distribution<br>(Whee |        |            |  |
|--------------|-------|-----------------------|--------|------------|--|
| Loaded       | Shear | Shear at<br>Supports  | Moment | Deflection |  |
| 1 Lane       | 0.869 | 1.014                 | 0.869  | 0.286      |  |
| Multi-Lane   | 1.106 | 1.014                 | 1.106  | 0.857      |  |
| Compute from |       |                       |        |            |  |

| April 1, 2002 | Section 9A | Page 47 of 140 |
|---------------|------------|----------------|
|---------------|------------|----------------|

Expand the tree under Strand Layout and open the Span 1 window. This window allows you to define a prestress strand layout for a prestressed concrete beam span. Prestress strand layout can be described either by the actual strand locations or the prestress force (jacking force) and eccentricity (center of gravity) of the group of strands. Select P and CGS only for the Description Type. Enter the following Strand Layout information for Span 1. Press F1 while on this tab to view the strand layout help topic describing the use of this information.

| 🙈 Strand Layout - Spai             | n 1               |
|------------------------------------|-------------------|
| 围负围欧正                              |                   |
| Description Type<br>P and CGS only | C Strands in rows |
| Left harp pt. dist. (X1):          | 75 ft             |
| Left harp pt. radius:              | 0.0001 in         |
| Right harp pt. dist. (X2):         | 75 ft             |
| Right harp pt. radius:             | 0.0001 in         |
| Force:                             | 2090.00 kip       |
| Left CGS:                          | 21.0000 in        |
| Mid CGS:                           | 5.0000 in         |
| Right CGS:                         | 21.0000 in        |
| ( <u> </u>                         | pply Cancel       |

| April 1, 2002 | Section 9A | Page 48 of 140 |
|---------------|------------|----------------|
|---------------|------------|----------------|

Open the Deck Profile window and enter the date describing the structural properties of the deck.

| Deck         | : Profile                      |                   |                           |                |                         |                                 |                                            |                                             | _ [   |
|--------------|--------------------------------|-------------------|---------------------------|----------------|-------------------------|---------------------------------|--------------------------------------------|---------------------------------------------|-------|
| ype:<br>Deck | PS Precast I<br>Concrete Reinf | orcement          |                           |                |                         |                                 |                                            |                                             |       |
|              | Material                       | Support<br>Number | Start<br>Distance<br>(ft) | Length<br>(ft) | End<br>Distance<br>(ft) | Structural<br>Thickness<br>(in) | Effective<br>Flange<br>Width (Std)<br>(in) | Effective<br>Flange<br>Width (LRFD)<br>(in) | n     |
| Clas         | ss D 🗾                         | 1 🔽               | 0.00                      | 156.00         | 156.00                  | 8.0000                          | 73.0000                                    |                                             | 7.600 |
|              |                                |                   |                           |                |                         |                                 |                                            |                                             |       |
|              |                                |                   |                           |                |                         | IN                              | ew   Dup                                   | licate De                                   | lete  |

| April 1, 2002 | Section 9A | Page 49 of 140 |
|---------------|------------|----------------|
|---------------|------------|----------------|

Double click on Haunch Profile in the tree to define the haunch profile for the girder.

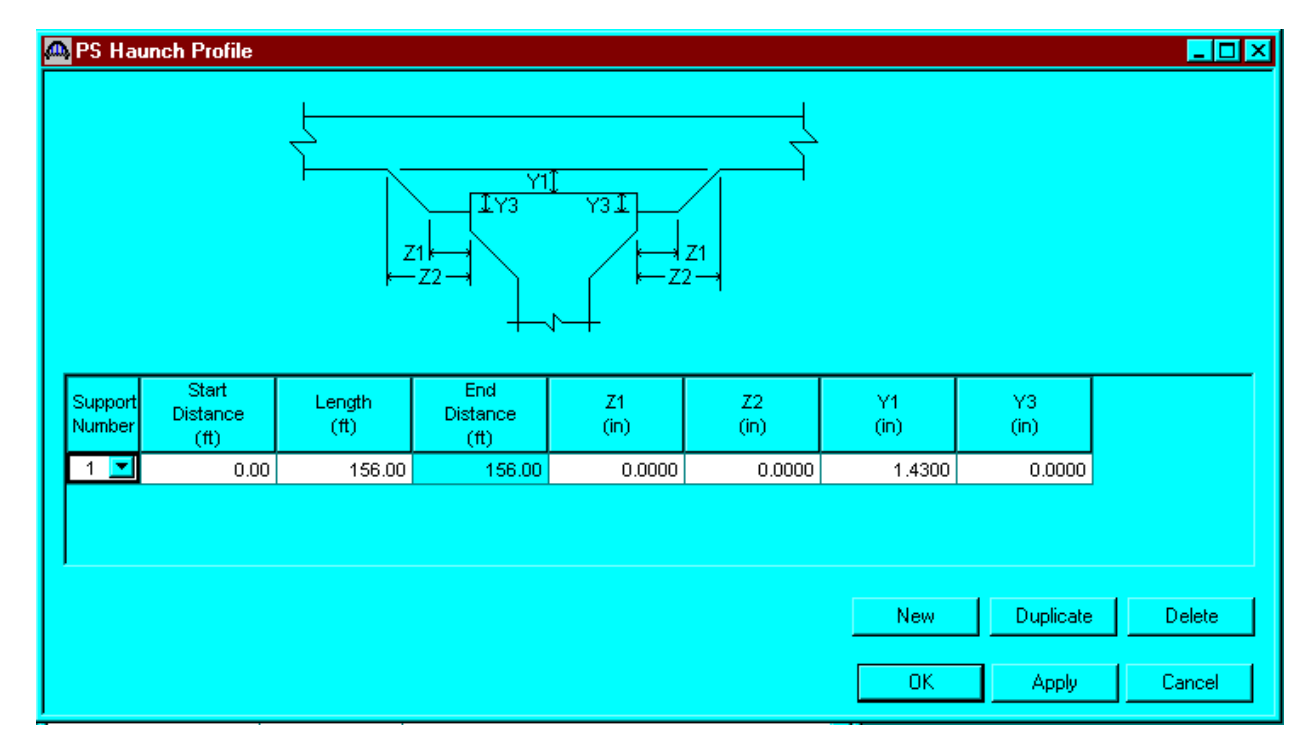

Note: Only the haunch thickness to be used in section properties calculation is input here. The program calculates dead load due to this haunch automatically.

| April 1, 2002 | Section 9A | Page 50 of 140 |
|---------------|------------|----------------|
|---------------|------------|----------------|

The Shear Reinforcement Ranges are entered as described below. The vertical shear reinforcement is defined as extending into the deck on this tab. This ensures composite action between the beam and the deck. Data does not have to be entered on the Horizontal tab to indicate composite action since we have defined that by extending the vertical bars into the deck.

| ertica               |            |                |   |                         |                           |                     |                 |                |                         |          |
|----------------------|------------|----------------|---|-------------------------|---------------------------|---------------------|-----------------|----------------|-------------------------|----------|
| Sp:<br>Num           | an<br>Ibei | Name           |   | Extends<br>into<br>Deck | Start<br>Distance<br>(ft) | Number of<br>Spaces | Spacing<br>(in) | Length<br>(ft) | End<br>Distance<br>(ft) | <u> </u> |
| 1                    | -          | #4 shear reinf | - | <u>र</u>                | 0.17                      | 1                   | 0.0000          | 0.00           | 0.17                    |          |
| 1                    | -          | #4 shear rei⊓f | - | V<br>V                  | 0.17                      | 6                   | 3.0000          | 1.50           | 1.67                    |          |
| 1                    | -          | #4 shear reinf | - | <u>v</u>                | 1.67                      | 11                  | 4.0000          | 3.67           | 5.33                    |          |
| 1                    | -          | #4 shear rei⊓f | - | <u>v</u>                | 5.33                      | 11                  | 6.0000          | 5.50           | 10.83                   |          |
| 1                    | -          | #4 shear rei⊓f | - | V<br>V                  | 10.83                     | 11                  | 9.0000          | 8.25           | 19.08                   |          |
| 1                    | -          | #4 shear reinf | - | V<br>V                  | 19.08                     | 11                  | 12.0000         | 11.00          | 30.08                   |          |
| 1                    | -          | #4 shear reinf | - | <u>v</u>                | 30.08                     | 1                   | 14.0000         | 1.17           | 31.25                   |          |
| 1                    | -          | #4 shear reinf | - | <u>v</u>                | 31.25                     | 63                  | 18.0000         | 94.50          | 125.75                  |          |
| 1                    | -          | #4 shear reinf | - |                         | 125.75                    | 11                  | 12.0000         | 11.00          | 136.75                  |          |
| 1                    | -          | #4 shear reinf | - |                         | 136.75                    | 11                  | 9.0000          | 8.25           | 145.00                  |          |
| 1                    | -          | #4 shear reinf | - |                         | 145.00                    | 11                  | 6.0000          | 5.50           | 150.50                  |          |
| 1                    | -          | #4 shear reinf | - |                         | 150.50                    | 11                  | 4.0000          | 3.67           | 154.17                  |          |
| 1                    | -          | #4 shear reinf | - |                         | 154.17                    | 6                   | 3.0000          | 1.50           | 155.67                  | -        |
| New Duplicate Delete |            |                |   |                         |                           |                     |                 |                | uplicate D              | )elete   |

The description of an interior beam for this structure definition is complete.

| April 1, 2002 | Section 9A | Page 51 of 140 |
|---------------|------------|----------------|
|---------------|------------|----------------|

The BRASS LFD engine data for the member alternative is shown below.

| Member Alternative Description                                                                                                    |
|----------------------------------------------------------------------------------------------------|
| Member Alternative: Precast P/S Interior Member                                                                                                    |
| Description Factors Engine Import                                                                                                    |
| Configure engine properties for analysis module: BRASS LFD                                                                                                    |
| Analysis Load Sequence: Computed based on loadings and comp<br>Points of Interest Control: 3 - Same as 1 plus generate user-define<br>Wheel Advancement: 100<br>P/S modeling method: Centerline of simple-span bearing<br>Use P/S beam overhangs.<br>Use maximum moment in span to compute fcir.<br>Omit strands for moment capacity if within<br>Distance from top of girder (+M): 0.000000 (in)<br>Distance from bottom of girder (-M): 0.000000 (in) |
| OK Apply Cancel                                                                                                    |

| April 1, 2002 | Section 9A | Page 52 of 140 |
|---------------|------------|----------------|
|---------------|------------|----------------|

# The results of the LFD/ASD rating analysis are as follows:

| Report Type<br>Rating Results Summary          |                   | -                |                                 |                                 |                            |                            |                             |                                   |                             |                                   |                          |                          |
|------------------------------------------------|-------------------|------------------|---------------------------------|---------------------------------|----------------------------|----------------------------|-----------------------------|-----------------------------------|-----------------------------|-----------------------------------|--------------------------|--------------------------|
| Live Load                                      | Live Load<br>Type | Design<br>Method | Inventory<br>Load Rating<br>Ton | Operating<br>Load Rating<br>Ton | Inventory<br>Rating Factor | Operating<br>Rating Factor | Inventory<br>Location<br>ft | Inventory<br>Location<br>Span-(%) | Operating<br>Location<br>ft | Operating<br>Location<br>Span-(%) | Inventory<br>Limit State | Operating<br>Limit State |
| HS 20-44                                       | Axle              | LFD              | 86.38                           | 144.25                          | 2.399                      | 4.007                      | 93.60                       | 1 - ( 60.0)                       | 93.60                       | 1 - ( 60.0)                       | ULTIMATE MOME            | ULTIMATE MOME            |
| HS 20-44                                       | Lane              | LFD              | 82.73                           | 138.16                          | 2.298                      | 3.838                      | 78.00                       | 1 - ( 50.0)                       | 78.00                       | 1 - ( 50.0)                       | ULTIMATE MOME            | ULTIMATE MOME            |
| Colorado Permit Vehicle                        | Axle              | LFD              |                                 | 182.97                          |                            | 1.905                      |                             |                                   | 62.40                       | 1 - ( 40.0)                       |                          | ULTIMATE MOME            |
| 3RASS-GIRDER - Version 5.08.03 - May. 09, 2001 |                   |                  |                                 |                                 |                            |                            |                             |                                   |                             |                                   |                          |                          |

| Live Load | Live Load<br>Type | Design<br>Method | Inventory<br>Load Rating<br>Ton | Operating<br>Load Rating<br>Ton | Inventory<br>Rating Factor | Operating<br>Rating Factor | Location<br>ft | Inventory<br>Location<br>Span-(%) | Operating<br>Location<br>ft | Operating<br>Location<br>Span-(%) | Inventory<br>Limit State | Operating<br>Limit State |
|-----------|-------------------|------------------|---------------------------------|---------------------------------|----------------------------|----------------------------|----------------|-----------------------------------|-----------------------------|-----------------------------------|--------------------------|--------------------------|
| S 20-44   | Axle              | ASD              | 29.69                           | 35.36                           | 0.825                      | 0.982                      | 93.60          | 1 - ( 60.0)                       | 93.60                       | 1 - ( 60.0)                       | BOTTOM FLANGE            | BOTTOM FLANGE            |
| S 20-44   | Lane              | ASD              | 28.59                           | 34.05                           | 0.794                      | 0.946                      | 93.60          | 1 - ( 60.0)                       | 93.60                       | 1 - ( 60.0)                       | BOTTOM FLANGE            | BOTTOM FLANGE            |

| April 1, 2002 | Section 9A | Page 53 of 140 |
|---------------|------------|----------------|
|---------------|------------|----------------|

| COLORADO DEPARTI<br>LOAD FACTOR                                                                                                    | MENT OF TRANSPOR                                                                                                    | TATION<br>MARY                                         |            | Structure #     I - 09 - Q       State highway #     135       Batch I.D. |                            |           |   |  |  |
|----------------------------------------------------------------------------------------------------|----------------------------------------------------------------------------------------------------|--------------------------------------------------------|------------|---------------------------------------------------------------------------|----------------------------|-----------|---|--|--|
| Asphalt thickness:<br>Colorado legal k<br>Interstate legal k                                                                             | 02mm(4<br>bads<br>bads                                                                                                    | _in.)                                                  |            | Structure type Parallel structure #                                       |                            | CPG       |   |  |  |
| Structural member                                                                                                    | INTERIOR GIRDER<br>BT 72                                                                                                    | SL                                                     | AB         |                                                                           |                            |           |   |  |  |
|                                                                                                    | Metric tons (Tons)                                                                                                    |                                                        |            |                                                                           |                            |           |   |  |  |
| Inventory                                                                                                    | 26.4 ( 29 )                                                                                                    | 51.8                                                   | ( 57 )     | (                                                                         | )                          | (         | ) |  |  |
| Operating                                                                                                    | 125.4 ( 138 )                                                                                                    | 86.4                                                   | ( 95 )     | (                                                                         | )                          | (         | ) |  |  |
| Type 3 truck                                                                                                    | ( )                                                                                                    |                                                        | ( )        | (                                                                         | )                          | (         | ) |  |  |
| Type 3S2 truck                                                                                                    | ( )                                                                                                    |                                                        | ( )        | (                                                                         | )                          | (         | ) |  |  |
| Type 3-2 truck                                                                                                    | ( )                                                                                                    |                                                        | ( )        | (                                                                         | )                          | (         | ) |  |  |
| Permit truck                                                                                                    | 166.4 ( 183 )                                                                                                    |                                                        | ( )        | (                                                                         | )                          | (         | ) |  |  |
| Type 3 Truck<br>Interstate 21.8 metric<br>Colorado 24.5 metric                                                                           | tons (24 tons)<br>tons (27 tons)                                                                                                    | Truck<br>etric tons (38 tons)<br>etric tons (42.5 tons |            | De 3-2 Tri<br>state<br>metric tons (3<br>rado<br>metric tons (42          | uck<br>9 tons)<br>2.5 ton) | Õ         |   |  |  |
| Metric tons Tons                                                                                                    | )<br>s Metri                                                                                                    | c tons                                                 | )<br>Tons  | Metric                                                                    | tons ((                    | )<br>Tons |   |  |  |
| Comments<br>Control Member: De<br>Load Capacity: 95 T<br>Girder: Only Interior<br>BT 72 Girde<br>Color Code: White<br>Project No: STR(C) | Metric tons         Tons         Metric tons         Tons           Comments         Control Member: Deck; Rated for 2" HBP         Load Capacity: 95 Tons         Girder: Only Interior Girder Rated; Haunch included in the section properties calculations; BT 72 Girders; Rated for 4" HBP           Color Code:         White           Project No: STR(CX) 0135(14)         Frequencies |                                                        |            |                                                                           |                            |           |   |  |  |
| Rated by                                                                                                    | Date                                                                                                    | Ð                                                      | Checked by |                                                                           |                            | Date      |   |  |  |

| April 1, 2002 | Section 9A | Page 54 of 140 |
|---------------|------------|----------------|
|---------------|------------|----------------|

## Slab Rating Program Input, Structure No. F-17-IE

| 🐃 WinSlab Input         |                   |                               |                                                         |
|-------------------------|-------------------|-------------------------------|---------------------------------------------------------|
| Structure Number:       | F-17-IE           | Rater:                        | МН                                                      |
| Batch ID:               |                   | Comments:                     | ER SW RAMP                                              |
| Highway Number:         | 470               | Load Type:                    | 1=Colorado 🚍                                            |
| Deadload                | Bituminous Ove    | erlay (in): 4.0               |                                                         |
| Geometry                |                   |                               |                                                         |
| Effective Span (ft):    | 9.167             | Actual Slab Thickne<br>fin.): | 8.500                                                   |
| Reinforcing Stee<br>Are | el:<br>a (sqin)   | Distance (in)                 | For definitions of input                                |
| Top: 0.9                | 6                 | 5.625                         | values please refer to the<br>CDOT Bridge Rating Manual |
| Bottom: 0.9             | 6                 | 1.375                         |                                                         |
| Materials Proper        | ties              |                               |                                                         |
| Concrete f'c (PSI):     | 4500              | Steel Fy (PSI):               | 40000                                                   |
| or Inv Fc (Working      | g Stress)         | or Inv Fs (Workin             | g Stress)                                               |
| Modular Ratio (Lea      | ve blank for load | d factor):                    |                                                         |
| OK                      | Cance             | Apply                         | Output to File                                          |

Effective Span Length: Per AASHTO Article 3.24.1.2(a)

Clear distance between flanges = 11.5'-2.333'=9.167'

| April 1, 2002 | Section 9A | Page 55 of 140 |
|---------------|------------|----------------|
|---------------|------------|----------------|

5.625

4500

40000

### Slab Rating Program Output, Structure No. F-17-IE

WinSlab Rating Version 1 Date: 9/18/2001 State HWY NO. = 470Rater: MH Structure NO. F-17-IE Description: RAMP A OVER SW RAMP Batch ID= LOAD FACTOR RATING-COMP STEEL NOT USED INPUT DATA Bituminous Overlay(in)= 4.000 9.167 Eff. Span(ft)= Slab Thickness(in) = 8.500 Top Reinf. (sq.in)= 0.96 Eff. Depth(in) = Bottom Area(sq.in)= 0.96 Bottom Dist.(in)= 1.38 Conc. Strength(PSI) Inv = Oper. = 4500 Steel Yield (PSI) Inv = 40000 Oper. = Modular Ratio = 8 Dead Load Moment 1.30 K-Ft LL+I Moment 5.81 K-Ft Gross Weight 36.0 Tons Inventory Operating Actual Concrete Stress (PSI) 1220.64 1892.62 Actual Reinf. Steel Stress (PSI) 19354.22 30008.88 5294.17 8208.66 Actual Comp. Steel Stress (PSI) Member Capacity 15.00 (K-Ft) 15.00 Member Capacity (LL+I) 13.31 (K-Ft) 13.31 Rating (Tons) 38.09 63.48

#### Virtis Bridge Rating Example, Structure No. F-17-IE

#### Effective slab width: Per AASHTO Article 9.8.1.1

0.25(L) = 0.25(52.72\*12) = 158.16"0.25(L)= 0.25(65.00\*12)= 195.00" 0.25(L) = 0.25(49.96\*12) = 149.88" 12t+ b = 12\*8.5+ 28= 130.00" Controls C.L. - C.L. of girder= 11.5'=138.00"

### Dead Load:

Intermediate Diaphragm = ((2)\*(8/12)\*(11.5) - (630/2)\*(1/144)\*(0.67))\*(0.15)= 2.09 kips Use 2.1 kips

Abutment Diaphragm = ((2.58)\*(56.5/12)\*(11.5)\*(1/sin38°) - (630/144)\*(18/12)\*  $(1/\sin 38^\circ))*(0.150) = 32.4$  kips Use 32.0 kips

```
Pier Diaphragm = ((3.50)*(56.5/12)*(11.5)*(1/sin38°) - (630/144)*(29/12)*
                      (1/sin38°))*(0.150)= 43.6 kips
                                           Use 44.0 kips
```

| April 1, 2002 | Section 9A | Page 56 of 140 |
|---------------|------------|----------------|
|---------------|------------|----------------|

Virtis Bridge Rating Example, Structure No. F-17-IE (contd.)

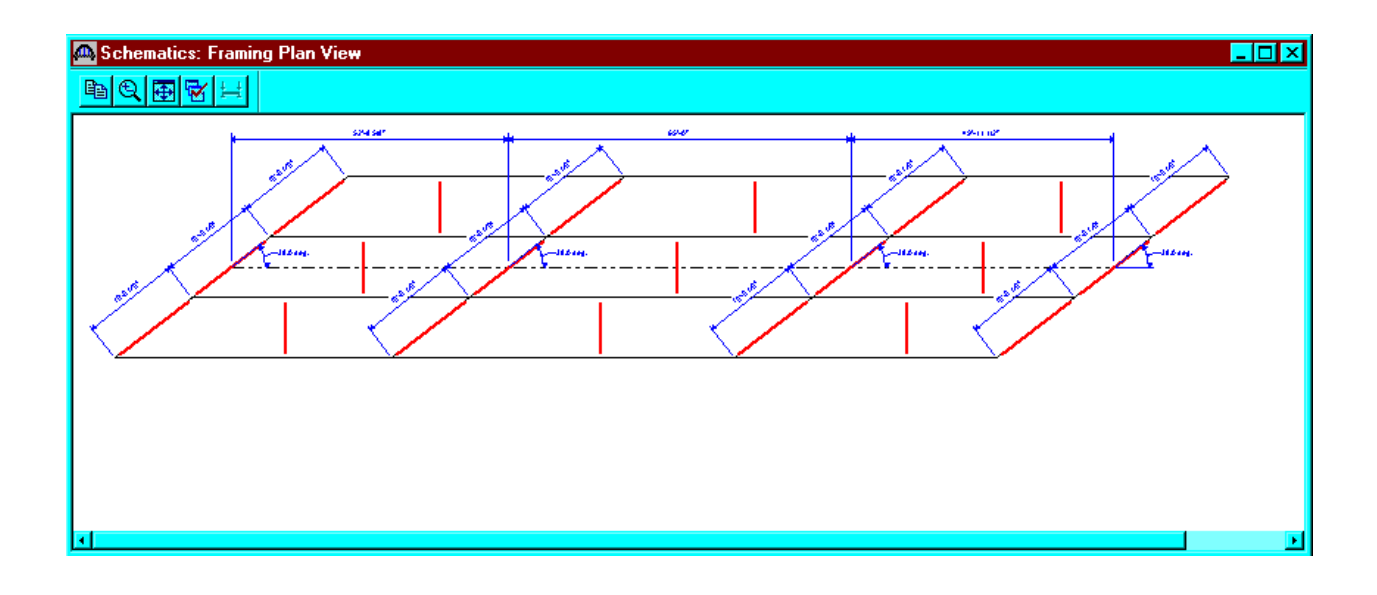

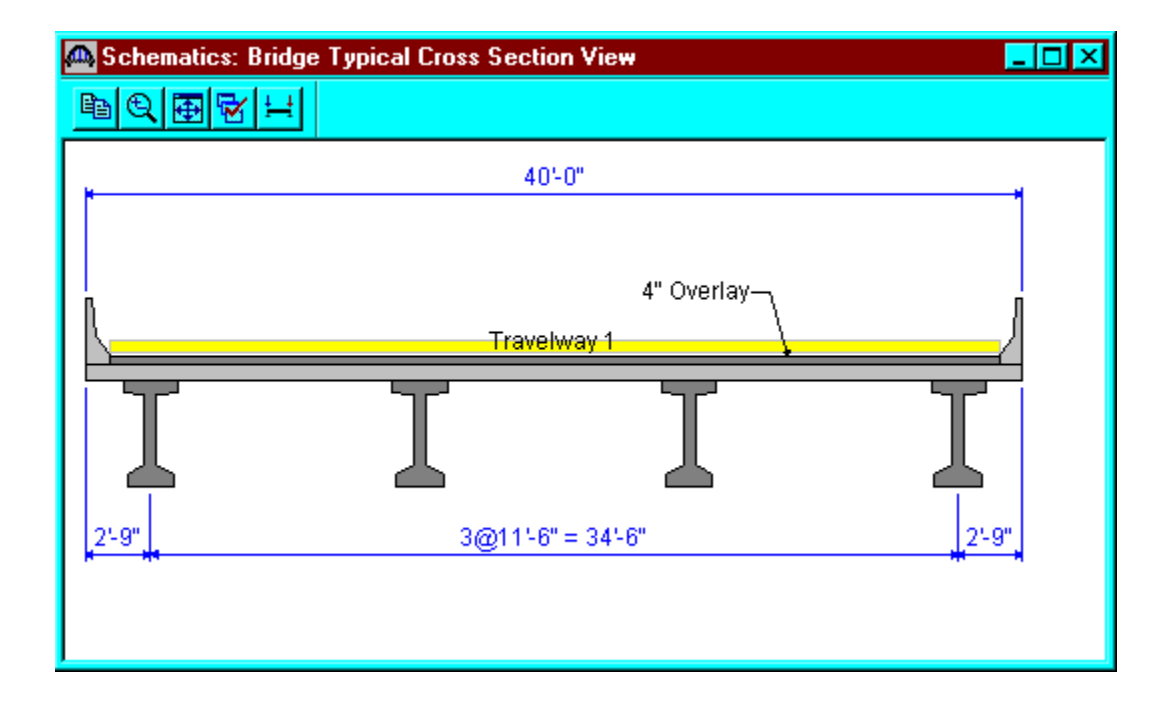

| April 1, 2002 | Section 9A | Page 57 of 140 |
|---------------|------------|----------------|
|---------------|------------|----------------|

From the bridge explorer, create a new bridge and enter the following information.

| 🕰 F-17-IE                                   |                            |                             |            | _ 🗖                | × |
|---------------------------------------------|----------------------------|-----------------------------|------------|--------------------|---|
| Bridge ID: F-17-IE<br>Description Descripti | NBI Structure              | ID (8): F-17-IE             | Tem Tem    | iplate<br>ign Only |   |
| Name:                                       | CPGC                       |                             | Year Built | 1983               |   |
| Description:                                | 3-Span Concrete Prestresse | ed Girder continuous Bridge |            | *                  |   |
|                                             |                            |                             |            |                    |   |
| Location:                                   |                            | Le                          | ength:     | ft                 |   |
| Facility Carried (7):                       |                            | Route Nu                    | mber: -1   |                    |   |
| Feat. Intersected (6):                      |                            | Mi.                         | Post:      |                    |   |
| Units:                                      | US Customary 🔽             | Recent A                    | DTT:       |                    |   |
|                                             |                            | 01                          | < Apply    | Cancel             |   |

Click OK. This saves the data to memory and closes the window.

NOTE: Since Virtis uses a common/shared database; it is required that users
 of this program create a folder from the bridge explorer window
 ( EXAMPLE: MY FOLDER OR YOUR LAST NAME) before creating the model for a
 new structure.

| April 1, 2002 | Section 9A | Page 58 of 140 |
|---------------|------------|----------------|
|---------------|------------|----------------|

To add a new concrete material, click on Materials, Concrete, in the tree and select File/New from the menu (or right click on Concrete and select New). Click the Copy from Library button and select the Colorado Deck Concrete from the library. Click OK and the following window will open. Click OK to save this deck concrete material to memory and close the window.

| 🕰 Bridge Materials - Concrete              |                      |               |
|--------------------------------------------|----------------------|---------------|
| Name: Class D(US) Deg                      | cription: Colorado I | Deck Concrete |
| Compressive strength at 28 days (f'c) =    | 4.500                | ksi           |
| Initial compressive strength (f'ci) =      |                      | ksi           |
| <u>C</u> oefficient of thermal expansion = | 0.0000060000         | 1/F           |
| Density (for dead loads) =                 | 0.150                | kcf           |
| Density (for modulus of elasticity) =      | 0.150                | kcf           |
| Modulus of elasticity (Ec) =               | 4066.84              | ksi           |
| I <u>n</u> itial modulus of elasticity =   | 0.00                 | ksi           |
| <u>P</u> oisson's ratio =                  | 0.200                |               |
| Co <u>m</u> position of concrete =         | Normal               | •             |
| Modulus of <u>r</u> upture =               | 0.509                | ksi           |
| <u>S</u> hear factor =                     | 1.000                |               |
| Copy from Libr                             | ary OK               | Apply Cancel  |

| April 1, 2002 | Section 9A | Page 59 of 140 |
|---------------|------------|----------------|
|---------------|------------|----------------|

Using the same techniques, create a new concrete material to be used for the girder.

| 🗛 Bridge Materials - Concrete              |                          |
|--------------------------------------------|--------------------------|
| Name: PS 4.0 ksi Deg                       | cription: f'ci = 4.0 ksi |
| Compressive strength at 28 days (f'c) =    | 4.000 ksi                |
| Initial compressive strength (f'ci) =      | 4.000 ksi                |
| <u>C</u> oefficient of thermal expansion = | 0.0000060000 1/F         |
| <u>D</u> ensity (for dead loads) =         | 0.150 kcf                |
| Density (for modulus of elasticity) =      | 0.150 kcf                |
| Modulus of elasticity ( <u>E</u> c) =      | 3834.25 ksi              |
| Initial modulus of elasticity =            | 3834.25 ksi              |
| <u>P</u> oisson's ratio =                  | 0.200                    |
| Composition of concrete =                  | Normal                   |
| Modulus of <u>r</u> upture =               | 0.480 ksi                |
| <u>Shear factor =</u>                      | 1.000                    |
| Copy from Libr                             | rary OK Apply Cancel     |

| April 1, 2002 | Section 9A | Page 60 of 140 |
|---------------|------------|----------------|
|---------------|------------|----------------|

Using the same techniques, create the following Reinforcing Steel Materials and Prestress Strands Materials. The windows are shown in the following pages.

| 🕰 Bridge Mate | erials - Reinforcing Steel |                                                                              |                      |                | _ 🗆 ×   |
|---------------|----------------------------|------------------------------------------------------------------------------|----------------------|----------------|---------|
| <u>N</u> ame: | Grade 40                   |                                                                              | ription: 40 ksi rein | nforcing steel |         |
|               | N<br>Specified yield s     | faterial Proper<br>trength (Fy) =                                            | ties<br>40.000       | ksi            |         |
|               | Modulus of el              | asticity ( <u>E</u> s) =                                                     | 29000.00             | ksi            |         |
|               | Ultimate st                | rength (F <u>u</u> ) =                                                       | 70.000               | ksi            |         |
|               |                            | oe<br>● Plain<br>● Epo <u>x</u> y<br>● <u>G</u> alvanized<br>● <u>O</u> ther | I                    |                |         |
|               | ſ                          | Constrantin                                                                  |                      | Analy [        | Carrord |
|               |                            | Copy from LID                                                                |                      |                | Cancel  |

| April 1, 2002 | Section 9A | Page 61 of $140$ |
|---------------|------------|------------------|
|---------------|------------|------------------|

| 📾 Bridge Materials - Reinforcing Steel                       | <u> </u> |
|--------------------------------------------------------------|----------|
| Name: Grade 60 <u>D</u> escription: 60 ksi reinforcing steel |          |
| Material Properties                                          |          |
| Specified yield strength (Fy) = 60.000 ksi                   |          |
| Modulus of elasticity ( <u>E</u> s) = 29000.00 ksi           |          |
| Ultimate strength (Fu) = 90.000 ksi                          |          |
| Type                                                         |          |
| Copy from Library OK Apply                                   | Cancel   |

| April 1, 2002 | Section 9A | Page 62 of 140 |
|---------------|------------|----------------|
|---------------|------------|----------------|

| 🕰 Bridge Mal | terials - Reinforcing Steel                           | _ 🗆 × |
|--------------|-------------------------------------------------------|-------|
| <u>N</u> ame | ; Grade 270 <u>D</u> escription: Pier +ve reinforcing |       |
|              | Material Properties                                   |       |
|              | Specified yield strength (Fy) = $229.500$ ksi         |       |
|              | Modulus of elasticity ( <u>E</u> s) = 28500.00 ksi    |       |
|              | Litimate strength (Fu) = 270.000 ksi                  |       |
|              | Type                                                  |       |
|              | Copy from Library OK Apply Car                        | ncel  |

| April 1, 2002 | Section 9A | Page 63 of 140 |
|---------------|------------|----------------|
|---------------|------------|----------------|

| 🗛 Bridge Materials - PS Strand           |                      | <u>- 🗆 ×</u>                    |
|------------------------------------------|----------------------|---------------------------------|
| <u>N</u> ame: 1/2'' (7W-270) SR Dege     | cription: Stress rel | ieved 1/2"/Seven Wire/fpu = 270 |
| Strand <u>d</u> iameter =                | 0.5000               | in                              |
| Strand <u>a</u> rea =                    | 0.153                | in^2                            |
| Strand <u>type</u> =                     | Stress Relieved      | •                               |
| <u>U</u> ltimate tensile strength (Fu) = | 270.000              | ksi                             |
| Yield strength (Fy) =                    | 229.500              | ksi                             |
| <u>M</u> odulus of elasticity (E) =      | 28500.00             | ksi                             |
| Transfer l <u>e</u> ngth (Std) =         | 25.0000              | in                              |
| Transfer length (LRFD) =                 | 30.0000              | in                              |
| Unit <u>w</u> eight per length =         | 0.520                | lb/ft                           |
|                                          | Epoxy coated         |                                 |
| Copy from <u>L</u>                       | brary                | Apply Cancel                    |

| April 1, 2002 | Section 9A | Page 64 of 140 |
|---------------|------------|----------------|
|---------------|------------|----------------|

Expand the tree labeled Beam Shapes to enter a prestressed beam shape to be used in the analysis. Click on Prestressed Beam Shapes and I Beams in the tree and select File/New from the menu (or right mouse click on I Beam and select New). Click on the copy from library button or fill in the blanks.

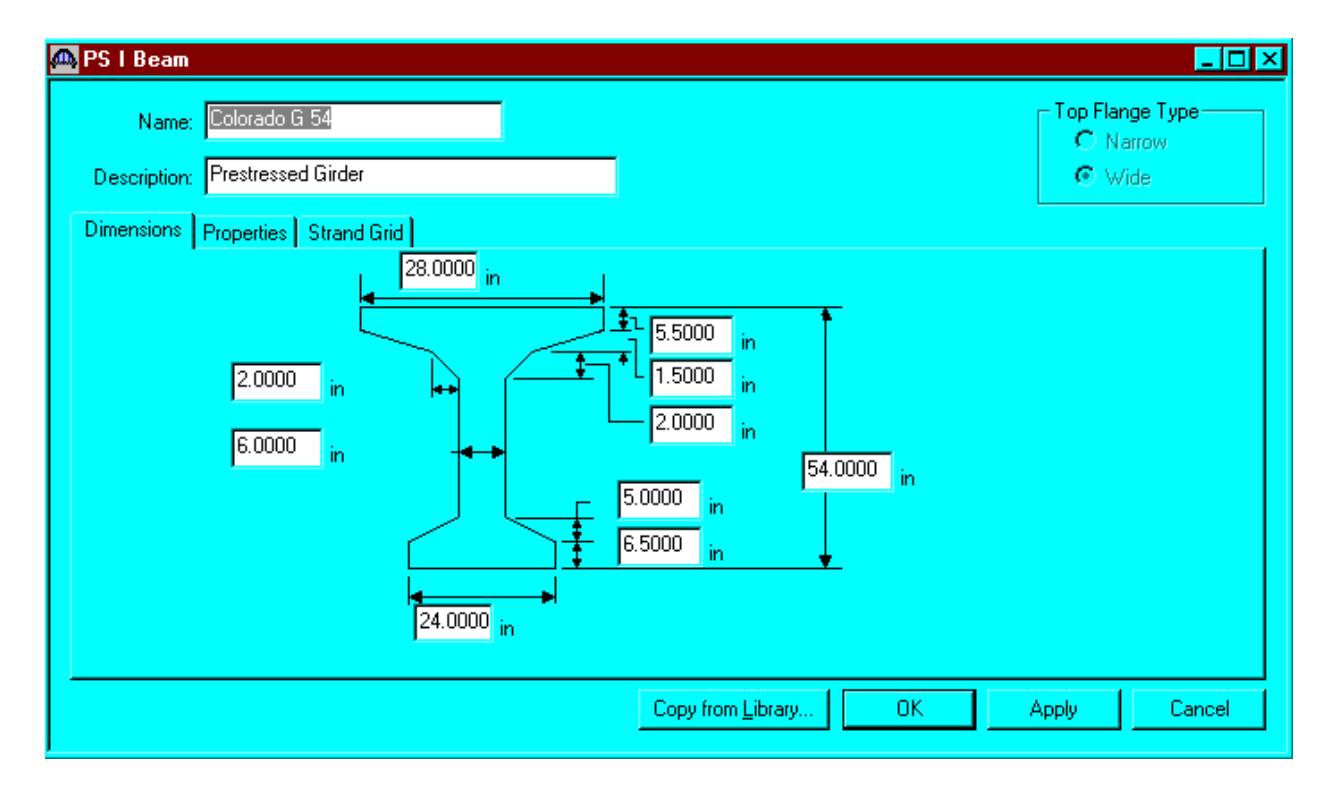

Click OK to save to the memory and close the window.

| April 1, 2002 | Section 9A | Page 65 of 140 |
|---------------|------------|----------------|
|---------------|------------|----------------|

To enter the appurtenances to be used within the bridge, expand the explorer tree labeled Appurtenances. Right mouse click on Parapet in the tree, select New and click copy from Library button. Select the Jersey Barrier and click OK. The parapet properties are copied to parapet window as shown below. Click OK to save the data to memory and close the window.

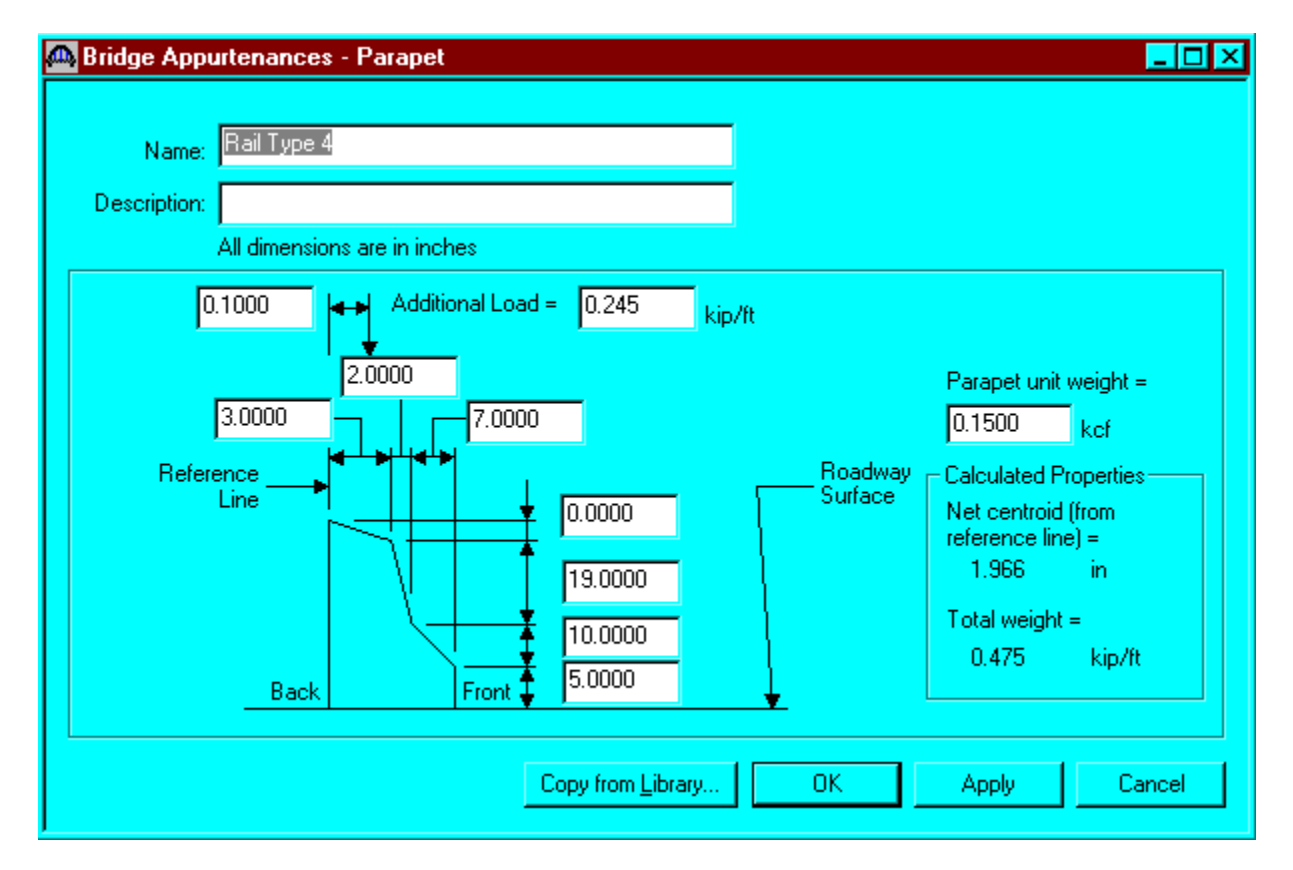

The default impact factors and the standard LFD factors will be used, so we will skip to Structure Definition. Bridge Alternatives will be added after we enter the Structure Definition.

| April 1, 2002 | Section 9A | Page 66 of 140 |
|---------------|------------|----------------|
|---------------|------------|----------------|

This window shows the LFD load factors.

| Factors - L                                                                                                    | _FD              |                   |           |         |       |       | _ 🗆    |
|----------------------------------------------------------------------------------------------------|------------------|-------------------|-----------|---------|-------|-------|--------|
| <u>N</u> ame                                                                                                    | : 1996 A4        | \SHTO Std. Specif | ications  |         |       |       |        |
| Description: AASHTO Standard Specifications for Highway Bridges, 16th A<br>Edition, 1996 including 1997 Interim Specifications |                  |                   |           |         |       |       |        |
| Load Factor                                                                                                    | s Resista        | ince Factors      |           |         |       |       |        |
| Loa<br>Grou                                                                                                    | d Gam<br>4p Fact | ma<br>or D        | (L+I)n    | (L+I)p  | CF    | E     | T      |
| INV                                                                                                    | 1.30             | 0 1.000           | 1.670     | 0.000   | 1.000 | 1.000 | 1      |
| OPG                                                                                                    | 1.30             | 0 1.000           | 1.000     | 0.000   | 1.000 | 1.000 |        |
| 1                                                                                                    |                  |                   |           |         |       |       | L      |
|                                                                                                    |                  |                   | Copy from | Library | OK    | Apply | Cancel |

| April 1, 2002 | Section 9A | Page 67 of 140 |
|---------------|------------|----------------|
|---------------|------------|----------------|

Double click on STRUCTURE DEFINITION (or click on STRUCTURE DEFINITION and select File/New from the menu or right mouse click on STRUCTURE DEFINITION and select New from the popup menu) to create a new structure definition. The following dialog box will appear.

| w Structure Defini | tion                                                                      |
|--------------------|---------------------------------------------------------------------------|
|                    |                                                                           |
|                    |                                                                           |
| Structure Type     | Description                                                               |
| Girder-line        | A structure definition describing one of more girders. The girders do NC  |
| Girder system      | A structure definition describing one of more girders. The girders do has |
|                    |                                                                           |
|                    |                                                                           |
|                    |                                                                           |
|                    |                                                                           |
|                    |                                                                           |
|                    |                                                                           |
|                    |                                                                           |
|                    |                                                                           |
|                    |                                                                           |
|                    |                                                                           |
| 4                  |                                                                           |
|                    |                                                                           |
|                    | ( OK ) Cancel                                                             |
|                    |                                                                           |
|                    |                                                                           |

| April 1, 2002 | Section 9A | Page 68 of 140 |
|---------------|------------|----------------|
|---------------|------------|----------------|

Select Girder System and the following Structure Definition window will open. Enter the appropriate data as shown below. Press F1 while on this tab to view the help topic describing the use of this information.

| 🕰 Girder System Structur                                         | e Definition |                                                                                                    |                                                                                                    |
|------------------------------------------------------------------|--------------|----------------------------------------------------------------------------------------------------|----------------------------------------------------------------------------------------------------|
| Definition Analysis Engi<br>Name:                                | ne           |                                                                                                    |                                                                                                    |
| <u>D</u> escription:                                             |              |                                                                                                    |                                                                                                    |
| Units:<br>Number of <u>s</u> pans:<br>Number of <u>g</u> irders: | US Customary | Enter Span Lengths<br>Along the Reference Line:<br>Span Length<br>(ft)<br>1 52.72<br>2 65.00<br>3 49.96 | For PS only<br>Average <u>h</u> umidity:<br>60.000 %<br>Member Alt. Types<br>Steel<br>V P/S<br>R/C<br>Timber |
|                                                                  |              | ОК                                                                                                    | Apply Cancel                                                                                                 |

Span lengths for a prestressed girder structure made continuous for live loads shall be per Section 9A-2 IV.

| April 1, 2002 | Section 9A | Page 69 of 140 |
|---------------|------------|----------------|
|---------------|------------|----------------|

The partially expanded Bridge Workspace tree is shown below:

| 🛱 Bridge Workspace - F-17-IE 📃 🚺  |
|-----------------------------------|
| ⊡ <sup>®</sup> 🗛 F-17-IE          |
| 🗄 🧰 Materials                     |
| 📺 🧰 Beam Shapes                   |
| 📺 🧰 Appurtenances                 |
| 📑 Impact / Dynamic Load Allowance |
| 😟 🚥 Factors                       |
| 🛱 🗝 BRIDGE ALTERNATIVES           |
|                                   |
| EV + 4 Prestressed Girder System  |
| Impact / Dynamic Load Allowance   |
| Load Case Description             |
| Haming Plan Detail                |
| Structure Typical Section         |
| +++ Structure Loads               |
|                                   |
| Presuess Flopeness                |
|                                   |
|                                   |
|                                   |
| T 63(62)                          |
| <b>T</b> 64 (61)                  |
|                                   |

We now go back to the Bridge Alternatives and create a new Bridge Alternative, a new Structure, and a new Structure Alternative.

The partially expanded Bridge Workspace tree is shown below:

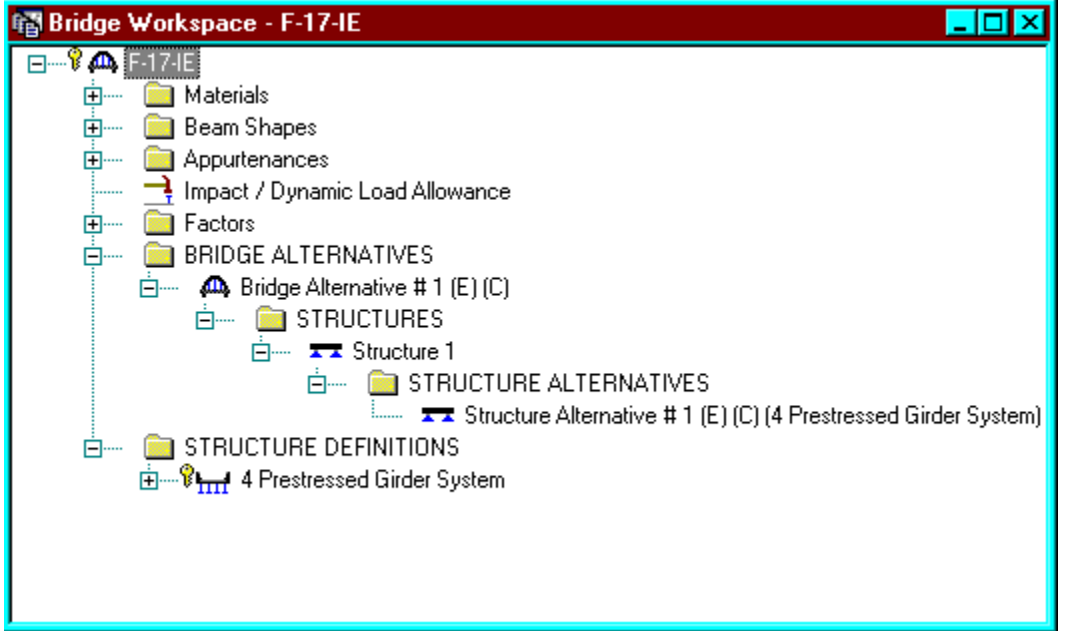

| April 1, 2002 | Section 9A | Page 70 of 140 |
|---------------|------------|----------------|
|---------------|------------|----------------|

Click Load Case Description to define the dead load cases. The load types are presented in a single row separated by a comma. The first type applies to the LFD design and the second type applies to the LRFD design and it corresponds with the load types presented in the AASHTO Specifications. The completed Load Case Description window is shown below.

| Load Case Descripti | on          |                                 |   |      |   |                     |  | _ |  |
|---------------------|-------------|---------------------------------|---|------|---|---------------------|--|---|--|
|                     |             |                                 |   |      |   |                     |  |   |  |
| Load Case Name      | Description | Stage                           |   | Тур  | e | Time*<br>(Days<br>) |  |   |  |
| HBP                 |             | Composite (long term) (Stage 2) | - | D,DW | - |                     |  |   |  |
| Bridge Rail         |             | Composite (long term) (Stage 2) | - | D,DC | - |                     |  |   |  |
| Haunch load         |             | Non-composite (Stage 1)         | - | D,DC | - |                     |  |   |  |
|                     |             |                                 |   |      |   |                     |  |   |  |
|                     |             |                                 |   |      |   |                     |  |   |  |

| April 1, 2002 | Section 9A | Page 71 of 140 |
|---------------|------------|----------------|
|---------------|------------|----------------|

Double click on Framing Plan Detail to describe the framing plan. Enter the appropriate data to describe the framing plan.

| á | 🔈 Structu | re Framir | ng Plan Details   |     |               |                                         |                   |       |        |
|---|-----------|-----------|-------------------|-----|---------------|-----------------------------------------|-------------------|-------|--------|
| ſ | Layout    | Diaphrag  | ns                | Nun | nber of spans | = 3 Nu                                  | mber of girders = | 4     |        |
|   |           | Support   | Skew<br>(Degrees) |     | Girder Spa    | cing Orientation—<br>idicular to girder |                   |       |        |
| L |           | 1         | 52.0000           |     | O Along s     | support                                 |                   |       |        |
| L |           | 2         | 52.0000           |     |               | a: 1 a                                  | ·                 |       |        |
| L |           | 3         | 52.0000           |     |               | Girder S                                | pacing            |       |        |
| l |           | 4         | 52.0000           |     | Girder Bay    | Start of<br>Girder                      | End of<br>Girder  |       |        |
| L |           |           |                   |     | 1             | 11.50                                   | 11.50             |       |        |
| L |           |           |                   |     | 2             | 11.50                                   | 11.50             |       |        |
| L |           |           |                   |     | 3             | 11.50                                   | 11.50             |       |        |
|   |           |           |                   |     |               |                                         |                   |       |        |
|   |           |           |                   |     |               |                                         | OK                | Apply | Cancel |

| April 1, 2002 | Section 9A | Page 72 of 140 |
|---------------|------------|----------------|
|---------------|------------|----------------|

If the bridge has diaphragms, switch to the Diaphragms tab and enter the appropriate data. Click OK to save to memory and close the window.

| Framing Plan I   | Details                                                                                                    |                                                                                                    |                                                                                                    |                                                                                                    |                                                                                                    |                                                                                                    | _                                                                                                    |  |                                                                                                    |
|------------------|----------------------------------------------------------------------------------------------------|----------------------------------------------------------------------------------------------------|----------------------------------------------------------------------------------------------------|----------------------------------------------------------------------------------------------------|----------------------------------------------------------------------------------------------------|----------------------------------------------------------------------------------------------------|----------------------------------------------------------------------------------------------------|--|----------------------------------------------------------------------------------------------------|
|                  |                                                                                                    | N                                                                                                    | umber of sp                                                                                                    | ans = 3                                                                                                    | Number of girde                                                                                                    | ers = 4                                                                                                    |                                                                                                    |  |                                                                                                    |
| apriragins       |                                                                                                    |                                                                                                    | 1                                                                                                    |                                                                                                    |                                                                                                    |                                                                                                    |                                                                                                    |  |                                                                                                    |
| : 1              |                                                                                                    | Сору Вау То                                                                                                    |                                                                                                    | Diaphragm<br>Wizard                                                                                                    |                                                                                                    |                                                                                                    |                                                                                                    |  |                                                                                                    |
| Start Di:<br>(fi | stance<br>t)                                                                                                    | Diaphragm<br>Spacing                                                                                                    | Number<br>of                                                                                                    | Length                                                                                                    | End Dis<br>(fi                                                                                                    | stance<br>t)                                                                                                    | Weight                                                                                                    |  |                                                                                                    |
| Left Girder      | Right Girder                                                                                                    | (ft)                                                                                                    | Spaces                                                                                                    | (10                                                                                                    | Left Girder                                                                                                    | Right Girder                                                                                                    | (kip)                                                                                                    |  |                                                                                                    |
| 0.00             | 0.00                                                                                                    | 0.00                                                                                                    | 1                                                                                                    | 0.00                                                                                                    | 0.00                                                                                                    | 0.00                                                                                                    | 32.0000                                                                                                    |  |                                                                                                    |
| 17.78            | 32.50                                                                                                    | 0.00                                                                                                    | 1                                                                                                    | 0.00                                                                                                    | 17.78                                                                                                    | 32.50                                                                                                    | 2.1000                                                                                                    |  |                                                                                                    |
| 0.00             | 0.00                                                                                                    | 0.00                                                                                                    | 1                                                                                                    | 0.00                                                                                                    | 0.00                                                                                                    | 0.00                                                                                                    | 44.0000                                                                                                    |  |                                                                                                    |
| 24.78            | 39.50                                                                                                    | 0.00                                                                                                    | 1                                                                                                    | 0.00                                                                                                    | 24.78                                                                                                    | 39.50                                                                                                    | 2.1000                                                                                                    |  |                                                                                                    |
| 0.00             | 0.00                                                                                                    | 0.00                                                                                                    | 1                                                                                                    | 0.00                                                                                                    | 0.00                                                                                                    | 0.00                                                                                                    | 44.0000                                                                                                    |  |                                                                                                    |
| 18.00            | 32.70                                                                                                    | 0.00                                                                                                    | 1                                                                                                    | 0.00                                                                                                    | 18.00                                                                                                    | 32.70                                                                                                    | 2.1000                                                                                                    |  |                                                                                                    |
| 49.96            | 49.96                                                                                                    | 0.00                                                                                                    | 1                                                                                                    | 0.00                                                                                                    | 49.96                                                                                                    | 49.96                                                                                                    | 32.0000                                                                                                    |  |                                                                                                    |
|                  |                                                                                                    |                                                                                                    |                                                                                                    |                                                                                                    | New                                                                                                    | Duplica                                                                                                    | te Delete                                                                                                    |  |                                                                                                    |
|                  |                                                                                                    |                                                                                                    |                                                                                                    |                                                                                                    |                                                                                                    | ηκ Δ                                                                                                    | oplu I Capo                                                                                                    |  |                                                                                                    |
|                  | raming Plan  aphragms aphragms | Image: Start Distance (ft)           Left Girder         Right Girder           0.00         0.00           17.78         32.50           0.00         0.00           24.78         39.50           0.00         0.00           24.78         39.50           0.00         0.00           18.00         32.70           49.96         49.96 | Start Distance<br>(ft)         Diaphragm<br>Spacing           Left Girder         Right Girder         (ft)           0.00         0.00         0.00           1.7.78         32.50         0.00           0.00         0.00         0.00           24.78         39.50         0.00           18.00         32.70         0.00           49.96         49.96         0.00 | Start Distance<br>(ft)         Diaphragm<br>Spacing         Number of sp.           Start Distance<br>(ft)         Diaphragm<br>Spacing         Number<br>of<br>Spaces           0.00         0.00         0.00         1           17.78         32.50         0.00         1           0.00         0.00         0.00         1           17.78         39.50         0.00         1           0.00         0.00         0.00         1           18.00         32.70         0.00         1           49.96         49.96         0.00         1 | Number of spans = 3         Diaphragm         Diaphragm         Diaphragm         Viziand:         Start Distance       Diaphragm         (ft)       Diaphragm       Number       Length         0.00       0.00       0.00       1       0.00         1.778       32.50       0.00       1       0.00         0.00       0.00       0.00       1       0.00         24.78       39.50       0.00       1       0.00         18.00       32.70       0.00       1       0.00         49.96       49.96       0.00       1       0.00 | Number of spans = 3       Number of girde         Diaphragm       Diaphragm         Diaphragm       Diaphragm         Start Distance       Diaphragm       Diaphragm         Copy Bay To       Diaphragm         Start Distance       Diaphragm       Diaphragm         (ft)       Diaphragm         Copy Bay To       Diaphragm         Start Distance       Diaphragm       Diaphragm         (ft)       End Distance         Oliaphragm       Diaphragm         Oliaphragm       Diaphragm         (ft)       End Distance         (ft)       Length       End Distance         Oliaphragm       Diaphragm         Oliaphragm       Diaphragm         Oliaphragm       Diaphragm         Oliaphragm       Length       End Distance         Oliaphragm       Diaphragm       Diaphragm <th colspan="2" d<="" td=""><td>Number of spans = 3       Number of girders = 4         Diaphragm         1       Copy Bay To       Diaphragm         Start Distance<br/>(ft)       Diaphragm<br/>Spacing<br/>(ft)       Number<br/>of<br/>Spaces       Length<br/>(ft)       End Distance<br/>(ft)         Left Girder       Right Girder       Output       Length<br/>(ft)       Length<br/>(ft)       End Distance<br/>(ft)         0.00       0.00       0.00       1       0.00       0.00       0.00         17.78       32.50       0.00       1       0.00       0.00       0.00         17.78       39.50       0.00       1       0.00       0.00       0.00         24.78       39.50       0.00       1       0.00       24.78       39.50         0.00       0.00       1       0.00       18.00       32.70       32.70         49.36       49.36       0.00       1       0.00       49.96       49.96</td></th> | <td>Number of spans = 3       Number of girders = 4         Diaphragm         1       Copy Bay To       Diaphragm         Start Distance<br/>(ft)       Diaphragm<br/>Spacing<br/>(ft)       Number<br/>of<br/>Spaces       Length<br/>(ft)       End Distance<br/>(ft)         Left Girder       Right Girder       Output       Length<br/>(ft)       Length<br/>(ft)       End Distance<br/>(ft)         0.00       0.00       0.00       1       0.00       0.00       0.00         17.78       32.50       0.00       1       0.00       0.00       0.00         17.78       39.50       0.00       1       0.00       0.00       0.00         24.78       39.50       0.00       1       0.00       24.78       39.50         0.00       0.00       1       0.00       18.00       32.70       32.70         49.36       49.36       0.00       1       0.00       49.96       49.96</td> |  | Number of spans = 3       Number of girders = 4         Diaphragm         1       Copy Bay To       Diaphragm         Start Distance<br>(ft)       Diaphragm<br>Spacing<br>(ft)       Number<br>of<br>Spaces       Length<br>(ft)       End Distance<br>(ft)         Left Girder       Right Girder       Output       Length<br>(ft)       Length<br>(ft)       End Distance<br>(ft)         0.00       0.00       0.00       1       0.00       0.00       0.00         17.78       32.50       0.00       1       0.00       0.00       0.00         17.78       39.50       0.00       1       0.00       0.00       0.00         24.78       39.50       0.00       1       0.00       24.78       39.50         0.00       0.00       1       0.00       18.00       32.70       32.70         49.36       49.36       0.00       1       0.00       49.96       49.96 |
| April 1, 2002 | Section 9A | Page 73 of 140 |
|---------------|------------|----------------|
|---------------|------------|----------------|

Double click on Structure Typical Section in the Bridge Workspace tree to define the structure typical section. Input the data describing the typical section as shown below.

| 🕰 Structure Typical Sect                              | ion                               |                                                          |                           |                                                         |                                                            |                       |            | _ 🗆 ×  |
|-------------------------------------------------------|-----------------------------------|----------------------------------------------------------|---------------------------|---------------------------------------------------------|------------------------------------------------------------|-----------------------|------------|--------|
|                                                       | Distance from<br>structure defini | left edge of d<br>tion referenc<br>Deck<br>↓thickne<br>↑ | leck to  <br>e line<br>ss | Distance fro<br>structure del<br>Structure<br>Referenci | m right edge o<br>iinition referen<br>Definition<br>e Line | of deck to<br>ce line |            |        |
| Left overhang 🖡                                       | ¥                                 |                                                          |                           |                                                         |                                                            | ¦, Bight              | t overhang |        |
| Deck Deck (Cont'd) P                                  | arapet Medi                       | an Railing                                               | Generic                   | Sidewalk                                                | Lane Position                                              | h Wearing Surl        | face       |        |
| <u>S</u> tructure definition refe                     | rence line is                     | within                                                   | •                         | the bridge o                                            | leck.                                                      |                       |            |        |
| Distance from left edge<br>structure definition refer | of deck to<br>ence line =         | Start<br>20.00                                           | ft                        | End<br>20.00                                            | ft                                                         |                       |            |        |
| Distance from right edg<br>structure definition refer | e of deck to<br>rence line =      | 20.00                                                    | ft                        | 20.00                                                   | ft                                                         |                       |            |        |
| <u>L</u> eft                                          | overhang =                        | 2.75                                                     | ft                        | 2.75                                                    | ft                                                         |                       |            |        |
| Computed right                                        | overhang =                        | 2.75                                                     | ft                        | 2.75                                                    | ft                                                         |                       |            |        |
|                                                       |                                   |                                                          |                           |                                                         |                                                            |                       |            |        |
|                                                       |                                   |                                                          |                           |                                                         |                                                            | OK                    | Apply      | Cancel |
|                                                       |                                   |                                                          |                           |                                                         |                                                            |                       |            |        |

| April 1, 2002 | Section 9A | Page 74 of 140 |
|---------------|------------|----------------|
|---------------|------------|----------------|

The Deck(Cont'd) tab is used to enter information about the deck concrete and thickness. The material to be used for the deck concrete is selected from the list of bridge materials described previously.

| A Structure Typical Section                                                                    | _ 🗆 ×  |
|------------------------------------------------------------------------------------------------|--------|
| Distance from left edge of deck to<br>structure definition reference line<br>Deck<br>thickness |        |
| Left overhang                                                                                  |        |
| Deck Deck (Cont'd) Parapet Median Railing Generic Sidewalk Lane Position Wearing Surface       |        |
| Deck concrete: Class D(US)                                                                     |        |
| Total deck thickness: 0.0000 in                                                                |        |
| Deck <u>c</u> rack control parameter: kip/in                                                   |        |
| Sustained modular ratio factor: 2.000                                                          |        |
|                                                                                                |        |
| OK Apply O                                                                                     | Cancel |

| April 1, 2002 | Section 9A | Page 75 of 140 |
|---------------|------------|----------------|
| -             |            |                |

Parapets:

Add two parapets as shown below.

| 🐴 Structure Typical | Section                             |                |                                        |                              |                            |                           | _ 🗆 × |
|---------------------|-------------------------------------|----------------|----------------------------------------|------------------------------|----------------------------|---------------------------|-------|
| Deck Deck (Cont     | Back<br>-<br>'d) Parapet Median Rai | ling   Generic | Front                                  | ane Position   Wi            | saring Surface             |                           |       |
| Name                | Load Case                           | Measure To     | Edge of Deck<br>Dist. Measured<br>From | Distance At<br>Start<br>(ft) | Distance At<br>End<br>(ft) | Front Face<br>Orientation |       |
| Rail Type 4 📃       | Bridge Rail 📃 🔽                     | Back 🔽         | Left Edge 🔽                            | 0.00                         | 0.00                       | Right 🗾                   |       |
| Rail Type 4 🛛 💌     | Bridge Rail 📃 🔽                     | Back 🔽         | Right Edge 🔽                           | 0.00                         | 0.00                       | Left 🔽                    |       |
|                     |                                     |                |                                        | New                          | Duplica                    | ate Delete                |       |
|                     |                                     |                |                                        |                              | ОК /                       | Apply Car                 | ncel  |

| April 1, 2002 | Section 9A | Page 76 of 140 |
|---------------|------------|----------------|
|---------------|------------|----------------|

## Lane Positions:

Select the lane position tab and use the Compute… button to compute the lane positions. A dialog showing the results of the computation opens. Click apply to accept the computed values. The Lane Position tab is populated as shown below.

| <b>A</b> 9 | Structure Ty        | pical Section                                                                                             |                                                                                                    |                                                                                                    |                                                                                                    | - 🗆 × |
|------------|---------------------|----------------------------------------------------------------------------------------------------|----------------------------------------------------------------------------------------------------|----------------------------------------------------------------------------------------------------|----------------------------------------------------------------------------------------------------|-------|
|            | Deck Deck           | (A)                                                                                                    | Biling Generic Sidewa                                                                                      | efinition Reference Line<br>Travelway 2                                                                 | ]<br>Surface                                                                                             |       |
|            | Travelway<br>Number | Distance From Left Edge of<br>Travelway to Structure<br>Definition Reference Line<br>At Start (A)<br>(ft) | Distance From Right Edge of<br>Travelway to Structure<br>Definition Reference Line<br>At Start (B)<br>(ft) | Distance From Left Edge of<br>Travelway to Structure<br>Definition Reference Line<br>At End (A)<br>(ft) | Distance From Right Edge of<br>Travelway to Structure<br>Definition Reference Line<br>At End (B)<br>(ft) |       |
|            | 1                   | -19.00                                                                                                    | 19.00                                                                                                    | -19.00                                                                                                  | 19.00                                                                                                    |       |
| _          | Com                 | pute                                                                                                    |                                                                                                    | New<br>OK                                                                                               | Duplicate Delete                                                                                         | cel   |

| April 1, 2002 | Section 9A | Page 77 of 140 |
|---------------|------------|----------------|
|---------------|------------|----------------|

| Structure Typical Section                                                                         | - 🗆 × |
|---------------------------------------------------------------------------------------------------|-------|
| Distance from left edge of deck to<br>structure definition reference line<br>Structure Definition |       |
| Deck Reference Line                                                                               |       |
| Left overhang                                                                                     |       |
| Deck Deck (Cont'd) Parapet Median Railing Generic Sidewalk Lane Position Wearing Surface          |       |
| Wearing surface material: HBP                                                                     |       |
| Description:                                                                                      |       |
| Wearing <u>s</u> urface thickness = 4.0000 in                                                     |       |
| Wearing surface density = 144.000 pcf                                                             |       |
| Load gase: HBP                                                                                    |       |
|                                                                                                   |       |
| OK Apply Can                                                                                      | icel  |

Enter the following wearing surface information on the Wearing Surface tab.

| April 1, 2002 | Section 9A | Page 78 of 140 |
|---------------|------------|----------------|
|---------------|------------|----------------|

Double click on the Structure Loads tree item to define the DL Distribution. Select the required DL Distribution. Click OK to save this information to memory and close the window.

| niform Temperature   Gradient Temperature   Wind   DL Dis              | tribution |  |  |
|------------------------------------------------------------------------|-----------|--|--|
| - Stage 1 Dead Load Distribution                                       | ]         |  |  |
| C By transverse simple-beam analysis                                   |           |  |  |
| C By transverse continuous-beam analysis                               |           |  |  |
| $ \mathbf{C} $ User input results from independent 3D elastic analysis |           |  |  |
| - Stage 2 Dead Load Distribution<br>© <u>U</u> niformly to all girders | -         |  |  |
| O By tributary <u>a</u> rea                                            |           |  |  |
| C By transverse simple-beam analysis                                   |           |  |  |
| O By transverse continuous-beam analysis                               |           |  |  |
| C User input results from independent 3D <u>e</u> lastic analysis      |           |  |  |
|                                                                        |           |  |  |

| April 1, 2002 | Section 9A | Page 79 of 140 |
|---------------|------------|----------------|
|---------------|------------|----------------|

A Stress Limit defines the allowable concrete stresses for a given concrete material. Double click on the Stress Limits tree item to open the window. Select the "PS 4.0 ksi" concrete material. Default values for the allowable stresses will be computed based on this concrete and the AASHTO Specifications. A default value for the final allowable slab compression is not computed since the deck concrete is typically different from the concrete used in the beam. Click OK to save this information to memory and close the window.

| 🙈 Stress Limit Sets - Concrete                      |       |     |       |         | <u> – 🗆 ×</u> |
|-----------------------------------------------------|-------|-----|-------|---------|---------------|
| <u>N</u> ame: 4 Ksi Beam Conci                      | ete   |     |       |         |               |
| Description:                                        |       |     |       |         |               |
| Concrete Material: PS 4.0 ksi                       |       | •   |       |         |               |
|                                                     | LFD   |     | LRFD  |         |               |
| Initial allowable compression:                      | 2.400 | ksi | 2.400 | ksi     |               |
| Initial allowable tension:                          | 0.190 | ksi | 0.190 | ksi     |               |
| Final allowable compression:                        | 2.400 | ksi | 2.400 | ksi     |               |
| Final allowable tension:                            | 0.380 | ksi | 0.380 | ksi     |               |
| Final allowable DL compression:                     | 1.600 | ksi | 1.800 | ksi     |               |
| Final allowable slab compression:                   |       | ksi |       | ksi     |               |
| Final allowable compression:<br>(LL + 1/2(Pe + DL)) | 1.600 | ksi | 1.600 | ksi     |               |
|                                                     |       |     | OK    | Apply C | ancel         |

| April 1, 2002 | Section 9A | Page 80 of 140 |
|---------------|------------|----------------|
|---------------|------------|----------------|

Double click on the Prestress Properties tree item to open a window in which to define the prestress properties for this structure definition. Define the Prestress Property as shown below. Since we are using the AASHTO method to compute losses, only information in the "General P/S Data" tab is required. Click OK to save to memory and close the window.

| A Prestress Properties                                |                             |
|-------------------------------------------------------|-----------------------------|
| Name: 1/2" SR AASHTO Loss                             |                             |
| General P/S Data Loss Data - Lump Sum Loss Data - PCI | 1                           |
| P/S strand material: 1/2" (7W-270) SR                 | Jacking stress ratio: 0.740 |
| Loss method: AASHTO                                   | P/S transfer stress ratio:  |
|                                                       | Iransfer time: 24.0 Hours   |
| Loss Data - AASHTO<br>Percentage DL: 0.0 %            |                             |
|                                                       | OK Apply Cancel             |

| April 1, 2002 | Section 9A | Page 81 of 140 |
|---------------|------------|----------------|
|---------------|------------|----------------|

Define the vertical shear reinforcement by double clicking on Vertical (under Shear Reinforcement Definition in the tree). Define the reinforcement as shown. The I shape shown is for illustrative purposes only. Click OK to save to memory and close the window.

| 🕰 Shear Reinforcement Definition - Vertical | <u> </u> |
|---------------------------------------------|----------|
| Name: #4 Stirrups                           |          |
|                                             |          |
|                                             |          |
| Material: Grade 40                          | •        |
| Bar size: 4                                 |          |
| Number of legs: 2.00                        |          |
| Inclination (alpha): 90.0 Degrees           |          |
| Vertical<br>Shear<br>Reinforcement          |          |
|                                             |          |
|                                             | Cancel   |

| April 1, 2002 | Section 9A | Page 82 of 140 |
|---------------|------------|----------------|
|---------------|------------|----------------|

Using the same techniques, define another vertical Shear Reinforcement Definition.

| 🕰 Shear       | Reinforcement Definition - Vertical | - 🗆 × |
|---------------|-------------------------------------|-------|
| <u>N</u> ame: | #5 Stirrups                         |       |
|               |                                     |       |
|               |                                     |       |
|               | Material: Grade 40                  |       |
|               | Bar size: 5                         |       |
|               | Number of legs: 2.00                |       |
|               | Inclination (alpha): 90.0 Degrees   |       |
|               | Vertical<br>Shear<br>Beinforcement  |       |
|               |                                     |       |
|               |                                     |       |
|               | OK <u>Apply</u> Can                 | cel   |

| April 1, 2002 | Section 9A | Page 83 of 140 |
|---------------|------------|----------------|
|---------------|------------|----------------|

The partially expanded Bridge Workspace tree is shown below:

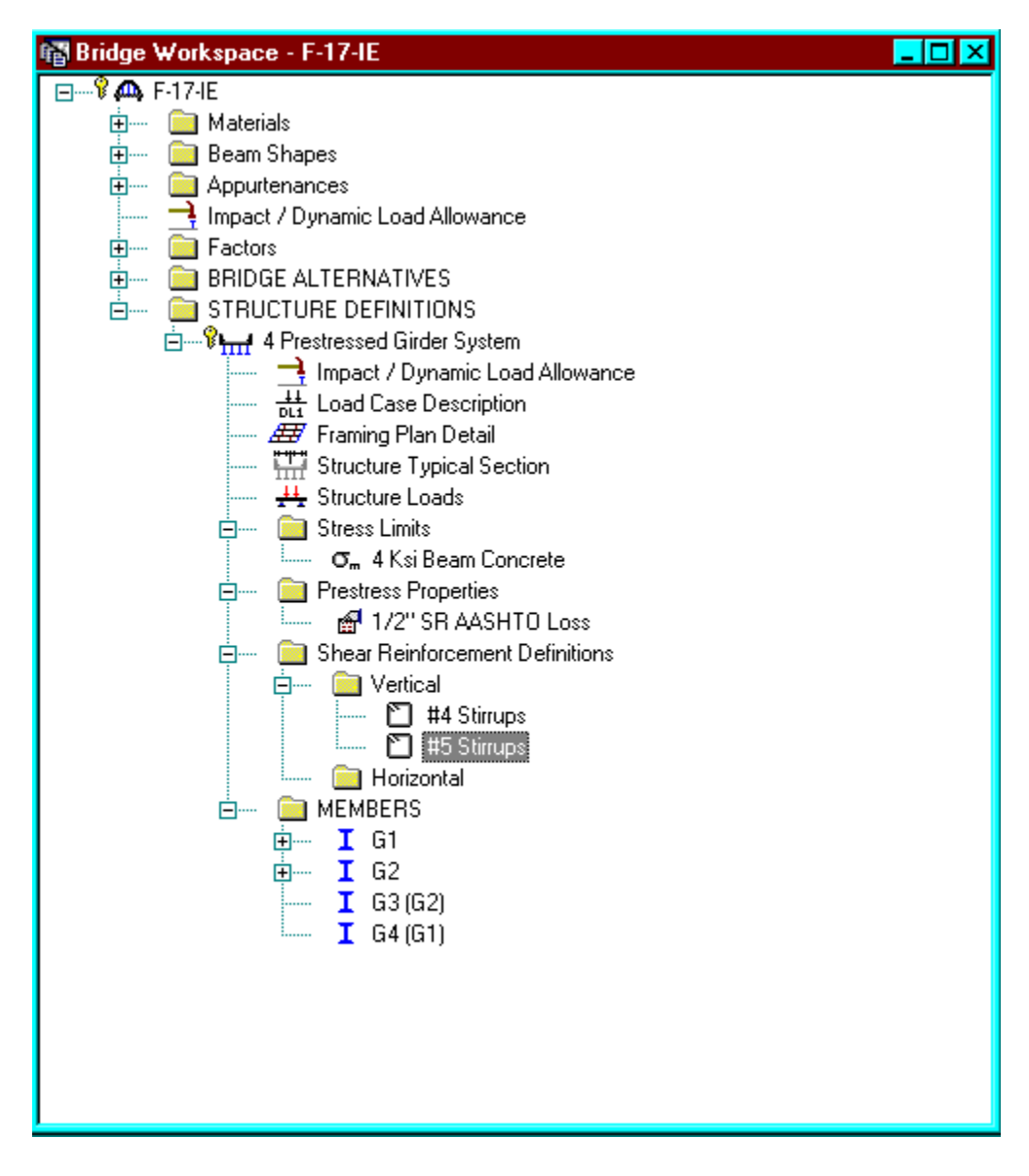

| April 1, 2002 | Section 9A | Page 84 of 140 |
|---------------|------------|----------------|
|---------------|------------|----------------|

# Describing a member:

The member window shows the data that was generated when the structure definition was created. No changes are required at this time. The first Member Alternative that we create will automatically be assigned as the Existing and Current Member alternative for this member.

| 🕰 Member                 |                         |                              |             |                        | _ 🗆 ×  |
|--------------------------|-------------------------|------------------------------|-------------|------------------------|--------|
| Member name:             | G2                      |                              | Link with:  | None                   | J      |
| <u>D</u> escription:     |                         |                              |             | <u> </u>               |        |
|                          |                         |                              |             | -                      |        |
|                          | Existing Current Member | Alternative Name I           | Description |                        |        |
|                          | Interior                | G54 Colorado Gird            |             |                        |        |
|                          |                         |                              |             |                        |        |
| <u>N</u> umber of spans: | 3 📮                     | Span Spa<br>No. Leng<br>(ft) | ın<br>şth   | Pedestrian load: 0.000 | lb/ft  |
|                          |                         | 1                            | 52.72       |                        |        |
|                          |                         | 2                            | 65.00       |                        |        |
|                          |                         | 3                            | 49.96       |                        |        |
|                          |                         | _ I                          |             |                        |        |
|                          |                         |                              | 0           | K Apply                | Cancel |

Defining a Member Alternative:

Double click MEMBER ALTERNATIVES in the tree to create a new alternative. The New Member Alternative dialog shown below will open. Select Prestressed (Pretensioned) Concrete for the Material Type and PS Precast I for the Girder Type.

| New Member Alternative    | ×            |
|---------------------------|--------------|
| Material Type:            | Girder Type: |
| Prestressed (Pretension 🔽 | PS Precast I |
|                           |              |
|                           |              |
|                           |              |
| Г                         | OK Cancel    |
|                           |              |

Click OK to close the dialog and create a new member alternative.

| April 1, 2002 | Section 9A | Page 85 of 140 |
|---------------|------------|----------------|
|---------------|------------|----------------|

The Member Alternative Description window will open. Enter the appropriate data as shown below. The Schedule-based Girder property input method is the only input method available for a prestressed concrete beam.

| Member Alternative Descri                                                                                                    | ption                |                                 |                           |                                                                                            |                                                                                      | _ 🗆        |
|----------------------------------------------------------------------------------------------------|----------------------|---------------------------------|---------------------------|--------------------------------------------------------------------------------------------|--------------------------------------------------------------------------------------|------------|
| Member Alternative: Interio                                                                                                    | r G54 Colorado Girde | ſ                               |                           |                                                                                            |                                                                                      |            |
| Description Factors Engine                                                                                                    | Import               |                                 |                           |                                                                                            |                                                                                      |            |
| Description:                                                                                                    |                      | ×                               | Materia<br>Girde<br>Membe | I Type: Pre<br>r Type: PS<br>er units: US<br>- Analysis M<br><u>A</u> SD:<br>LFD:<br>LRFD: | estressed (Preter<br>Precast I<br>6 Customary<br>BRASS ASD<br>BRASS LFD<br>BRASS LFF | nsioned    |
| Additional Self Weight<br>Additional self weight =<br>Additional self <u>w</u> eight =<br>Crack control parameter (Z)<br>Bottom of beam: | kip/ft<br>%          | Default rati <u>ng</u> m<br>LFD | ethod:                    | −Shearcon<br>LRFD:<br>LFD: <b>F</b>                                                        | nputation metho<br>General Proced<br>Ignore shear                                    | d<br>ure 🔽 |
|                                                                                                    |                      | [                               | OK                        |                                                                                            | Apply                                                                                | Cancel     |

| April 1, 2002 | Section 9A | Page 86 of 140 |
|---------------|------------|----------------|
|---------------|------------|----------------|

Double click on Member Loads to define other girder dead loads not calculated by the program automatically. Dead load due to haunch not included in the section properties calculation is entered here.

| 🕰 Loads - Member                                                           |                      |
|----------------------------------------------------------------------------|----------------------|
|                                                                            |                      |
| Uniform Distributed Concentrated Settlement<br>Load Case Name: Haunch load |                      |
| All Spans 🗾 0.058                                                          |                      |
|                                                                            | New Duplicate Delete |
|                                                                            | OK Apply Cancel      |

Calculated average haunch = 2.0" Haunch used for section properties = 0.0"

Dead Load/Girder = (2.0-0.0)/12\*(28/12)\*(0.15) = 0.058 k/ft

| April 1, 2002 | Section 9A | Page 87 of 140 |
|---------------|------------|----------------|
|---------------|------------|----------------|

Double click on Supports to define support constraints for the girder. Enter the following support constraints. Click OK to save data to memory and close the window.

| 🕰 Supports        |                 |                      |                |                           |       | <u> </u> |
|-------------------|-----------------|----------------------|----------------|---------------------------|-------|----------|
| General           | Z Elastic       | •× <u>~</u><br>1     |                |                           | 2     |          |
| Support<br>Number | Support<br>Type | Translation Cor<br>X | nstraints<br>Y | Rotation Constraints<br>Z |       |          |
| 1                 | Pinned 🔽        | ম                    | R              |                           |       |          |
| 2                 | Roller 🔽        |                      |                |                           |       |          |
| 3                 | Roller 🔽        |                      |                |                           |       |          |
| 4                 | Roller 🔽        |                      | •              |                           |       |          |
|                   |                 |                      |                | OK                        | Apply | Cancel   |

| April 1, 2002 | Section 9A | Page 88 of 140 |
|---------------|------------|----------------|
|---------------|------------|----------------|

The Compute from Typical Section button on the Live Load Distribution window to calculate the distribution factors cannot be used until we have selected the beam shape in the Beam Details window. At this point, Virtis/Opis does not know if we have spread or adjacent beams. We will select the beam shape now in the Beam Details window and then come back to the Live Load Distribution window. Double click on Beam Details in the tree to describe the beam details. Enter the following beam details information.

| eam Del<br>Dan Deta | tails         | rt D | retail Stress Limit I | Ra | nges Slab Interface C   | Cont | inuity Diaph | ragm  |                          |                                   | _   |
|---------------------|---------------|------|-----------------------|----|-------------------------|------|--------------|-------|--------------------------|-----------------------------------|-----|
| Span<br>Number      | Beam Shape    |      | Girder<br>Material    |    | Prestress<br>Properties |      | Use Creep    | n     | Bean<br>Left End<br>(in) | n Projection<br>Right End<br>(in) |     |
| 1                   | Colorado G 54 | -    | PS 4.0 ksi            | •  | 1/2" SR AASHTO Loss     | -    | Yes 🔽        | 7.767 | 3.0000                   | 3.0000                            |     |
| 2                   | Colorado G 54 | -    | PS 4.0 ksi            | -  | 1/2" SR AASHTO Loss     | -    | Yes 🔽        | 7.767 | 3.0000                   | 3.0000                            |     |
|                     |               |      |                       |    |                         |      |              |       |                          |                                   |     |
|                     |               |      |                       |    |                         |      |              | OK    | Ар                       | ply Ca                            | nce |

| April 1, 2002 | Section 9A | Page 89 of 140 |
|---------------|------------|----------------|
|---------------|------------|----------------|

The Continuous Support Detail tab is only shown for a multi-span structure. The following data describes the distances from the centerlines of bearing to the centerlines of the piers.

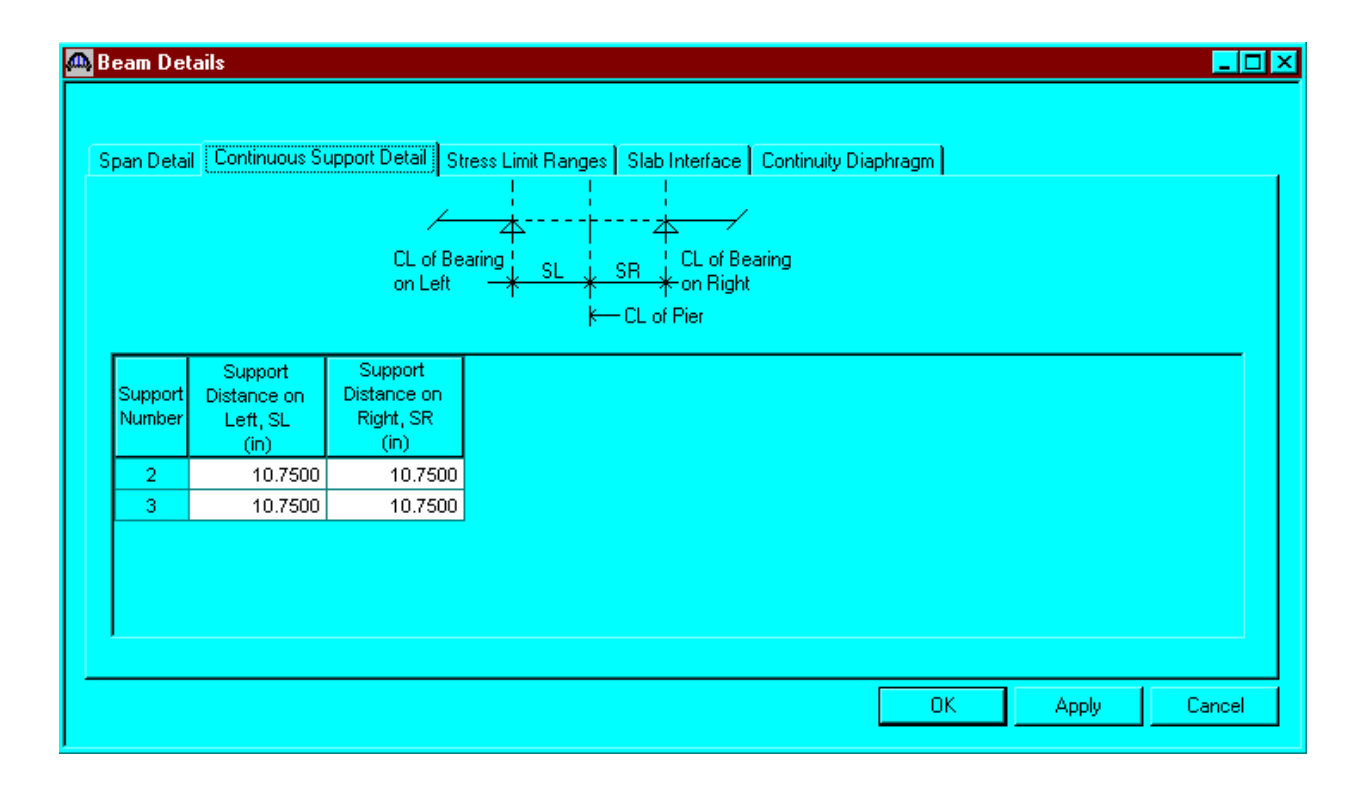

| April 1, 2002 | Section 9A | Page 90 of 140 |
|---------------|------------|----------------|
|---------------|------------|----------------|

Note that the Stress Limit Ranges are defined over the entire length of the precast beam.

| eam De<br>pan Deta | tails<br>il Continuous Support | Detail Stres         | is Limit F     | Ranges   Slab In | terface Continu         | ity Diaphragm |           |        |
|--------------------|--------------------------------|----------------------|----------------|------------------|-------------------------|---------------|-----------|--------|
| Span<br>Number     | Name                           | Sta<br>Dista<br>(ff) | rt<br>nce<br>) | Length<br>(ft)   | End<br>Distance<br>(ft) |               |           |        |
| 1 🔽                | 4 Ksi Beam Concrete            |                      | 0.00           | 52.32            | 52.32                   |               |           |        |
| 2 🔽                | 4 Ksi Beam Concrete            |                      | 0.00           | 63.71            | 63.71                   |               |           |        |
| 3 🔽                | 4 Ksi Beam Concrete            |                      | 0.00           | 49.56            | 49.56                   |               |           |        |
|                    |                                |                      |                |                  |                         | New           | Duplicate | Dalata |
|                    |                                |                      |                |                  |                         | New           | Duplicate | Delete |

| April 1, 2002 | Section 9A | Page 91 of 140 |
|---------------|------------|----------------|
|---------------|------------|----------------|

The defaults on the Slab Interface tab are shown below and are acceptable.

| <b>,</b> , | Beam Details                                                                                  | _ 🗆 🗵 |
|------------|-----------------------------------------------------------------------------------------------|-------|
|            |                                                                                               |       |
| 1          | Span Detail Continuous Support Detail Stress Limit Ranges Slab Interface Continuity Diaphragm |       |
|            | Interface type: Intentionally Roughened 🔽                                                     |       |
|            | Default interface width to beam widths 🔽                                                      |       |
|            | Interface width:                                                                              |       |
|            | Cohesion factor: 0.100 ksi                                                                    |       |
|            | Friction factor: 1.000                                                                        |       |
|            |                                                                                               |       |
|            |                                                                                               |       |
|            |                                                                                               |       |
|            | OK Apply Ca                                                                                   | ancel |
|            |                                                                                               |       |

| April 1, 2002 | Section 9A | Page 92 of 140 |
|---------------|------------|----------------|
|---------------|------------|----------------|

The Continuity Diaphragm tab is only displayed for multi-span structures. The data on this tab defines the cast-in-place diaphragms used to make the structure continuous for live load. Press F1 while on this tab to view the continuity diaphragm help topic describing the use of this information.

| sain De        | tails         |       |                   |                  |   |             |      |              |      |                  |           |          | -     |
|----------------|---------------|-------|-------------------|------------------|---|-------------|------|--------------|------|------------------|-----------|----------|-------|
| oan Deta       | il Continuo   | is Su | pport Detail St   | ress Limit Range | s | Slab Interf | iace | e Continuity | Diap | ohragm           |           |          |       |
|                |               |       | Left S            | upport           |   |             |      |              |      | Right S          | upport    |          |       |
| Span<br>Number | Material      |       | Distance<br>(in)  | Bar Count        |   | Bar Size    |      | Material     |      | Distance<br>(in) | Bar Count | Bar Size |       |
| 1 🔽            |               |       |                   |                  |   |             | -    | Grade 270    | -    | 2.0000           | 3.000     | 5        | •     |
| 2 🔽            | Grade 270     | -     | 2.0000            | 3.000            | 5 |             | -    | Grade 270    | -    | 2.0000           | 3.000     | 5        | -     |
| 3 🔽            | Grade 270     | -     | 2.0000            | 3.000            | 5 |             | -    |              | •    |                  |           |          | -     |
|                |               |       |                   |                  |   |             |      |              |      |                  |           |          |       |
| Ignor          | e positive mo | ment  | at supports in ra | tings            |   |             |      |              |      | Nev              | v Duplic  | ate D    | elete |

| April 1, 2002 | Section 9A | Page 93 of 140 |
|---------------|------------|----------------|
|---------------|------------|----------------|

Now double click on Live Load Distribution in the tree to enter the live load distribution factors. Click the Compute from Typical Section button to compute the live load distribution factors. The distribution factors are computed based on the AASHTO Specifications, Articles 3.23 and 3.28. Click Apply and then OK to save data to memory and close the window.

| ive Load Di<br>itandard LR  | istribution<br>FD |                      |                  |            |     |     |        |
|-----------------------------|-------------------|----------------------|------------------|------------|-----|-----|--------|
| Lanes                       |                   | Distribution         | h Factor<br>elsì |            |     |     |        |
| Loaded                      | Shear             | Shear at<br>Supports | Moment           | Deflection |     |     |        |
| 1 Lane                      | 1.478             | 1.478                | 1.478            | 0.500      |     |     |        |
| Multi-Lane                  | 2.091             | 2.261                | 2.091            | 1.350      |     |     |        |
| Compute fro<br>Typical Sect | m<br>tion         |                      |                  |            |     |     |        |
|                             |                   |                      |                  | OK         | Арр | v _ | Cancel |

| April 1, 2002 | Section 9A | Page 94 of 140 |
|---------------|------------|----------------|
|---------------|------------|----------------|

Expand the tree under Strand Layout and open the Span 1 window. This window allows you to define a prestress strand layout for a prestressed concrete beam span. Prestress strand layout can be described either by the actual strand locations or the prestress force (jacking force) and eccentricity (center of gravity) of the group of strands. Select P and CGS only for the Description Type. Enter the following Strand Layout information for Span 1. Press F1 while on this tab to view the strand layout help topic describing the use of this information.

| 🕰 Strand Layout - Span 1 📃 📃 🗙     |           |           |  |  |  |
|------------------------------------|-----------|-----------|--|--|--|
| 副负围或正                              |           |           |  |  |  |
| Description Type<br>P and CGS only | O Strands | s in rows |  |  |  |
| Left harp pt. dist. (X1):          | 22        | ft        |  |  |  |
| Left harp pt. radius:              | 0.0001    | in        |  |  |  |
| Right harp pt. dist. (X2):         | 22        | A         |  |  |  |
| Right harp pt. radius:             | 0.0001    | in        |  |  |  |
| Force:                             | 490.00    | kip       |  |  |  |
| Left CGS:                          | 17.0000   | in        |  |  |  |
| Mid CGS:                           | 2.8400    | in        |  |  |  |
| Right CGS:                         | 17.0000   | in        |  |  |  |
| ОК А                               | pply      | Cancel    |  |  |  |

Using the same techniques, define the strand layout for span 2 and span 3.

| April 1, 2002 | Section 9A | Page 95 of 140 |
|---------------|------------|----------------|
|---------------|------------|----------------|

| 🕰 Strand Layout - Span 2 📃 🔼       |             |         |  |  |  |
|------------------------------------|-------------|---------|--|--|--|
| 副使围或正                              |             |         |  |  |  |
| Description Type<br>P and CGS only | C Strands   | in rows |  |  |  |
| Left harp pt. dist. (X1):          | <b> </b> 28 | ft      |  |  |  |
| Left harp pt. radius:              | 0.0001      | in      |  |  |  |
| Right harp pt. dist. (X2):         | 28          | ft      |  |  |  |
| Right harp pt. radius:             | 0.0001      | in      |  |  |  |
| Force:                             | 737.00      | kip     |  |  |  |
| Left CGS:                          | 17.0000     | in      |  |  |  |
| Mid CGS:                           | 3.0800      | in      |  |  |  |
| Right CGS:                         | 17.0000     | in      |  |  |  |
| ОК А                               | oply        | Cancel  |  |  |  |

| 🕰 Strand Layout - Span 3 📃 📃 🗙     |           |           |  |  |  |
|------------------------------------|-----------|-----------|--|--|--|
| 副负围或正                              |           |           |  |  |  |
| Description Type<br>P and CGS only | C Strands | s in rows |  |  |  |
| Left harp pt. dist. (X1):          | 21        | ft        |  |  |  |
| Left harp pt. radius:              | 0.0001    | in        |  |  |  |
| Right harp pt. dist. (X2):         | 21        | ft.       |  |  |  |
| Right harp pt. radius:             | 0.0001    | in        |  |  |  |
| Force:                             | 437.00    | kip       |  |  |  |
| Left CGS:                          | 17.0000   | in        |  |  |  |
| Mid CGS:                           | 2.5900    | in        |  |  |  |
| Right CGS:                         | 17.0000   | in        |  |  |  |
| <u> </u>                           | pply      | Cancel    |  |  |  |

| April 1, 2002 | Section 9A | Page 97 of 140 |
|---------------|------------|----------------|
|---------------|------------|----------------|

Open the Deck Profile window and enter the date describing the structural properties of the deck.

| De         | ck Profile                        |                   |                           |                |                         |                                 |                                            |                                             | _   🗆  |
|------------|-----------------------------------|-------------------|---------------------------|----------------|-------------------------|---------------------------------|--------------------------------------------|---------------------------------------------|--------|
| Type<br>De | PS Precast I<br>ck Concrete Reinf | orcement          | _<br> <br>                |                |                         |                                 |                                            |                                             |        |
|            | Material                          | Support<br>Number | Start<br>Distance<br>(ft) | Length<br>(ft) | End<br>Distance<br>(ft) | Structural<br>Thickness<br>(in) | Effective<br>Flange<br>Width (Std)<br>(in) | Effective<br>Flange<br>Width (LRFD)<br>(in) | n      |
| 9          | Class D(US) 🛛 🔽                   | 1 🔽               | 0.00                      | 167.68         | 167.68                  | 8.5000                          | 130.0000                                   |                                             | 7.130  |
|            |                                   |                   |                           |                |                         |                                 |                                            |                                             |        |
|            |                                   |                   |                           |                |                         | N                               | ew Dup                                     | licate De                                   | elete  |
|            |                                   |                   |                           |                |                         |                                 | UK                                         | Apply                                       | Cancel |

| April 1, 2002 | Section 9A | Page 98 of 140 |
|---------------|------------|----------------|
|---------------|------------|----------------|

The deck reinforcement in the negative moment regions is described as follows.

| Material |   | Support Numbe | Start | Length | End<br>Distance | Bar   | Bar Siz    | Distance | Row         |   |  |
|----------|---|---------------|-------|--------|-----------------|-------|------------|----------|-------------|---|--|
| o        |   |               | (ft)  | (π)    | (ft)            | Count | -          | (in)     | T (0)       |   |  |
| Grade 40 |   | 1             |       | 167.60 | 167.60          | 7.000 | 5          | 3.5600   | Top of Slab | H |  |
| Grade 60 |   | 1             | 30.72 | 51.00  | 81.72           | 4.000 | 0 <u> </u> | 3.7500   | Top of Slab | H |  |
| Grade 60 | - | 2             | 37.00 | 51.00  | 88.00           | 4.000 | 8          | 3 7500   | Top of Slab | T |  |
| Grade 60 | ┙ | 2             | 44.00 | 51.00  | 95.00           | 4.000 | 8          | 3.7500   | Top of Slab |   |  |
|          |   |               |       |        |                 |       | _          |          |             | _ |  |
|          |   |               |       |        |                 |       |            |          |             |   |  |
|          |   |               |       |        |                 |       |            |          |             |   |  |
|          |   |               |       |        |                 |       |            |          |             |   |  |

Note: Only the top layer of the slab's distribution reinforcement is used in the analysis.

| April 1, 2002 | Section 9A | Page 99 of 140 |
|---------------|------------|----------------|
|---------------|------------|----------------|

Double click on Haunch Profile in the tree to define the haunch profile for the girder.

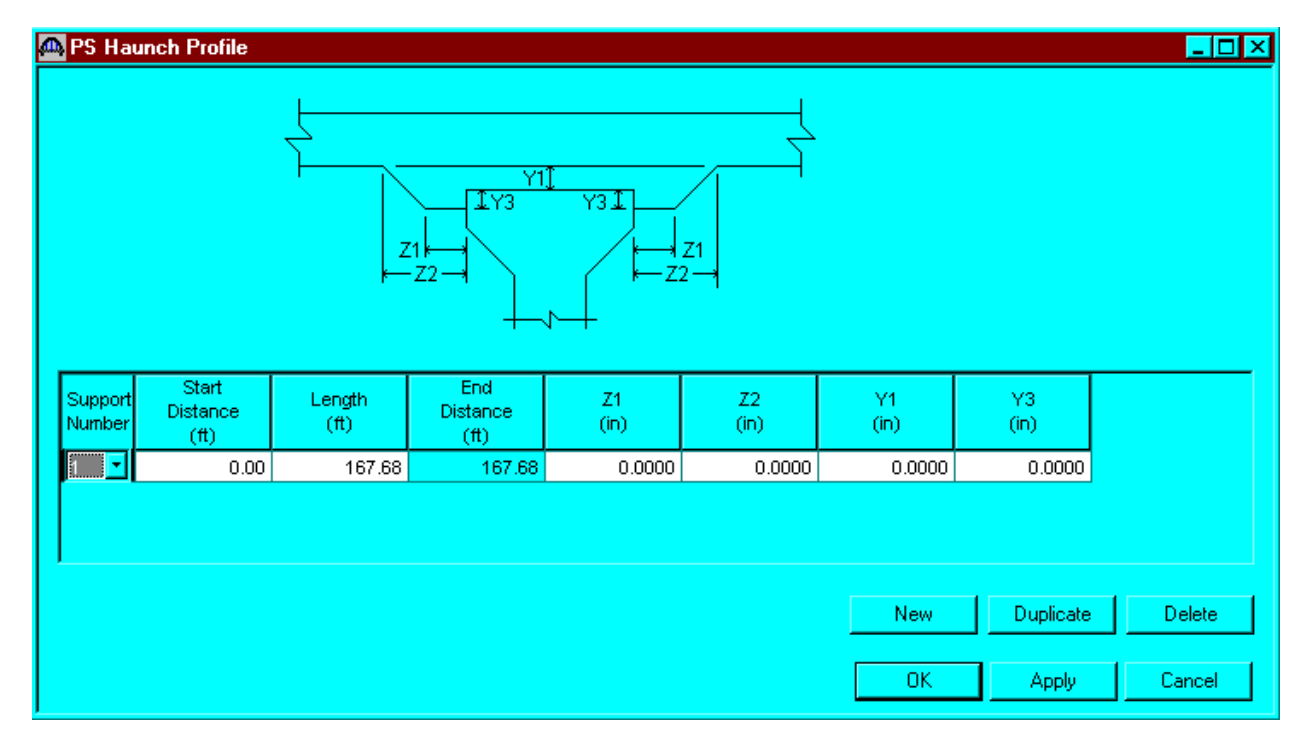

Note: Only the haunch thickness to be used in section properties calculation is input here. The program calculates dead load due to this haunch automatically.

| April 1, 2002 | Section 9A | Page 100 of 140 |
|---------------|------------|-----------------|
|---------------|------------|-----------------|

The Shear Reinforcement Ranges are entered as described below. The vertical shear reinforcement is defined as extending into the deck on this tab. This ensures composite action between the beam and the deck. Data does not have to be entered on the Horizontal tab to indicate composite action since we have defined that by extending the vertical bars into the deck.

| ertica     |           | Horizontal ) | Sta | art Distanc             | e <mark>e</mark> Spa      | icina <sub>e</sub>  |                 |                |                         |        |
|------------|-----------|--------------|-----|-------------------------|---------------------------|---------------------|-----------------|----------------|-------------------------|--------|
| Spa<br>Num | an<br>ber | Name         |     | Extends<br>into<br>Deck | Start<br>Distance<br>(ft) | Number of<br>Spaces | Spacing<br>(in) | Length<br>(ft) | End<br>Distance<br>(ft) | -      |
| 1          | -         | #5 Stirrups  | -   | N                       | 0.16                      | 1                   | 0.0000          | 0.00           | 0.16                    |        |
| 1          | -         | #5 Stirrups  | -   |                         | 0.16                      | 6                   | 3.0000          | 1.50           | 1.66                    |        |
| 1          | -         | #4 Stirrups  | -   |                         | 1.66                      | 10                  | 9.0000          | 7.50           | 9.16                    |        |
| 1          | -         | #4 Stirrups  | -   |                         | 9.16                      | 34                  | 12.0000         | 34.00          | 43.16                   |        |
| 1          | -         | #4 Stirrups  | -   |                         | 43.16                     | 10                  | 9.0000          | 7.50           | 50.66                   |        |
| 1          | -         | #4 Stirrups  | -   |                         | 50.66                     | 6                   | 3.0000          | 1.50           | 52.16                   |        |
| 2          | -         | #5 Stirrups  | -   |                         | 0.16                      | 1                   | 0.0000          | 0.00           | 0.16                    |        |
| 2          | -         | #5 Stirrups  | -   |                         | 0.16                      | 6                   | 3.0000          | 1.50           | 1.66                    |        |
| 2          | -         | #4 Stirrups  | -   |                         | 1.66                      | 10                  | 9.0000          | 7.50           | 9.16                    |        |
| 2          | -         | #4 Stirrups  | -   |                         | 9.16                      | 22                  | 12.0000         | 22.00          | 31.16                   |        |
| 2          | -         | #4 Stirrups  | -   |                         | 31.16                     | 1                   | 16.6800         | 1.39           | 32.55                   |        |
| 2          | -         | #4 Stirrups  | -   |                         | 32.55                     | 22                  | 12.0000         | 22.00          | 54.55                   |        |
| 2          | -         | #4 Stirrups  | -   |                         | 54.55                     | 10                  | 9.0000          | 7.50           | 62.05                   | -      |
|            |           |              |     |                         |                           |                     |                 | New Di         | uplicate D              | )elete |

The description of an interior beam for this structure definition is complete.

| April 1, 2002 | Section 9A | Page 101 of 140 |
|---------------|------------|-----------------|
|---------------|------------|-----------------|

The BRASS LFD engine data for the member alternative is shown below.

| Member Alternative Description                                                                                                    |
|----------------------------------------------------------------------------------------------------|
| Member Alternative: Interior G54 Colorado Girder                                                                                                    |
| Description Factors Engine Import                                                                                                    |
| Configure engine properties for analysis module: BRASS LFD                                                                                                    |
| Analysis Load Sequence: Computed based on loadings and comp<br>Points of Interest Control: 3 - Same as 1 plus generate user-define<br>Wheel Advancement: 100<br>P/S modeling method: Centerline of simple-span bearing<br>Use P/S beam overhangs.<br>Use maximum moment in span to compute fcir.<br>Omit strands for moment capacity if within<br>Distance from top of girder (+M): 0.000000 (in)<br>Distance from bottom of girder (-M): 0.000000 (in) |
| OK Apply Cancel                                                                                                    |

| April 1, 2002 | Section 9A | Page 102 of 140 |
|---------------|------------|-----------------|
|---------------|------------|-----------------|

# The results of the LFD/ASD rating analysis are as follows:

| Rating Results Summar                          | y j               | -                |                                 |                                 |                            |                            |                             |                                   |                             |                                   |                          |                          |
|------------------------------------------------|-------------------|------------------|---------------------------------|---------------------------------|----------------------------|----------------------------|-----------------------------|-----------------------------------|-----------------------------|-----------------------------------|--------------------------|--------------------------|
| Live Load                                      | Live Load<br>Type | Design<br>Method | Inventory<br>Load Rating<br>Ton | Operating<br>Load Rating<br>Ton | Inventory<br>Rating Factor | Operating<br>Rating Factor | Inventory<br>Location<br>ft | Inventory<br>Location<br>Span-(%) | Operating<br>Location<br>ft | Operating<br>Location<br>Span-(%) | Inventory<br>Limit State | Operating<br>Limit State |
| HS 20-44                                       | Axle              | LFD              | 52.01                           | 86.86                           | 1.445                      | 2.413                      | 144.47                      | 3 - ( 53.5)                       | 144.47                      | 3 - ( 53.5)                       | ULTIMATE MOME            | ULTIMATE MOME            |
| IS 20-44                                       | Lane              | LFD              | 48.31                           | 80.68                           | 1.342                      | 2.241                      | 51.82                       | 1 - ( 98.3)                       | 51.82                       | 1 - ( 98.3)                       | ULTIMATE MOME            | ULTIMATE MOME            |
| Colorado Permit Vehicle                        | Axle              | LFD              |                                 | 105.61                          |                            | 1.100                      |                             |                                   | 51.82                       | 1 - ( 98.3)                       |                          | ULTIMATE MOME            |
| Colorado Permit Vehicle<br>RASS-GIRDER - Versi | Axle              | LFD              | 2001                            | 105.61                          |                            | 1.100                      |                             |                                   | 51.82                       | 1 - ( 98.3)                       |                          | ULTIMATE N               |

| 🕰 Analysis Results -                | Interior G5       | 4 Color          | ado Girder                      |                                 |                            |                            |                             |                                   |                             |                                   |                          |                          |
|-------------------------------------|-------------------|------------------|---------------------------------|---------------------------------|----------------------------|----------------------------|-----------------------------|-----------------------------------|-----------------------------|-----------------------------------|--------------------------|--------------------------|
| Report Type<br>Rating Results Summa | ny j              | -                |                                 |                                 |                            |                            |                             |                                   |                             |                                   |                          |                          |
| Live Load                           | Live Load<br>Type | Design<br>Method | Inventory<br>Load Rating<br>Ton | Operating<br>Load Rating<br>Ton | Inventory<br>Rating Factor | Operating<br>Rating Factor | Inventory<br>Location<br>ft | Inventory<br>Location<br>Span-(%) | Operating<br>Location<br>ft | Operating<br>Location<br>Span-(%) | Inventory<br>Limit State | Operating<br>Limit State |
| HS 20-44                            | Axle              | ASD              | 45.73                           | 63.12                           | 1.270                      | 1.753                      | 115.03                      | 2 - ( 95.9)                       | 144.47                      | 3 - ( 53.5)                       | TENSION STEEL            | BOTTOM FLANGE            |
| HS 20-44                            | Lane              | ASD              | 37.69                           | 63.96                           | 1.047                      | 1.777                      | 51.82                       | 1 - ( 98.3)                       | 51.82                       | 1 - ( 98.3)                       | TENSION STEEL            | TENSION STEEL            |
| BRASS-GIRDER - Vers                 | ion 5.08.03       | - May. 09        | 9, 2001                         |                                 |                            |                            |                             |                                   |                             |                                   |                          |                          |
|                                     |                   |                  |                                 |                                 |                            |                            |                             |                                   |                             |                                   |                          | Close                    |

Note: LFD method controls both the Inventory and the Operating rating.

| COLORADO DEPAR<br>LOAD FACTO                                                                                                    | TMENT OF TRANSPORT<br>R RATING SUM                                                                 | ATION                                                                                                    | Shi        | cture #<br>e highway #                            | F-17         | - IE      |   |
|----------------------------------------------------------------------------------------------------|----------------------------------------------------------------------------------------------------|----------------------------------------------------------------------------------------------------|------------|---------------------------------------------------|--------------|-----------|---|
| Kaled using<br>Asphalt trickness<br>Colorado lega<br>Interstale lega                                                                 | Asphalt friokness: <u>102 mm( 4 in)</u><br>Colorado legal loada<br>Interstate legal loads          |                                                                                                    |            | Batch I D<br>Shuckure type<br>Paraliel shuckure # |              |           |   |
| Structural member                                                                                                    | INTERIOR GIRDER<br>G 54                                                                            | SLAB                                                                                                    |            |                                                   |              |           |   |
|                                                                                                    | Metric tons (Tona)                                                                                 |                                                                                                    |            |                                                   |              |           |   |
| Inventory                                                                                                    | 43.6 ( 49 )                                                                                        | 34.5 ( 3                                                                                                    | ( e        | (                                                 | )            | (         | ) |
| Operating                                                                                                    | 73.6 ( Bi )                                                                                        | 57.3 (                                                                                                    | 53 )       | (                                                 | )            | (         | ) |
| Type 3 truck                                                                                                    | ( )                                                                                                | (                                                                                                    | )          | (                                                 | )            | (         | ) |
| Type 3S2 truck                                                                                                    | ()                                                                                                 | (                                                                                                    | )          | (                                                 | )            | (         | ) |
| Type 3-2 truck                                                                                                    | ( )                                                                                                | (                                                                                                    | )          | (                                                 | )            | (         | ) |
| Permit truck                                                                                                    | 96.3 ( 106 )                                                                                       | (                                                                                                    | )          | (                                                 | )            | (         | ) |
|                                                                                                    |                                                                                                    | Type 3S2 Truc<br>Hernise is Francis<br>Constant in Francisco<br>Constant in Francisco<br>Constant in Francisco<br>Constant in Francisco<br>Constant in Francisco |            | Contraction of the second                         | e 3-2 Truck  | 0         | 0 |
| Comments<br>Control Member: I<br>Load Capacity: 63<br>Girder: Only Interio<br>G 54 Girde<br>Color Code: Whit<br>Project No: 1 25 - 2 | Deck: Rated for 4* HB<br>.0 Tons<br>or Girder Rated; Haur<br>ors; Rated for 2" HBP<br>Ne<br>2(153) | P<br>ich not include                                                                                                    | d in the s | ection prope                                      | erties calci | ulations; |   |
| Rated by                                                                                                    | Dole                                                                                               | Chec                                                                                                    | ked by     |                                                   |              | Date      |   |

| April 1, 2002 | Section 9A | Page 104 of 140 |
|---------------|------------|-----------------|
|---------------|------------|-----------------|

### Virtis Bridge Rating Example, Structure No. L-26-BR

Use average web = 6.0" Girder flange = ½(Total flange width) = ½(86.0) = 43.0" 4x4 ~ W4xW4 WWF, assumed shear reinforcing: #3 single leg bar @ 12" c/c Dead Load:

Intermediate Diaphragm = 0.150 kip/diaphragm
%(diaphragm) = 0.075 kip

Abutment Diaphragm = ((2.50)\*(44.5/12)\*(3.5833) - (507.5/144)\*(20/12)) \*(0.150)= 4.1 kips Use 4.1 kips

## Distribution Factors:

### • AASHTO LRFD Table 4.6.2.2.2b-1

 $K = \sqrt{(1+\mu)*I/J} = \sqrt{(1+0.2)*(90584)/(12345)} = 2.96$   $C = K^*(W/L) = 2.96^*(72/59.5) = 3.58 > K \quad \therefore C = K = 2.96$   $NL = 6 \text{ Lanes Assumed} \qquad L = 59.5'$   $D = 11.5 - NL + 1.4^*NL^*(1-0.2C)^*(1-0.2C)$   $= (11.5 - 6) + 1.4^*6^*(1-0.2^*2.96)^*(1-0.2^*2.96) = 6.898$  S/D = (43/12)/(6.898/2) = 1.039 Wheel Lines NL = 1 Lane  $D = (11.5 - 1) + 1.4^*1^*(1-0.2^*2.96)^*(1-0.2^*2.96) = 10.733$  S/D = (43/12)/(10.733/2) = 0.668 Wheel Lines

## • AASHTO Standard Specifications, Table 3.23.1

Assumed full depth rigid diaphragm. Distribution Factor = S/6 = (7.167/2)/6 = 0.597 (Multi Lanes) Distribution Factor = 0.547 (Single Lane)

#### LDFAC Program

Assumed 8" poured in place composite deck. Distribution Factor = 0.673 (Multi Lanes) Distribution Factor = 0.542 (Single Lane)

| April 1, 2002 | Section 9A | Page 105 of 140 |
|---------------|------------|-----------------|
| - · · · · ·   |            |                 |

LDFAC Version 1.0 (Release Version)

# Dbl\_Tee

Geometry Data:

| Bridge Type     |           | Beam | & Slab |
|-----------------|-----------|------|--------|
| Width of Curb   | [ft]      |      | 0.0000 |
| Element Density |           |      | 12     |
| Number of Spans |           |      | 1      |
| Span Length(s)  | [ft]      |      |        |
| 59.5000         |           |      |        |
| Skew Angles     | [degrees] |      |        |
| 0.0000          | 0.0000    |      |        |

Live Load Generator Data

| Truck Name |          |        |   |   |        |      |
|------------|----------|--------|---|---|--------|------|
| Multiple   | Presence | Factor | - | 1 | Truck  | 1.00 |
| Multiple   | Presence | Factor |   | 2 | Trucks | 1.00 |
| Multiple   | Presence | Factor | - | 3 | Trucks | 0.90 |
| Multiple   | Presence | Factor | - | 4 | Trucks | 0.75 |

Point-of-Interest Data

| Туре | Span # | Span Loc. [ft] | Rel. Span Loc. |
|------|--------|----------------|----------------|
| Shr  | 1      | 0.00           | 0.00           |
| +Mom | 1      | 30.00          | 0.50           |
| -Mom | 1      | 60.00          | 1.00           |

Beam and Slab Data:

| Slab Thickness             | [in]   | 8.0000    |
|----------------------------|--------|-----------|
| Young' Modulus             | [ksi]  | 3823.0000 |
| Poisson's Ratio            |        | 0.2000    |
| Exterior Girder Area A     | [in^2] | 507.50    |
| Exterior Girder Moment I   | [in^4] | 90584.00  |
| Exterior Girder Moment J   | [in^4] | 12345.00  |
| Exterior Centroidal Offset | [in]   | 16.2500   |
| Interior Girder Area A     | [in^2] | 507.50    |
| Interior Girder Moment I   | [in^4] | 90584.00  |
| Interior Girder Moment J   | [in^4] | 12345.00  |
| Interior Centroidal Offset | [in]   | 16.2500   |
| Girder Modular Ratio n     |        | 7.0000    |
| Left Girder Overhang       | [in]   | 21.5000   |
| Right Girder Overhang      | [in]   | 21.5000   |
| Total Number of Girders    |        | 20        |

| April 1, 2002                                            | Section 9A                                       | Page 106 of 140                       |
|----------------------------------------------------------|--------------------------------------------------|---------------------------------------|
| Girder Spacing Values<br>43.0000 43.0<br>43.0000 43.0000 | s [in]<br>0000 43.0000 43.000<br>43.0000 43.0000 | 00 43.0000 43.0000<br>43.0000 43.0000 |
| 43.0000 43.0000                                          | 43.0000 43.0000                                  | 43.0000 43.0000                       |
| 43.0000                                                  |                                                  |                                       |

LDFAC Version 1.0 - Release Version Out-of-Limits Results for Formula Are Marked With an Asterisk \*

1 - Span Straight Beam & Slab Bridge with HS20TR Load

Multi-Lane Load Distribution Results

| Point-of-Interest Data |      | Analysis | Results | Formula Results |          |          |          |
|------------------------|------|----------|---------|-----------------|----------|----------|----------|
| No.                    | Туре | Sp#      | Sp%     | Interior        | Exterior | Interior | Exterior |
| 1                      | Shr  | 1        | 0       | 0.86074         | 0.86148  | 0.97668  | 0.76099  |
| 2                      | +Mom | 1        | 50      | 0.67364         | 0.71775  | 0.88385  | 0.88385  |
| 3                      | -Mom | 1        | 100     | N/A             | N/A      | N/A      | N/A      |

LDFAC Version 1.0 - Release Version Out-of-Limits Results for Formula Are Marked With an Asterisk \*

1 - Span Straight Beam & Slab Bridge with HS20TR Load

Single-Lane Load Distribution Results

| Point-of-Interest Data |      | Analysis | Results | Formula  | Formula Results |          |          |
|------------------------|------|----------|---------|----------|-----------------|----------|----------|
| No.                    | Туре | Sp#      | Sp%     | Interior | Exterior        | Interior | Exterior |
| 1                      | Shr  | 1        | 0       | 0.76917  | 0.86148         | 0.83889  | 1.00000  |
| 2                      | +Mom | 1        | 50      | 0.54238  | 0.68849         | 0.57662  | 1.00000  |
| 3                      | -Mom | 1        | 100     | N/A      | N/A             | N/A      | N/A      |

| April 1, 2002 | Section 9A | Page 107 of 140 |
|---------------|------------|-----------------|
|---------------|------------|-----------------|

From the bridge explorer, create a new bridge and enter the following information.

| 🕰 L-26-BR              |                            |                       |            |                         | _ 🗆 ×    |
|------------------------|----------------------------|-----------------------|------------|-------------------------|----------|
| Bridge ID:             | NBI Structure              | ID (8): L-26-BR       |            | Template<br>Design Only |          |
| Description Descriptio | n (cont'd) Alternatives GI | obal Reference Point  |            |                         |          |
| Name:                  | CDTPG                      |                       | Year       | Built: 1982             |          |
| Description:           | 1-Span Concrete Double-Te  | ee Prestressed Girder |            |                         | <u> </u> |
|                        |                            |                       |            |                         |          |
|                        |                            |                       |            |                         |          |
|                        |                            |                       |            |                         | <b>V</b> |
| Location:              |                            |                       | Length:    | ft                      |          |
| Facility Carried (7):  |                            | Route                 | Number: -1 |                         |          |
| Feat. Intersected (6): |                            |                       | Mi. Post:  |                         |          |
| Units:                 | US Customary               | Rece                  | nt ADTT:   |                         |          |
|                        |                            |                       |            |                         |          |
|                        |                            |                       | OK A       | Apply                   | Cancel   |
|                        |                            |                       |            |                         |          |

Click OK. This saves the data to memory and closes the window.

NOTE: Since Virtis uses a common/shared database; it is required that users
 of this program create a folder from the bridge explorer window
 ( EXAMPLE: MY FOLDER OR YOUR LAST NAME) before creating the model for a
 new structure.

| April 1, 2002 | Section 9A | Page 108 of 140 |
|---------------|------------|-----------------|
|---------------|------------|-----------------|

To add a new concrete material, click on Materials, Concrete, in the tree and select File/New from the menu (or right click on Concrete and select New). Fill in the data for the beam concrete material as shown below. Click OK to save this beam concrete material to memory and close the window.

| 🕰 Bridge Materials - Concrete 📃 🔲          |                                     |     |  |
|--------------------------------------------|-------------------------------------|-----|--|
| Name: PS 6.0 ksi Deg                       | cription: f <sup>r</sup> ci = 4.5 k | si  |  |
| Compressive strength at 28 days (f'c) =    | 6.000                               | ksi |  |
| Initial compressive strength (f'ci) =      | 4.500                               | ksi |  |
| <u>C</u> oefficient of thermal expansion = | 0.0000060000                        | 1/F |  |
| <u>D</u> ensity (for dead loads) =         | 0.150                               | kcf |  |
| Density (for modulus of elasticity) =      | 0.150                               | kcf |  |
| Modulus of elasticity ( <u>E</u> c) =      | 4695.98                             | ksi |  |
| I <u>n</u> itial modulus of elasticity =   | 4066.84                             | ksi |  |
| <u>P</u> oisson's ratio =                  | 0.200                               |     |  |
| Composition of concrete =                  | Normal                              | •   |  |
| Modulus of <u>r</u> upture =               | 0.588                               | ksi |  |
| <u>S</u> hear factor =                     | 1.000                               |     |  |
| Copy from Library OK Apply Cancel          |                                     |     |  |
| April 1, 2002 | Section 9A | Page 109 of 140 |
|---------------|------------|-----------------|
|---------------|------------|-----------------|

Using the same techniques, create the following Reinforcing Steel Materials and Prestress Strands Materials. The windows are shown in the following pages.

| 🕰 Bridge Mal | erials - Reinforcing Steel |                                                                        |                |                     |         | _ 🗆 🗙 |
|--------------|----------------------------|------------------------------------------------------------------------|----------------|---------------------|---------|-------|
| <u>N</u> ame | Grade 40                   | <u>D</u> esc                                                           | ription: 40 ks | i reinforcing steel |         |       |
|              |                            | Material Proper                                                        | ties           |                     |         |       |
|              | Specified yi               | eld strength (Fy) =                                                    | 40.000         | ksi                 |         |       |
|              | Modulus                    | of elasticity ( <u>E</u> s) =                                          | 29000.00       | ksi                 |         |       |
|              | Littima                    | te strength (F <u>u</u> ) =                                            | 70.000         | ksi                 |         |       |
|              |                            | -Type<br>Plain<br>Epo <u>xy</u><br><u>G</u> alvanized<br><u>O</u> ther | I              |                     |         |       |
|              |                            | Copy from Lib                                                          | rary           | ОК А                | opply C | ancel |

| April 1, 2002 | Section 9A | Page 110 of 140 |
|---------------|------------|-----------------|
|               |            |                 |

| A Bridge Materials - PS Strand              |                       |                                  |
|---------------------------------------------|-----------------------|----------------------------------|
| <u>N</u> ame: 172'' (7W-270) SR De <u>s</u> | cription: Stress reli | ieved 1/2''/Seven Wire/fpu = 270 |
| Strand <u>d</u> iameter =                   | 0.5000                | in                               |
| Strand <u>a</u> rea =                       | 0.153                 | in^2                             |
| Strand <u>type</u> =                        | Stress Relieved       | -                                |
| <u>U</u> ltimate tensile strength (Fu) =    | 270.000               | ksi                              |
| Yield strength (Fy) =                       | 229.500               | ksi                              |
| <u>M</u> odulus of elasticity (E) =         | 28500.00              | ksi                              |
| Transfer l <u>e</u> ngth (Std) =            | 25.0000               | in                               |
| Transfer length (LRFD) =                    | 30.0000               | in                               |
| Unit <u>w</u> eight per length =            | 0.520                 | lb/ft                            |
|                                             | Epoxy coated          |                                  |
| Copy from L                                 | ibrary Ok             | Cancel                           |

| April 1, 2002 | Section 9A | Page 111 of 140 |
|---------------|------------|-----------------|
|---------------|------------|-----------------|

Expand the tree labeled Beam Shapes to enter a prestressed beam shape to be used in the analysis. Click on Prestressed Beam Shapes and I Beams in the tree and select File/New from the menu (or right mouse click on I Beam and select New). Fill in the data for the beam (Modeled as a Single-Tee beam). Click the Properties tab, then the compute button and then OK.

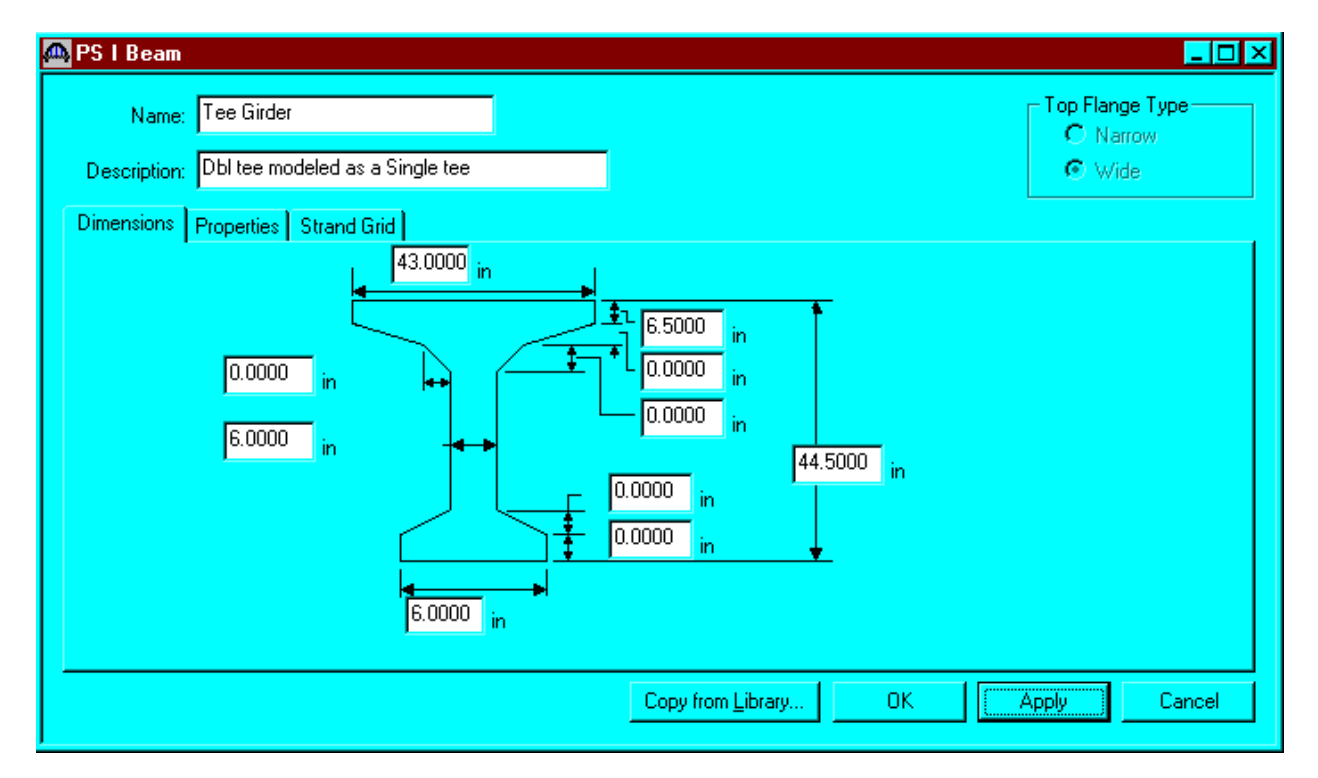

Click OK to save the data to memory and close the window.

| April 1, 2002 | Section 9A | Page 112 of 140 |
|---------------|------------|-----------------|
|---------------|------------|-----------------|

To enter the appurtenances to be used within the bridge, expand the explorer tree labeled Appurtenances. Right mouse click on Parapet in the tree, select New and fill in the data for the Bridge Rail Type 3 (Note: Since the girder is modeled as a single-Tee, use only ½ the curb and rail load). Click OK to save the data to memory and close the window.

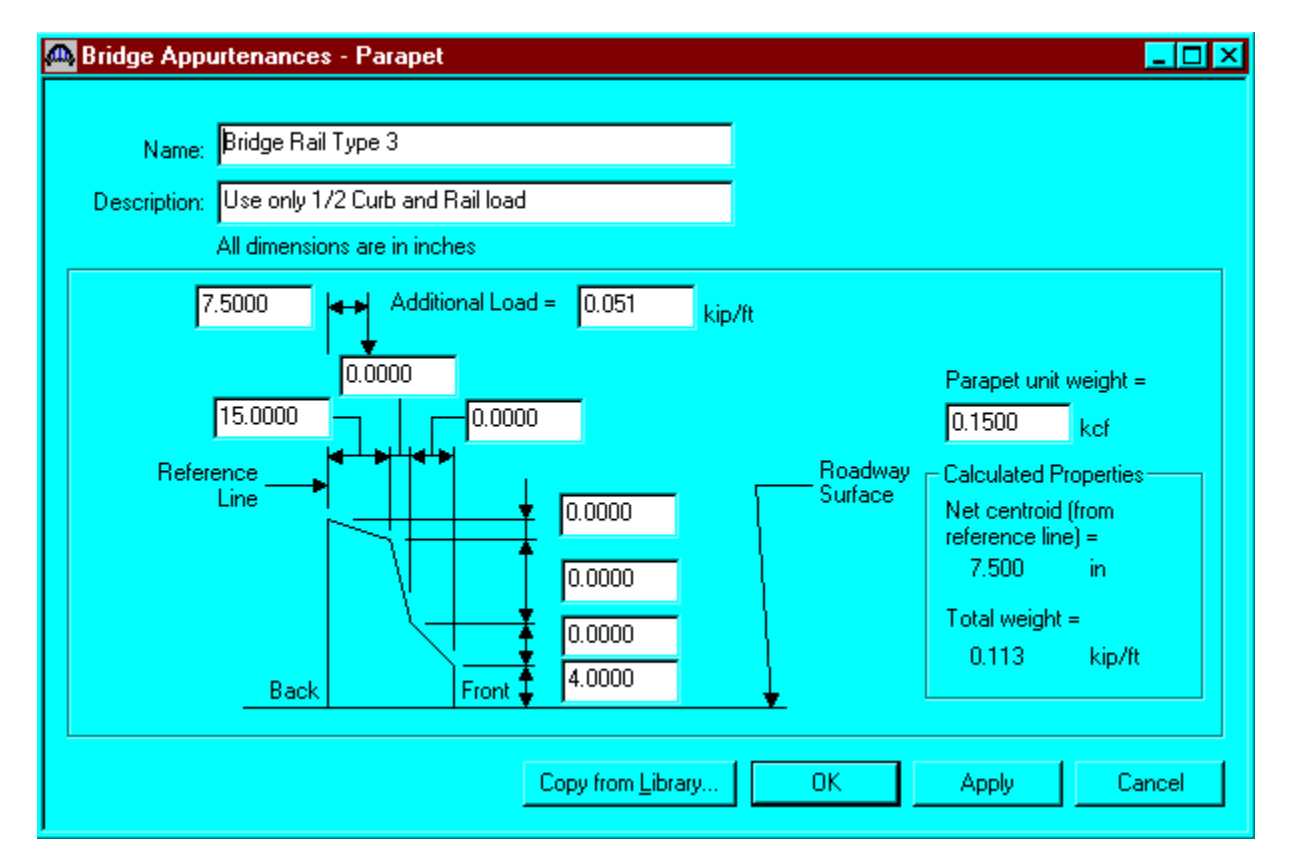

The default impact factors and the standard LFD factors will be used, so we will skip to Structure Definition. Bridge Alternatives will be added after we enter the Structure Definition.

This window shows the LFD load factors.

| Factors - Ll  | Ð                        |                                       |                                          |                            |       |           | - 🗆 |
|---------------|--------------------------|---------------------------------------|------------------------------------------|----------------------------|-------|-----------|-----|
| <u>N</u> ame: | 1996 AASH                | ITO Std. Specific                     | cations                                  |                            |       |           |     |
| Description:  | AASHTO S<br>Edition, 199 | tandard Specific<br>16 including 1997 | ations for Highwa<br>7 Interim Specifica | ay Bridges, 16th<br>ations | -     |           |     |
| Load Factors  | Resistance               | e Factors                             |                                          |                            |       |           |     |
| Load<br>Group | Gamma<br>Factor          | D                                     | (L+I)n                                   | (L+I)p                     | CF    | E         |     |
| INV           | 1.300                    | 1.000                                 | 1.670                                    | 0.000                      | 1.000 | 1.000     |     |
| OPG           | 1.300                    | 1.000                                 | 1.000                                    | 0.000                      | 1.000 | 1.000     |     |
| 1             |                          |                                       |                                          |                            |       | Þ         |     |
|               |                          |                                       | Copy from                                | Library                    | ОК    | Apply Can | cel |

| April 1, 2002 | Section 9A | Page 114 of $140$ |
|---------------|------------|-------------------|
|---------------|------------|-------------------|

Double click on STRUCTURE DEFINITION (or click on STRUCTURE DEFINITION and select File/New from the menu or right mouse click on STRUCTURE DEFINITION and select New from the popup menu) to create a new structure definition. The following dialog box will appear.

| tion                                                                                                    |
|----------------------------------------------------------------------------------------------------|
|                                                                                                    |
| Description                                                                                                    |
| A structure definition describing one of more girders. The girders do NO<br>A structure definition describing one of more girders. The girders do hav |
|                                                                                                    |
|                                                                                                    |
|                                                                                                    |
|                                                                                                    |
|                                                                                                    |

| April 1, 2002 | Section 9A | Page 115 of 140 |
|---------------|------------|-----------------|
|---------------|------------|-----------------|

Select Girder System and the following Structure Definition window will open. Enter the appropriate data as shown below. Press F1 while on this tab to view the help topic describing the use of this information.

| 🕰 Girder System Structur | e Definition                                                       |                                     |                            |                  | _ 🗆 ×                             |
|--------------------------|--------------------------------------------------------------------|-------------------------------------|----------------------------|------------------|-----------------------------------|
| Definition Analysis Engi | ne                                                                 |                                     |                            |                  |                                   |
| <u>N</u> ame:            | Dbl-Tee Girders                                                    |                                     |                            |                  |                                   |
| <u>D</u> escription:     | Only 12 Girder lines can be an<br>dbl-tee units. Note, live load D | alyzed by BRAS<br>F to be entered   | )S. Modeled u<br>manually. | ısing 6 🔺        |                                   |
| <u>U</u> nits:           | US Customary 🔽                                                     | Enter Span <u>L</u><br>Along the Be | engths<br>ference Line:    | For PS on        | y                                 |
| Number of <u>s</u> pans: | 1 💻                                                                | Span L                              | ength                      | Average <u>k</u> | umidity:                          |
| Number of girders:       | 12 🛨                                                               | 1                                   | (ft)<br>59.50              |                  | ~                                 |
|                          | Deck type:<br>Concrete                                             |                                     |                            | Member A         | lt. Types<br>el<br>S<br>C<br>iber |
|                          |                                                                    |                                     | OK .                       | Apply            | Cancel                            |

Span length for a simple span prestressed girder structure shall be per Section 9A-2 IV.

We now go back to the Bridge Alternatives and create a new Bridge Alternative, a new Structure, and a new Structure Alternative.

The partially expanded Bridge Workspace tree is shown below:

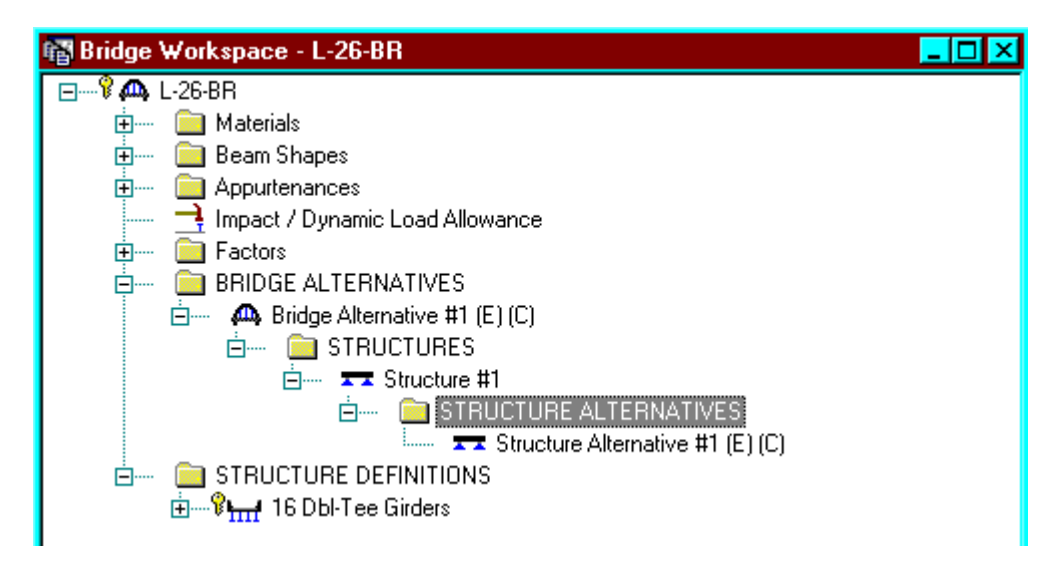

| April 1, 2002 | Section 9A | Page 117 of 140 |
|---------------|------------|-----------------|
|---------------|------------|-----------------|

Click Load Case Description to define the dead load cases. The load types are presented in a single row separated by a comma. The first type applies to the LFD design and the second type applies to the LRFD design and it corresponds with the load types presented in the AASHTO Specifications. The completed Load Case Description window is shown below.

|                           | n           |                         |   |      |       |          | _ 🗖    |
|---------------------------|-------------|-------------------------|---|------|-------|----------|--------|
|                           |             |                         |   |      |       |          |        |
| Load Case Name            | Description | Stage                   |   | Тура | e (Da | e*<br>ys |        |
| Parapets                  |             | Non-composite (Stage 1) | - | D,DC |       |          |        |
| Future Wearing Surface    |             | Non-composite (Stage 1) | - | D,DC | -     |          |        |
| diaphragm load            |             | Non-composite (Stage 1) | - | D,DC | -     |          |        |
|                           |             |                         |   |      |       |          |        |
|                           |             |                         |   |      |       |          |        |
|                           |             |                         |   |      |       |          |        |
|                           |             |                         |   |      |       |          |        |
|                           |             |                         |   |      |       |          |        |
|                           |             |                         |   |      |       |          |        |
|                           |             |                         |   |      |       |          |        |
|                           |             |                         |   |      |       |          |        |
|                           |             |                         |   |      |       |          |        |
| *Prestressed members only |             |                         |   |      |       |          |        |
| *Prestressed members only |             |                         | N | ew   | Du    | plicate  | Delete |
| *Prestressed members only |             |                         | N | ew   | Du    | plicate  | Delete |

| April 1, 2002 | Section 9A | Page 118 of 140 |
|---------------|------------|-----------------|
|---------------|------------|-----------------|

Double click on Framing Plan Detail to describe the framing plan. Enter the appropriate data to describe the framing plan.

| Structure Framing Plan Details        |                                   |                                      |                    |              |
|---------------------------------------|-----------------------------------|--------------------------------------|--------------------|--------------|
| Layout Diaphragms                     | Number of spans                   | = 1                                  | Number of g        | girders = 12 |
| Support Skew<br>(Degrees)<br>1 0,0000 | Girder Spa<br>Perper<br>C Along : | cing Orien<br>ndicular to<br>support | tation<br>girder   |              |
|                                       |                                   | Girde                                | er Spacing<br>(ft) | -            |
|                                       | Girder Bay                        | Start of<br>Girder                   | End of<br>Girder   |              |
|                                       | 1                                 | 3.58                                 | 3.58               |              |
|                                       | 2                                 | 3.58                                 | 3.58               |              |
|                                       | 3                                 | 3.58                                 | 3.58               |              |
|                                       | 4                                 | 3.58                                 | 3.58               |              |
|                                       | 5                                 | 3.58                                 | 3.58               | -            |
|                                       |                                   |                                      |                    |              |
|                                       |                                   | OK                                   | Apply              | Cancel       |

| April 1, 2002 | Section 9A | Page 119 of 140 |
|---------------|------------|-----------------|
|---------------|------------|-----------------|

If the bridge has diaphragms, switch to the Diaphragms tab and enter the appropriate data. Click OK to save to memory and close the window.

| tructure  | e Framing Plan | Details        |                      |              |                     |                 |              |                 | _ |
|-----------|----------------|----------------|----------------------|--------------|---------------------|-----------------|--------------|-----------------|---|
| ayout [   | Diaphragms     |                | N                    | umber of sp  | ans = 1             | Number of girde | rs = 12      |                 |   |
| Girder Ba | ay: 1          | •              | Сору Вау То          |              | Diaphragm<br>Wizard |                 |              |                 |   |
| Support   | Start D        | istance<br>ft) | Diaphragm<br>Spacing | Number<br>of | Length<br>(ff)      | End Dis<br>(f   | stance<br>t) | Weight<br>(kip) |   |
|           | Left Girder    | Right Girder   | (ft)                 | Spaces       | N.7                 | Left Girder     | Right Girder | N.14.2          |   |
| 1 🔽       | 0.00           | 0.00           | 0.00                 | 1            | 0.00                | 0.00            | 0.00         | 4.1000          |   |
| 1 🔽       | 0.00           | 0.00           | 29.75                | 1            | 29.75               | 29.75           | 29.75        | 0.0700          |   |
| 1 🔽       | 29.75          | 29.75          | 29.75                | 1            | 29.75               | 59.50           | 59.50        | 4.1000          |   |
|           |                |                |                      |              |                     |                 |              |                 |   |
|           |                |                |                      |              |                     | Ne              | ew Dupl      | icate Delete    |   |

| April 1, 2002 | Section 9A | Page 120 of 140 |
|---------------|------------|-----------------|
|---------------|------------|-----------------|

Double click on Structure Typical Section in the Bridge Workspace tree to define the structure typical section. Input the data describing the typical section as shown below.

| â | Structure Typical Section                                                    |                                                  |                                                            |                      | _ 🗆 ×  |
|---|------------------------------------------------------------------------------|--------------------------------------------------|------------------------------------------------------------|----------------------|--------|
| Γ | Distance fror<br>_structure def                                              | n left edge of deck to<br>inition reference line | Distance from right edge of structure definition reference | f deck to<br>ce line |        |
|   |                                                                              | Deck<br>↓thickness                               | Structure Definition<br>Reference Line                     |                      |        |
|   |                                                                              | +                                                | <                                                          |                      |        |
|   | Deck Deck (Cont'd) Parapet Me                                                | dian   Railing   Gener                           | ic   Sidewalk   Lane Position                              | ₩ Right overhang     |        |
| L | Structure definition reference line is                                       | within                                           | • the bridge deck.                                         | 1                    |        |
| l | Distance from left edge of deck to<br>structure definition reference line =  | Start<br>21.50 ft                                | End<br>21.50 ft                                            |                      |        |
|   | Distance from right edge of deck to<br>structure definition reference line = | 21.50 ft                                         | 21.50 ft                                                   |                      |        |
| l | Left overhang =                                                              | 1.79 ft                                          | 1.79 ft                                                    |                      |        |
|   | Computed right overhang =                                                    | 1.79 ft                                          | 1.79 ft                                                    |                      |        |
| L |                                                                              |                                                  |                                                            |                      |        |
|   |                                                                              |                                                  |                                                            | ОК Арру              | Cancel |

The Deck(Cont'd) tab is used to enter information about the deck concrete and thickness. This structure does not have a concrete deck, so leave the information on this tab blank.

| April 1, 2002 | Section 9A | Page 121 of 140 |
|---------------|------------|-----------------|
|---------------|------------|-----------------|

Parapets:

Add two parapets as shown below.

| 🕰 Structure Typic | al Sec  | tion    |         |     |    |             |    |                                    |           |                              |                            |                           | _ 🗆 × |
|-------------------|---------|---------|---------|-----|----|-------------|----|------------------------------------|-----------|------------------------------|----------------------------|---------------------------|-------|
| Deck Deck (Co     | ntal (F | Parapet | B       | ack | Ge | eneric   Si | F  | Front<br>-<br>walk   Lane F        | Positi    | on Wearing St                | ırface                     |                           |       |
| Name              |         |         | Load Ca | se  |    | Measure     | То | Edge of De<br>Dist. Measur<br>From | ck<br>red | Distance At<br>Start<br>(ft) | Distance At<br>End<br>(ft) | Front Face<br>Orientation |       |
| Bridge Rail Type  | 3 🔽     | Parapet | 8       |     | -  | Back        | Ŧ  | Left Edge                          | -         | 0.00                         | 0.00                       | Right 🔽                   |       |
| Bridge Rail Type  | 3 🔽     | Parapet | s       |     | -  | Back        | •  | Right Edge                         | -         | 0.00                         | 0.00                       | Left 🔽                    |       |
|                   |         |         |         |     |    |             |    |                                    |           | New<br>OK                    | Duplicate<br>Apply         | Delete<br>Can             | cel   |

| April 1, 2002 | Section 9A | Page 122 of 140 |
|---------------|------------|-----------------|
|---------------|------------|-----------------|

## Lane Positions:

Select the lane position tab and use the Compute... button to compute the lane positions. A dialog showing the results of the computation opens. Click apply to accept the computed values. The Lane Position tab is populated as shown below.

| 🕰 SI                                                                                                    | tructure Ty         | pical Section                                                                                             |                                                                                                    |                                                                                                    | _ 🗆                                                                                                    | × |
|----------------------------------------------------------------------------------------------------|---------------------|----------------------------------------------------------------------------------------------------|----------------------------------------------------------------------------------------------------|----------------------------------------------------------------------------------------------------|----------------------------------------------------------------------------------------------------|---|
| (A)       (B)       Structure Definition Reference Line         Travelway 1       Travelway 2         Deck       Deck (Cont'd)       Parapet         Median       Railing       Generic       Sidewalk       Lane Position       Wearing Surface |                     |                                                                                                    |                                                                                                    |                                                                                                    | ]<br>Surface                                                                                             |   |
|                                                                                                    | Travelway<br>Number | Distance From Left Edge of<br>Travelway to Structure<br>Definition Reference Line<br>At Start (A)<br>(ft) | Distance From Right Edge of<br>Travelway to Structure<br>Definition Reference Line<br>At Start (B)<br>(ft) | Distance From Left Edge of<br>Travelway to Structure<br>Definition Reference Line<br>At End (A)<br>(ft) | Distance From Right Edge of<br>Travelway to Structure<br>Definition Reference Line<br>At End (B)<br>(ft) |   |
|                                                                                                    | 1                   | -20.25                                                                                                    | 20.25                                                                                                    | -20.25                                                                                                  | 20.25                                                                                                    |   |
| Compute                                                                                                    |                     |                                                                                                    |                                                                                                    | Duplicate Delete                                                                                        |                                                                                                    |   |

| April 1, 2002 | Section 9A | Page 123 of 140 |
|---------------|------------|-----------------|
|---------------|------------|-----------------|

| 🕰 Structure Typical Section            |                                                        |                                                         |                        |            |        |
|----------------------------------------|--------------------------------------------------------|---------------------------------------------------------|------------------------|------------|--------|
| Distance<br>structure                  | from left edge of deck to<br>definition reference line | Distance from right edge<br>structure definition refere | of deck to<br>nce line |            |        |
| Ĺ                                      | Deck<br>↓thickness                                     | Structure Definition<br>Reference Line                  | Ĺ                      |            |        |
|                                        | - +                                                    |                                                         | =                      |            |        |
| Left overhang                          | -                                                      |                                                         | He Righ                | t overhang |        |
| Deck Deck (Cont'd) Parapet             | Median Railing Generic                                 | c   Sidewalk   Lane Positi                              | on Wearing Sur         | face       |        |
| Wearing surface material: H            | BP                                                     |                                                         |                        |            |        |
| Description:                           |                                                        |                                                         |                        |            |        |
| Wearing <u>s</u> urface thickness = 2. | 5000 in                                                |                                                         |                        |            |        |
| Wearing surface density = 14           | 44.000 pcf                                             |                                                         |                        |            |        |
| Load <u>c</u> ase: Fu                  | uture Wearing Surface                                  | •                                                       | Copy from Libr         | ary        |        |
|                                        |                                                        |                                                         |                        |            |        |
|                                        |                                                        |                                                         | OK                     | Apply      | Cancel |

Enter the following wearing surface information on the Wearing Surface tab.

| April 1, 2002 | Section 9A | Page 124 of 140 |
|---------------|------------|-----------------|
|---------------|------------|-----------------|

Double click on the Structure Loads tree item to define the DL Distribution. Select the required DL Distribution. Click OK to save this information to memory and close the window.

| Structure Loads                                                   |         |    |       | _ 🗆    |
|-------------------------------------------------------------------|---------|----|-------|--------|
| Uniform Temperature Gradient Temperature Wind DL Distri           | ibution |    |       |        |
| By tributary area                                                 |         |    |       |        |
| C By transverse <u>s</u> imple-beam analysis                      |         |    |       |        |
| C By transverse continuous-beam analysis                          |         |    |       |        |
| C User input results from independent 3D elastic analysis         |         |    |       |        |
| Stage 2 Dead Load Distribution                                    |         |    |       |        |
| O By tributary <u>a</u> rea                                       |         |    |       |        |
| O By transverse simple-beam analysis                              |         |    |       |        |
| O By transverse continuous-beam analysis                          |         |    |       |        |
| C User input results from independent 3D <u>e</u> lastic analysis |         |    |       |        |
|                                                                   |         |    |       |        |
|                                                                   |         |    |       |        |
|                                                                   |         | ок | Apply | Cancel |
|                                                                   |         |    |       |        |

| April 1, 2002 | Section 9A | Page 125 of 140 |
|---------------|------------|-----------------|
|---------------|------------|-----------------|

A Stress Limit defines the allowable concrete stresses for a given concrete material. Double click on the Stress Limits tree item to open the window. Select the "PS 6.0 ksi" concrete material. Default values for the allowable stresses will be computed based on this concrete and the AASHTO Specifications. A default value for the final allowable slab compression is not computed since the deck concrete is typically different from the concrete used in the beam. Click OK to save this information to memory and close the window.

| 🕰 Stress Limit Sets - Concrete                      |       |     |       |       | _ 🗆 🗡  |
|-----------------------------------------------------|-------|-----|-------|-------|--------|
| <u>N</u> ame: Beam Stress Limit                     | \$    |     |       |       |        |
| Description:                                        |       |     |       |       |        |
| Concrete Material: PS 6.0 ksi                       |       | •   |       |       |        |
|                                                     | LFD   |     | LRFD  |       |        |
| Initial allowable compression:                      | 2.700 | ksi | 2.700 | ksi   |        |
| Initial allowable tension:                          | 0.200 | ksi | 0.200 | ksi   |        |
| Final allowable compression:                        | 3.600 | ksi | 3.600 | ksi   |        |
| Final allowable tension:                            | 0.465 | ksi | 0.465 | ksi   |        |
| Final allowable DL compression:                     | 2.400 | ksi | 2.700 | ksi   |        |
| Final allowable slab compression:                   |       | ksi |       | ksi   |        |
| Final allowable compression:<br>(LL + 1/2(Pe + DL)) | 2.400 | ksi | 2.400 | ksi   |        |
|                                                     |       |     | ОК    | Apply | Cancel |

| April 1, 2002 | Section 9A | Page 126 of 140 |
|---------------|------------|-----------------|
|---------------|------------|-----------------|

Double click on the Prestress Properties tree item to open a window in which to define the prestress properties for this structure definition. Define the Prestress Property as shown below. Since we are using the AASHTO method to compute losses, only information in the "General P/S Data" tab is required. Click OK to save to memory and close the window.

| A Prestress Properties                          |                             |
|-------------------------------------------------|-----------------------------|
| Name: AASHTO Losses                             |                             |
| General P/S Data Loss Data - Lump Sum Loss Data | - PCI                       |
| P/S strand material: 1/2" (7₩-270) SR           | Jacking stress ratio: 0.712 |
| Loss method: AASHTO                             | P/S transfer stress ratio:  |
|                                                 | Transfer time: 24.0 Hours   |
| Loss Data - AASHTO<br>Percentage DL: 0.0 %      |                             |
|                                                 | OK Apply Cancel             |

| April 1, 2002 | Section 9A | Page 127 of 140 |
|---------------|------------|-----------------|
|---------------|------------|-----------------|

Define the vertical shear reinforcement by double clicking on Vertical (under Shear Reinforcement Definition in the tree). Define the reinforcement as shown. The I shape shown is for illustrative purposes only. Click OK to save to memory and close the window.

| 🗛 Shear Reinforcement Definition - Vertical | _ 🗆 ×  |
|---------------------------------------------|--------|
| Name: #3 Shear Reinf                        |        |
|                                             |        |
|                                             |        |
| Material: Grade 40                          |        |
| Bar size: 3                                 |        |
| Number of legs: 1.00                        |        |
| Inclination (alpha): 90.0 Degrees           |        |
| Vertical<br>Shear<br>Reinforcement          |        |
|                                             |        |
|                                             | Cancel |

| April 1, 2002 | Section 9A | Page 128 of 140 |
|---------------|------------|-----------------|
|---------------|------------|-----------------|

The partially expanded Bridge Workspace tree is shown below:

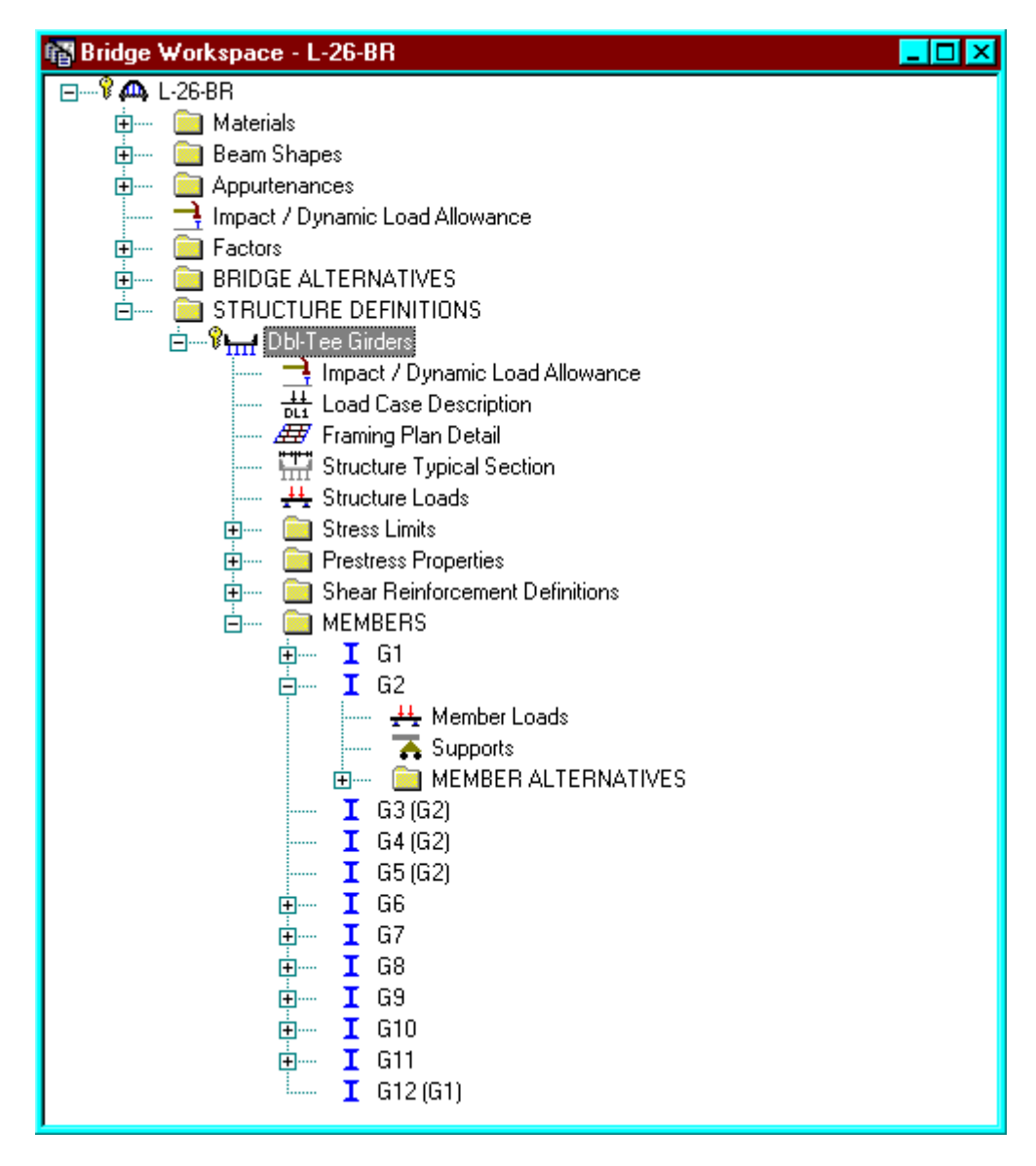

| April 1, 2002 | Section 9A | Page 129 of 140 |
|---------------|------------|-----------------|
|---------------|------------|-----------------|

## Describing a member:

The member window shows the data that was generated when the structure definition was created. No changes are required at this time. The first Member Alternative that we create will automatically be assigned as the Existing and Current Member alternative for this member.

| 🕰 Member             | n de la constante de la constante de la constante de la constante de la constante de la constante de la constan |  |
|----------------------|----------------------------------------------------------------------------------------------------|--|
| <u>M</u> ember name: | G2                                                                                                    |  |
| <u>D</u> escription: |                                                                                                    |  |
|                      |                                                                                                    |  |
|                      | Existing Current Member Alternative Name Description                                                            |  |
|                      | PS Tee Girder                                                                                                   |  |
|                      |                                                                                                    |  |
| Number of spans:     | 1 Span Span Pedestrian load: 0.000 lb/ft                                                                        |  |
|                      | 1 59 50                                                                                                    |  |
|                      |                                                                                                    |  |
|                      |                                                                                                    |  |
|                      |                                                                                                    |  |
|                      | OK Apply Cance                                                                                                  |  |

Defining a Member Alternative:

Double click MEMBER ALTERNATIVES in the tree to create a new alternative. The New Member Alternative dialog shown below will open. Select Prestressed (Pretensioned) Concrete for the Material Type and PS Precast I for the Girder Type.

| New Member Alternative                | ×            |
|---------------------------------------|--------------|
| Material Type:                        | Girder Type: |
| Prestressed (Pretension 🔽             | PS Precast I |
|                                       |              |
|                                       |              |
|                                       |              |
| L L L L L L L L L L L L L L L L L L L | 0K Cancel    |
|                                       | <u>Cit</u>   |

Click OK to close the dialog and create a new member alternative.

| April 1, 2002 | Section 9A | Page 130 of 140 |
|---------------|------------|-----------------|
|---------------|------------|-----------------|

The Member Alternative Description window will open. Enter the appropriate data as shown below. The Schedule-based Girder property input method is the only input method available for a prestressed concrete beam.

| Member Alterna                                    | ative Descripti                                      | on     |                   |                  |                                              |                                                        | _ 🗆   |
|---------------------------------------------------|------------------------------------------------------|--------|-------------------|------------------|----------------------------------------------|--------------------------------------------------------|-------|
| Member Altern                                     | ative: PS Tee G                                      | ìirder |                   |                  |                                              |                                                        |       |
| Description Fac                                   | tors Engine Ir                                       | mport  |                   |                  |                                              |                                                        |       |
| Description:                                      |                                                      |        | ×                 | Materia<br>Girde | al Type: Pre<br>er Type: PS                  | estressed (Pretens<br>Precast I                        | ioned |
| Girder property<br>Schedul                        | • <b>input method</b> —<br>e based<br>.ction based   |        |                   |                  | Analysis M<br>ASD:<br>LFD:<br>L <u>R</u> FD: | odule<br>BRASS ASD<br>BRASS LFD<br>BRASS LRFD          | •     |
| Additional Self<br>Additional se<br>Additional se | Weight<br>I <u>f</u> weight =<br>If <u>w</u> eight = | kip/ft | Default rating me | ethod:           | - Shear com<br>LRFD:<br>LFD:                 | nputation method<br>General Procedur<br>Z Ignore shear | re 🔹  |
| Crack control<br>Bottom of bea                    | parameter (Z)                                        | kip/in |                   |                  |                                              |                                                        |       |
|                                                   |                                                      |        | [                 | OK               |                                              | Apply C                                                | ancel |

| April 1, 2002 | Section 9A | Page 131 of 140 |
|---------------|------------|-----------------|
|---------------|------------|-----------------|

Double click on Member Loads to define other girder dead loads not calculated by the program automatically. Dead load due to intermediate diaphragm located at centerline of the girder is entered here.

| _oads - Me        | ember            |                  |             |               | _                |
|-------------------|------------------|------------------|-------------|---------------|------------------|
|                   | <i>ح</i><br>ا    | Distance         | Py Px       |               | +y ♥ +x          |
| Jniform Di        | istributed Conc  | entrated Settler | ment ]      |               |                  |
| Load Case         | Name: diapł      | nragm load       | <u>•</u>    |               |                  |
| Support<br>Number | Distance<br>(ft) | Px<br>(kip)      | Py<br>(kip) | M<br>(kip.ft) |                  |
| 1 🔽               | 29.75            | 0.00             | 0.07        | 0.00          |                  |
|                   |                  |                  |             | New           | Duplicate Delete |
|                   |                  |                  |             | 0             | K Apply Cancel   |

| April 1, 2002 | Section 9A | Page 132 of 140 |
|---------------|------------|-----------------|
|---------------|------------|-----------------|

Double click on Supports to define support constraints for the girder. Enter the following support constraints. Click OK to save data to memory and close the window.

| 🕰 Supports |          |                            |          |                      |            | <u>- 🗆 ×</u> |
|------------|----------|----------------------------|----------|----------------------|------------|--------------|
| General    | Z K      | •<br>•<br>•<br>×<br>×<br>1 |          |                      | <u>~</u> 2 |              |
| Support    | Connect  | Translation Con            | straints | Rotation Constraints |            |              |
| Number     | Type     | х                          | Y        | Z                    |            |              |
| 1          | Pinned 🔽 |                            | V        |                      |            |              |
| 2          | Roller 🔽 |                            | <b>v</b> |                      |            |              |
|            |          |                            |          |                      |            |              |
|            |          |                            |          |                      |            |              |
|            |          |                            |          |                      |            |              |
|            |          |                            |          | OK                   | Apply      | Cancel       |

| April 1, 2002 | Section 9A | Page 133 of 140 |
|---------------|------------|-----------------|
|---------------|------------|-----------------|

The Compute from Typical Section button on the Live Load Distribution window to calculate the distribution factors cannot be used until we have selected the beam shape in the Beam Details window. At this point, Virtis/Opis does not know if we have spread or adjacent beams. We will select the beam shape now in the Beam Details window and then come back to the Live Load Distribution window. Double click on Beam Details in the tree to describe the beam details. Enter the following beam details information.

| eam Del        | Di en esta p | Leure de L         |                         |           |       |                           |                                   | _     |
|----------------|--------------|--------------------|-------------------------|-----------|-------|---------------------------|-----------------------------------|-------|
| Span<br>Number | Beam Shape   | Girder<br>Material | Prestress<br>Properties | Use Creep | n     | Bearr<br>Left End<br>(in) | n Projection<br>Right End<br>(in) |       |
| 1              | Tee Girder 📘 | PS 6.0 ksi 🔽       | AASHTO Losses           | No 🔽      | 6.069 | 5.0000                    | 5.0000                            |       |
|                |              |                    |                         |           |       |                           |                                   |       |
|                |              |                    |                         |           |       |                           |                                   |       |
|                |              |                    |                         |           |       |                           |                                   |       |
|                |              |                    |                         |           |       |                           | _                                 |       |
|                |              |                    |                         |           |       | OK                        | Apply                             | Cance |

| April 1, 2002 | Section 9A | Page 134 of 140 |
|---------------|------------|-----------------|
|---------------|------------|-----------------|

Note that the Stress Limit Ranges are defined over the entire length of the precast beam.

| eam Del        | tails                  |                           |                |                         |     |           | _      |
|----------------|------------------------|---------------------------|----------------|-------------------------|-----|-----------|--------|
|                |                        |                           |                |                         |     |           |        |
| pan Detai      | Stress Limit Ranges    | ilab Interface            |                |                         |     |           |        |
| Span<br>Number | Name                   | Start<br>Distance<br>(ft) | Length<br>(ft) | End<br>Distance<br>(ft) |     |           |        |
| 1 🔽            | Beam Stress Limits 🛛 🔽 | 0.00                      | 60.33          | 60.33                   |     |           |        |
|                |                        |                           |                |                         |     |           |        |
|                |                        |                           |                |                         |     |           |        |
|                |                        |                           |                |                         |     |           |        |
|                |                        |                           |                |                         |     |           |        |
|                |                        |                           |                |                         |     |           |        |
|                |                        |                           |                |                         |     |           |        |
|                |                        |                           |                |                         |     |           |        |
|                |                        |                           |                |                         |     |           |        |
|                |                        |                           |                |                         | New | Duplicate | Delete |
|                |                        |                           |                |                         | ОК  | Apply     | Cancel |
|                |                        |                           |                |                         |     |           |        |

Since we do not have a concrete deck for this structure definition, we do not need to enter any information on the Slab Interface tab.

Click OK to save the Beam Details data to memory and close the window.

| April 1, 2002 | Section 9A | Page 135 of 140 |
|---------------|------------|-----------------|
|---------------|------------|-----------------|

Now double click on Live Load Distribution in the tree to enter the following live load distribution factors. Click OK to save data to memory and close the window.

| Lanes        |       | Distributio<br>(Whe  | n Factor<br>els) |            |  |
|--------------|-------|----------------------|------------------|------------|--|
| Loaded       | Shear | Shear at<br>Supports | Moment           | Deflection |  |
| 1 Lane       |       |                      | 0.547            |            |  |
| Multi-Lane   |       |                      | 0.597            |            |  |
| Compute from |       |                      |                  |            |  |

Note: The AASHTO live load distribution factor for concrete T-Girder used in the analysis.

| April 1, 2002 | Section 9A | Page 136 of 140 |
|---------------|------------|-----------------|
|---------------|------------|-----------------|

Expand the tree under Strand Layout and open the Span 1 window. This window allows you to define a prestress strand layout for a prestressed concrete beam span. Prestress strand layout can be described either by the actual strand locations or the prestress force (jacking force) and eccentricity (center of gravity) of the group of strands. Select P and CGS only for the Description Type. Enter the following Strand Layout information for Span 1. Press F1 while on this tab to view the strand layout help topic describing the use of this information.

| 🙈 Strand Layout - Spa              | n 1      |           |
|------------------------------------|----------|-----------|
| 副负围或正                              |          |           |
| Description Type<br>P and CGS only | O Strand | s in rows |
| Left harp pt. dist. (X1):          | 24       | ft        |
| Left harp pt. radius:              | 0.0001   | in        |
| Right harp pt. dist. (X2):         | 24       | ft        |
| Right harp pt. radius:             | 0.0001   | in        |
| Force:                             | 268.26   | kip       |
| Left CGS:                          | 22.0000  | in        |
| Mid CGS:                           | 4.0000   | in        |
| Right CGS:                         | 22.0000  | in        |
| ок 🛛                               | (pply    | Cancel    |

Since this structure does not have a cast in place deck, the Deck Profile and the Haunch Profile information is not required.

| April 1, 2002 | Section 9A | Page 137 of 140 |
|---------------|------------|-----------------|
|---------------|------------|-----------------|

The Shear Reinforcement Ranges are entered as described below.

| Vertical       Horizontal         Span       Name       Extends       Start         Number       Distance       (m)       Length       Distance         1       #3 Shear Reinf       1.87       57       12.0000       57.00       58.66         New       Duplicate       Dete                                                                                                    | PS Shear       | Reinforcement    | Ranges                  |                             |                     |                 |                |                         | _ 🗆    |
|----------------------------------------------------------------------------------------------------|----------------|------------------|-------------------------|-----------------------------|---------------------|-----------------|----------------|-------------------------|--------|
| Span<br>Number       Name       Extends<br>into<br>Deck       Start<br>Distance<br>(ft)       Number of<br>Spaces       Spacing<br>(in)       Length<br>(ft)       End<br>Distance<br>(ft)         1       #3 Shear Reinf       1.67       57       12.0000       57.00       58.66         Image: Space Start Start Start Start Deck       Into Deck       1.67       57       12.0000       57.00       58.66         Image: Space Start Start S | Vertical +     | forizontal       | art Distance            | ∋ <b>⊳</b> ⊲ <sup>Spa</sup> | icina <b>,</b>      |                 |                |                         |        |
| 1      #3 Shear Reinf     1.67     57     12.000     57.00     58.66      New Duplicate Delete                                                                                                    | Span<br>Number | Name             | Extends<br>into<br>Deck | Start<br>Distance<br>(ft)   | Number of<br>Spaces | Spacing<br>(in) | Length<br>(ft) | End<br>Distance<br>(ft) |        |
| New Duplicate Delete                                                                                                    | 1 🔽            | #3 Shear Reinf 💌 |                         | 1.67                        | 57                  | 12.0000         | 57.00          | 58.66                   |        |
|                                                                                                    |                |                  |                         |                             |                     |                 | New D          | uplicate C              | )elete |
| L LIN L ADDV L LADCEL                                                                                                    |                |                  |                         |                             |                     |                 | пк             | Annlu                   | Cancel |

The description of an interior beam for this structure definition is complete.

| April 1, 2002 | Section 9A | Page 138 of 140 |
|---------------|------------|-----------------|
|---------------|------------|-----------------|

The BRASS LFD engine data for the member alternative is shown below.

| Member Alternative Description                                                                                                    |    |
|----------------------------------------------------------------------------------------------------|----|
|                                                                                                    |    |
| Member Alternative: PS Tee Girder                                                                                                    |    |
| Description Factors Engine Import                                                                                                    |    |
| Configure engine properties for analysis module: BRASS LFD                                                                                                    |    |
| Analysis Load Sequence: Computed based on loadings and comp<br>Points of Interest Control: 1 - Generate points of interest at all tent<br>Wheel Advancement: 100<br>P/S modeling method: Centerline of simple-span bearing<br>Use P/S beam overhangs.<br>Use maximum moment in span to compute fcir.<br>Omit strands for moment capacity if within<br>Distance from top of girder (+M): 0.000000 (in)<br>Distance from bottom of girder (-M): 0.000000 (in) | ]  |
|                                                                                                    |    |
| OK Apply Cance                                                                                                    | el |

| April 1, 2002 | Section 9A | Page 139 of 140 |
|---------------|------------|-----------------|
|---------------|------------|-----------------|

## The results of the LFD/ASD rating analysis are as follows:

|                       |                  |                          |                                   |                             |                                   |                             |                            |                            |                                 |                                 | 3                |                   | Rating Results Summary              |
|-----------------------|------------------|--------------------------|-----------------------------------|-----------------------------|-----------------------------------|-----------------------------|----------------------------|----------------------------|---------------------------------|---------------------------------|------------------|-------------------|-------------------------------------|
| perating<br>nit State | Oş<br>Lir        | Inventory<br>Limit State | Operating<br>Location<br>Span-(%) | Operating<br>Location<br>ft | Inventory<br>Location<br>Span-(%) | Inventory<br>Location<br>ft | Operating<br>Rating Factor | Inventory<br>Rating Factor | Operating<br>Load Rating<br>Ton | Inventory<br>Load Rating<br>Ton | Design<br>Method | Live Load<br>Type | Live Load                           |
| MATE MOME             | E ULTIN          | ULTIMATE MOME            | 1 - ( 50.0)                       | 29.75                       | 1 - ( 50.0)                       | 29.75                       | 1.413                      | 0.846                      | 50.88                           | 30.47                           | LFD              | Axle              | HS 20-44                            |
| ATE MOME              | ULTIN            | ULTIMATE MOME            | 1 - ( 50.0)                       | 29.75                       | 1 - ( 50.0)                       | 29.75                       | 2.039                      | 1.221                      | 73.41                           | 43.96                           | LFD              | Lane              | IS 20-44                            |
| ATE MOME              | ULTIN            |                          | 1 - ( 50.0)                       | 29.75                       |                                   |                             | 0.896                      |                            | 86.06                           |                                 | LFD              | Axle              | Colorado Permit Vehicle             |
|                       | E ULTIN<br>ULTIN | ULTIMATE MOME            | 1 - ( 50.0)<br>1 - ( 50.0)        | 29.75<br>29.75              | 1 - ( 50.0)                       | 29.75                       | 2.039<br>0.896             | 1.221                      | 73.41<br>86.06                  | 43.96                           | LFD<br>LFD       | Lane<br>Axle      | HS 20-44<br>Colorado Permit Vehicle |

| 🕰 Analysis Results - I              | PS Tee Gii        | der              |                                 |                                 |                            |                            |                             |                                   |                             |                                   |                          | _ 🗆                      |
|-------------------------------------|-------------------|------------------|---------------------------------|---------------------------------|----------------------------|----------------------------|-----------------------------|-----------------------------------|-----------------------------|-----------------------------------|--------------------------|--------------------------|
| Report Type<br>Rating Results Summa | ry <mark>-</mark> | ]                |                                 |                                 |                            |                            |                             |                                   |                             |                                   |                          |                          |
| Live Load                           | Live Load<br>Type | Design<br>Method | Inventory<br>Load Rating<br>Ton | Operating<br>Load Rating<br>Ton | Inventory<br>Rating Factor | Operating<br>Rating Factor | Inventory<br>Location<br>ft | Inventory<br>Location<br>Span-(%) | Operating<br>Location<br>ft | Operating<br>Location<br>Span-(%) | Inventory<br>Limit State | Operating<br>Limit State |
| HS 20-44                            | Axle              |                  | 29.17                           | 31.09                           | 0.810                      | 0.864                      | 29.75                       | 1 - ( 50.0)                       | 29.75                       | 1 - ( 50.0)                       | BOTTOM FLANGE            | BOTTOM FLANGE            |
| HS 20-44                            | Lane              | ASD              | 42.08                           | 44.86                           | 1.169                      | 1.246                      | 29.75                       | 1 - ( 50.0)                       | 29.75                       | 1 - ( 50.0)                       | BOTTOM FLANGE            | BOTTOM FLANGE            |
| BRASS-GIRDER - Versi                | ion 5.08.03       | May. 09          | 9, 2001                         |                                 |                            |                            |                             |                                   |                             |                                   |                          |                          |
|                                     |                   |                  |                                 |                                 |                            |                            |                             |                                   |                             |                                   |                          | Close                    |

| April 1, 2002  | Section 9A | Page 140 of 140 |
|----------------|------------|-----------------|
| 110111 1, 2002 |            | Page 140 OL 140 |

| COLORADO DEPARTMENT OF TRANSPORTATION<br>LOAD FACTOR RATING SUMMARY                                                                                                    |                            |   |                                                      | Structure #L-26-BRState highway #50 |   |      |   |  |
|----------------------------------------------------------------------------------------------------|----------------------------|---|------------------------------------------------------|-------------------------------------|---|------|---|--|
| Rated using<br>Asphalt thickness: <u>51</u> mm ( <u>2</u> in.)<br>Colorado legal loads<br>Interstate legal loads                                                                                                    |                            |   | Batch I.D. Structure type CDTPG Parallel structure # |                                     |   |      |   |  |
| Structural member                                                                                                    | INTERIOR GIRDER<br>DBL-TEE |   |                                                      |                                     |   |      |   |  |
|                                                                                                    | Metric tons (Tons)         |   |                                                      |                                     |   |      |   |  |
| Inventory                                                                                                    | 26.4 ( 29 )                |   | ( )                                                  | (                                   | ) | (    | ) |  |
| Operating                                                                                                    | 46.4 ( 51 )                |   | ()                                                   | (                                   | ) | (    | ) |  |
| Type 3 truck                                                                                                    | ( )                        |   | ( )                                                  | (                                   | ) | (    | ) |  |
| Type 3S2 truck                                                                                                    | ( )                        |   | ( )                                                  | (                                   | ) | (    | ) |  |
| Type 3-2 truck                                                                                                    | ( )                        |   | ( )                                                  | (                                   | ) | (    | ) |  |
| Permit truck                                                                                                    | 78.2 ( 86 )                |   | ( )                                                  | (                                   | ) | (    | ) |  |
| Type 3 Truck         Interstate 21.8 metric tons (24 tons)         Colorado 24.5 metric tons (27 tons)             Type 3S2 Truck         Interstate 21.8 metric tons (27 tons)             Type 3S2 Truck             Interstate 21.8 metric tons (24 tons)             Colorado 24.5 metric tons (27 tons)             State             Type 3S2 Truck             Interstate 21.8 metric tons (24 tons)             Colorado 24.5 metric tons (27 tons)             Type 3.2 Truck             Interstate 21.8 metric tons (27 tons)             Type 3.2 Truck             State             Type 3.2 Truck             Interstate 21.8 metric tons (39 tons)             Type 3.2 Truck             Interstate 34.5 metric tons (38 tons)              Type 3.2 Truck |                            |   |                                                      |                                     |   |      |   |  |
|                                                                                                    |                            |   |                                                      |                                     |   |      | Ö |  |
| Comments                                                                                                    |                            |   |                                                      |                                     |   |      |   |  |
| Load Capacity: 51 Tons<br>Girder: Only Interior Girder Rated                                                                                                    |                            |   |                                                      |                                     |   |      |   |  |
| Color Code: Orang                                                                                                    | ge                         |   |                                                      |                                     |   |      |   |  |
| Project No: FC 050                                                                                                    | - 5(16)                    |   |                                                      |                                     |   |      |   |  |
| Rated by                                                                                                    | Date                       | 9 | Checked by                                           |                                     |   | Date |   |  |

Previous editions are obsolete and may not be used

CDOT Form #1187a 1/95